# BAB I PENDAHULUAN

#### A. Latar Belakang

Ditengah perkembangan zaman yang serba cepat, tekanan hidup yang tinggi sering kali menimbulkan stres dan kelelahan bagi banyak individu. Kehidupan modern yang dinamis menyebabkan orang-orang menghabiskan lebih banyak waktu untuk bekerja dan menjalani berbagai aktivitas yang terkadang mengorbankan waktu untuk diri sendiri. Dalam kondisi seperti ini, menjaga keseimbangan antara tubuh dan pikiran menjadi semakin penting untuk mencegah dampak negatif dari kelelahan fisik dan mental.

Salah satu cara yang terbukti efektif dalam membantu orang mencapai relaksasi dan keseimbangan kesehatan adalah terapi pijat. Pijat telah dikenal sejak zaman dahulu sebagai metode yang efektif untuk meredakan ketegangan otot, meningkatkan sirkulasi darah, serta memberikan efek relaksasi pada tubuh. Namun, seringkali masyarakat dihadapkan pada berbagai kendala dalam mengakses layanan ini, seperti keterbatasan waktu, jarak, hingga kesulitan menemukan terapis yang profesional dan berpengalaman.

Seiring dengan kemajuan teknologi, berbagai solusi berbasis digital telah muncul untuk memudahkan akses terhadap layanan kesehatan, termasuk pijat. Namun, banyak aplikasi yang beredar hanya berperan sebagai plat*form* perantara antara pelanggan dan terapis lepas (*freelance*), yang terkadang sulit untuk memastikan standar kualitas pelayanan. Hal ini menimbulkan ketidakpastian bagi pelanggan dalam mendapatkan layanan yang memuaskan dan sesuai dengan kebutuhan mereka.

Melihat kebutuhan ini, Pijat In hadir sebagai solusi komprehensif. Berbeda dengan plat*form* lainnya, Pijat In merupakan perusahaan yang secara langsung menyediakan layanan pijat dengan terapis-terapis yang menjadi pegawai tetap perusahaan. Dengan model bisnis ini, Pijat In dapat menjamin kualitas pelayanan, karena setiap terapis telah melalui proses rekrutmen yang ketat, pelatihan berkala, dan evaluasi kinerja. Pelanggan tidak hanya mendapatkan kemudahan dalam pemesanan layanan pijat secara online, tetapi juga kepastian akan profesionalisme dan standar layanan yang tinggi.

Selain itu, dengan keberadaan terapis yang tersebar di berbagai wilayah, Pijat In dapat memberikan fleksibilitas kepada pelanggan dalam memilih lokasi dan waktu layanan sesuai kebutuhan mereka. Kombinasi antara akses digital yang praktis dan kendali penuh terhadap kualitas layanan menjadikan Pijat In sebagai pionir dalam industri layanan pijat profesional berbasis teknologi. Pijat In tidak hanya memfasilitasi kebutuhan pelanggan, tetapi juga memberikan kontribusi positif bagi para terapis. Sebagai pegawai tetap, para terapis mendapatkan jaminan pekerjaan yang stabil, pelatihan berkelanjutan, serta lingkungan kerja yang mendukung. Dengan demikian, Pijat In tidak hanya mengutamakan kepuasan pelanggan, tetapi juga kesejahteraan para pegawai, menciptakan sinergi yang harmonis antara kepuasan kerja dan kualitas pelayanan.

Di masa depan, Pijat In berkomitmen untuk terus memperluas jangkauan layanan ke lebih banyak kota di Indonesia, serta menambah variasi layanan kesehatan berbasis terapi untuk memenuhi kebutuhan masyarakat yang semakin kompleks. Melalui inovasi berkelanjutan, Pijat In bertujuan untuk menjadi penyedia layanan kesehatan dan relaksasi terkemuka yang dapat diandalkan oleh masyarakat luas.

#### B. Batasan Masalah

Adapun batasan masalah yang menjadi fokus dalam pelaksanaan praktik magang ini adalah sebagai berikut:

- Fokus utama perancangan aplikasi ini adalah pada pengembangan User Interface (UI) dan User Experience (UX) untuk menciptakan antarmuka yang menarik dan mudah digunakan.
- Praktik magang dibatasi pada peran sebagai UI/UX Designer, dengan kegiatan utama berupa pengembangan antarmuka pengguna dan pembuatan prototype untuk aplikasi "Pijat In".
- Cakupan kerja terbatas pada desain visual dan interaktif tanpa mencakup implementasi teknis atau pengembangan kode.

#### C. Rumusan Masalah

Berdasarkan identifikasi masalah yang telah diuraikan diatas adapun rumusan masalah pada pelaksanaan praktik magang yaitu :

- Bagaimana merancang antarmuka pengguna (UI) yang menarik dan mudah digunakan untuk meningkatkan kenyamanan pengguna aplikasi "Pijat In"?
- 2. Bagaimana membuat *prototype* yang efektif untuk menggambarkan alur penggunaan aplikasi secara visual dan interaktif?
- 3. Bagaimana memastikan hasil desain UI/UX mendukung kemudahan akses dan pengalaman pengguna secara keseluruhan?

## D. Tujuan Praktik Magang

Praktik magang yang dilaksanakan bertujuan untuk :

1. Mengembangkan desain antarmuka aplikasi "Pijat In" yang *user-friendly* dan menarik secara visual.

- 2. Membuat *prototype* aplikasi yang dapat menggambarkan alur penggunaan fitur secara jelas dan interaktif.
- 3. Memberikan solusi desain yang mendukung kemudahan akses dan kepuasan pengguna aplikasi.

# E. Manfaat Praktik Magang

Terdapat beberapa manfaat pelaksanaan praktik magang yang telah dilakukan :

- 1. Bagi Instansi Magang (Seven Inc):
  - a. Mendapatkan desain antarmuka yang mendukung kemudahan akses dan pengalaman pengguna.
  - b. *Prototype* aplikasi yang membantu tim lain dalam memahami dan mengimplementasikan desain secara efisien.
- 2. Bagi peserta magang
  - a. Meningkatkan keterampilan teknis dalam desain UI/UX dan pembuatan prototype.
  - b. Mendapatkan pengalaman kerja nyata dalam proyek pengembangan aplikasi berbasis teknologi.

# BAB II GAMBARAN INSTANSI

# A. Profil Instansi

Pada bagian ini akan dijelaskan tentang sejarah, visi dan misi serta alamat dan kontak perusahaan yang menjadi tempat untuk melaksanakan praktik magang yaitu Seven Inc. Gambar 2. 1 di bawah ini merupakan logo resmi dari perusahaan Seven Inc.

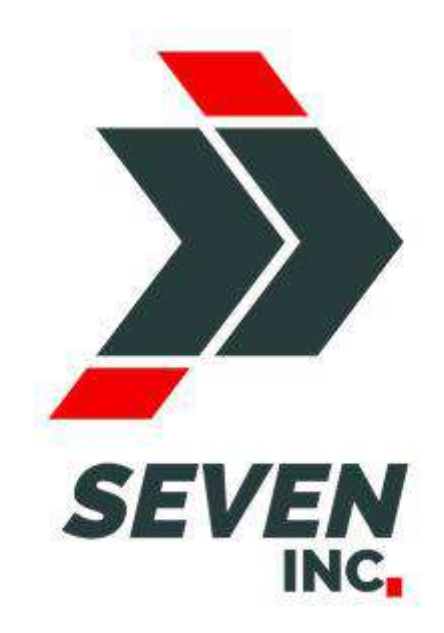

Gambar 2. 1 Logo Perusahaan Seven Inc.

## 1. Sejarah Perusahaan

Seven Inc didirikan di Kota Gudeg, Jogja, tepatnya di daerah Banguntapan, Bantul oleh Rekario Danny Sanjaya sejak tahun 2010. Bermula dari usaha UMKM Clothing bernama Twelve Inc. yang identik dengan anak muda sebagai punggawanya, usaha ini berfokus pada jasa memasarkan produk-produk fashion lokal.

Tahun 2017, nama Twelve Inc berganti menjadi Seven Inc dengan harapan membawa semangat baru, dari kata "Seven" yang dalam bahasa Jawa yaitu "Pitu", diharapkan menjadi "Pitulungan" atau "Pertolongan dan Solusi" untuk berbagai kebutuhan pelanggan dan masyarakat Indonesia. Pada tahun 2017 juga mulai dikembangkan unit usaha di bidang jasa pembuatan *website* bernama Seven Tech. Seven Tech lahir dari citacita *Founder* Seven Inc untuk turut berkontribusi menyerap tenaga kerja IT yang tersebar di Indonesia. Di masa depan, Seven Tech diharapkan dapat menjadi software house pusat "jujugan" masyarakat Jogja dan sekitarnya, serta menjadi fondasi IT *Team* yang kuat untuk unit-unit usaha yang ada di bawah naungan Seven Inc.

Seiring perkembangan zaman, Seven Inc senantiasa berinovasi dan berkembang mengikuti kebutuhan masyarakat modern. Pada tahun 2020, saat pandemi covid-19 melanda Indonesia, Seven Inc terus berinovasi untuk memberikan pelayanan yaitu berupa jasa penitipan barang, kendaraan dan bangunan yaitu Titipsini. Titipsini mulai dijalankan di daerah Jogja, Purwodadi dan Semarang.

Selain itu, pada tahun yang sama mulai dibentuk unit bisnis baru bernama Magangjogja, yaitu bagian dari Seven Inc yang memfasilitasi mahasiswa dan siswa SMK yang berkeinginan belajar kerja dengan mengikuti program magang. Magangjogja hadir dan berkomitmen untuk melahirkan SDM Indonesia yang paham dunia kerja & siap kerja.

Pada tahun 2021 mulailah lahir unit usaha di bidang jasa pengiriman dan pengambilan paket bernama Ambilpaket. Terinspirasi dari makin menjamurnya usaha online pasca pandemi covid, Ambilpaket hadir memudahkan para pengusaha onlineshop dalam hal ambil dan kirim paketnya. Dengan tagline "Paketmu bisa urus dirinya sendiri!".

#### 2. Visi Dan Misi Perusahaan

Berikut di bawah ini adalah Visi dan Misi Dari Perusahaan Seven Inc.

a. Visi

Menjadi salah satu perusahaan multisektor terkuat di Indonesia yang mengutamakan kepuasan pelanggan dengan memberikan pilihan produk dan jasa terbaik serta pelayanan terbaik.

- b. Misi
  - 1. Memberikan pelayanan yang memuaskan kepada pelanggan.
  - Mempermudah pemesanan produk atau jasa serta proses penyelesaian yang cepat.
  - Perbaikan secara terus menerus dalam hal kualitas produk dan jasa serta kualitas SDM.

#### 3. Alamat Perusahaan

Seven Inc mempunyai kantor pusat yang beralamatkan di Jl. Janti, Gang. Harjuna, No. 59, Karangjambe, Banguntapan, Bantul, Daerah Istimewa Yogyakarta, 55198.

Lokasi kantor PT RST dapat dilihat melalui Google Maps yang dilampirkan pada Gambar 2. 2 di bawah ini.

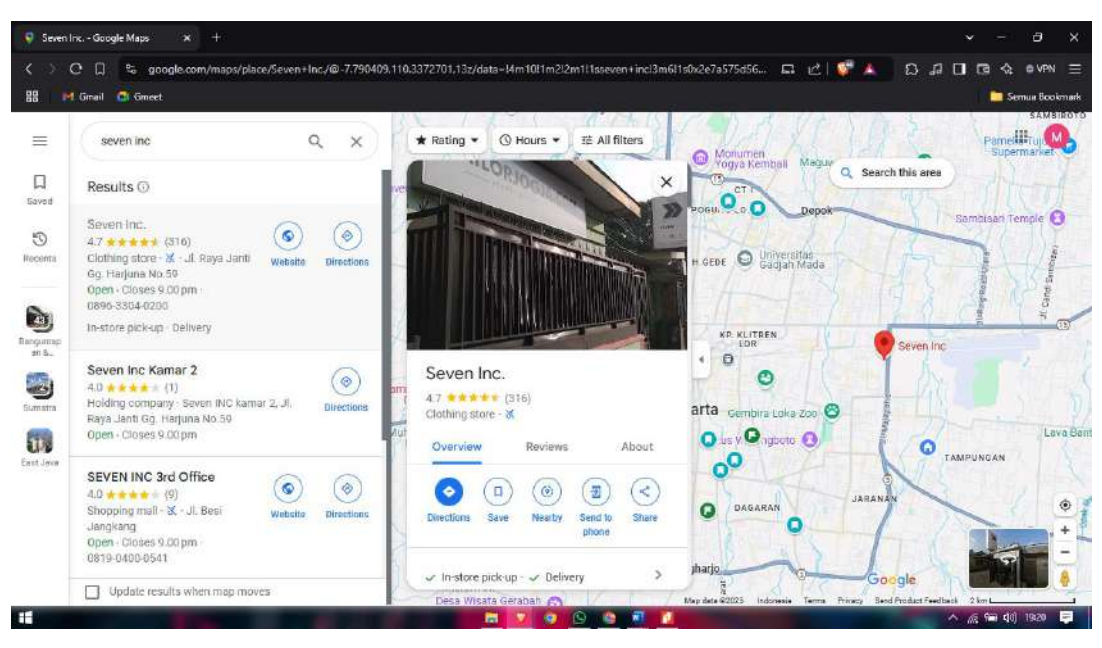

Gambar 2. 2 Lokasi maps Seven Inc

# 4. Kontak Perusahaan

Seven Inc memiliki kontak yang dapat dihubungi untuk mendapatkan sebuah in*form*asi yang detail. Berikut kontak perusahaan Seven Inc.

Telepon : (0274) 4534571.

# 5. Struktur Organisasi

Struktur organisasi Seven Inc ditunjukkan pada gambar 2.3 di bawah ini :

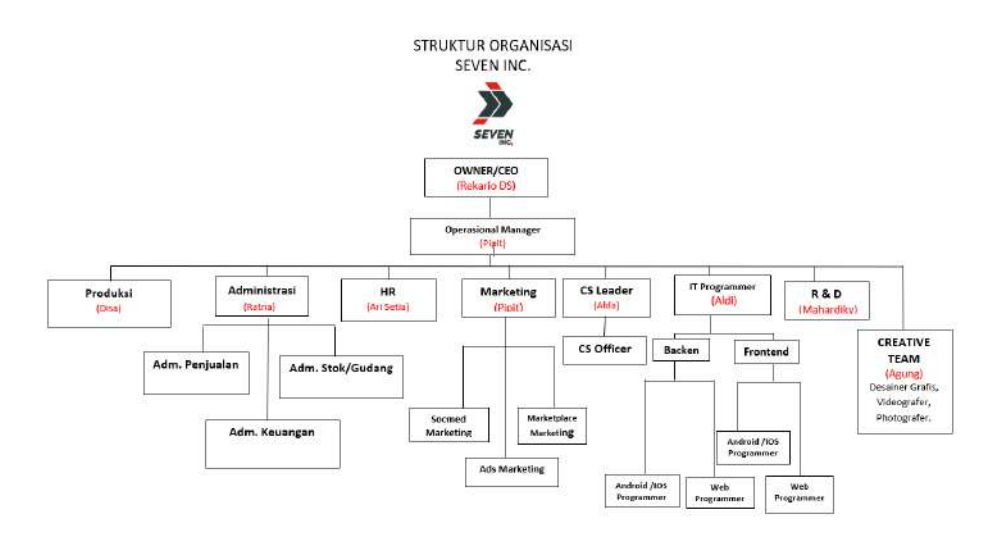

Gambar 2. 3 Struktur organisasi perusahaan

Adapun tugas masing-masing posisi adalah sebagai berikut:

- a. Tugas dan fungsi dari CEO
  - 1) Membangun Tim yang Solid

Seorang CEO harus dapat menjadi jembatan penghubung antara para pegawai dengan dewan direksi dalam perusahaan.

2) Alokasi Anggaran Belanja.

Menganalisis dan mengevaluasi rencana investasi finansial distribusi anggaran belanja suatu proyek menjadi tepat sasaran sehingga risiko dan keuntungan perusahaan di masa depan menjadi tanggung jawab seorang Chief Executive Officer.

3) Budaya Kerja yang Positif

Memperhatikan kondisi lingkungan kerja dan menyampaikan pesan/motivasi kepada pegawainya. Selain itu, CEO juga harus mengetahui dan dapat meneliti apa yang sedang terjadi di perusahaan terkait masalah kepegawaian karena akan berpengaruh pada budaya kerja.

4) Perencanaan Tujuan Perusahaan

Membuat perencanaan bisnis suatu perusahaan dan mengevaluasi profitabilitas dari rencana tersebut serta mengawasi kinerja setiap departemen agar bekerja sesuai dengan visi dan misi perusahaan.

5) Mewakili Perusahaan

Menjadi citra perusahaan dan mewakili kualitas produk.

- b. Tugas dan Fungsi Manager Operasional
  - 1) Menekan biaya pengeluaran operasional seminim mungkin.
  - 2) Melakukan eliminasi terhadap pengeluaran operasional yag tidak penting.
  - 3) Mengembangkan inovasi tentang operasional agar berjalan dengan baik.
  - 4) Meningkatkan efektivitas operasional perusahaan.
  - 5) Mengawasi persedian barang distribusi, penyedia jasa, dan letak fasilitas operasional.
  - 6) Melakukan pertemuan rutin secara berkala dengan direktur, guna mencapai visidan misi perusahaan.
  - 7) Mengawasi kualitas produk.

#### c. Tugas dan Fungsi PRODUKSI

Memproses permintaan naik produksi dan membuatkan produk yang sesuai permintaan *customer* maupun standar perusahaan.

#### d. Tugas dan Fungsi Administrasi

Admin akan bertugas untuk mengelola administrasi yang berhubungan dengan mengumpulkan dan menyusun aneka macam dokumen. Baik dokumen umum, perusahaan dokumen pribadi pegawai lainnya dan hal lainnya. Di Seven Inc Admin bercabang menjadi 3, yaitu :

- 1) Admin Penjualan yang berfungsi untuk memproses pesanan, mempersiapkan pengiriman dan pelaporan pendataan penjualan.
- 2) Admin Stok/Gudang yang berfungsi untuk mendata permintaan naik produksi, menjaga stok tetap update dan memastikan kualitas barang jadi sesuai standar.
- Admin Keuangan yang berfungsi untuk mendata dan memantau keluar masuknya keuangan dan menganalisis keuangan perusahaan.
- e. Tugas dan Fungsi HR
  - 1) Membuat desain organisasi perusahaan. Tugas yang harus dilakukan oleh HRD adalah melakukan identifikasi fungsi pekerjaan, kompetensi karyawan serta keterampilan individu karyawan. Selain itu, HRD juga harus melakukan tinjauan terhadap segala permasalahan yang terjadi pada perusahaan. Kemudian memberikan sebuah rekomendasi untuk perbaikan masalah dan melakukan perubahan desain organisasi perusahaan jika diperlukan.
  - 2) Tanggung jawab pemetaan sumber daya yang melekat pada bagian HRD meliputi tugas-tugas seperti menganalisis kebutuhan karyawan, merekrut karyawan dan pengembangan yang dilakukan untuk kompetensi karyawan. Pemetaan sumber daya ini berhubungan secara langsung dengan tanggung jawab HRD yang berkaitan dengan manajemen kinerja karyawan. Pemetaan yang dilakukan HRD harus sesuai dengan kebutuhan perusahaan tanpa meninggalkan kompetensi yang dimiliki karyawan. Sehingga dengan pemetaan yang benar, maka akan diperoleh sebuah analisis kinerja karyawan yang tepat. Penilaian kinerja yang adil dilakukan pada karyawan yang telah dipetakan sesuai dengan kemampuan dan latar belakang pendidikannya masing-masing. Dengan begitu, kinerja karyawan dapat dinilai secara baik dan benar. Jika sampai ada karyawan yang kinerjanya tidak baik, maka

HRD hanya perlu memberikan peringatan atau sanksi in-disiplin tanpa harus melakukan perombakan pada pemetaan sumber daya.

3) Tanggung jawab penghargaan yang dilekatkan kepada HRD meliputi tugastugas yang berkaitan dengan upah atau gaji karyawan. Sebagai sebuah bagian 9 terpenting dari perusahaan yang berhubungan langsung dengan karyawan, maka bagian HRD harus jeli dalam menjalankan kebijakan upah yang diterapkan perusahaan. Jika ternyata ada salah satu pihak yang dirugikan, maka tugas HRD untuk melakukan perbaikan.

#### f. Tugas dan Fungsi Marketing

Marketing dibagi menjadi 3 cabang yaitu social media marketing, marketplace marketing, dan ads marketing. Social media marketing tugas dan fungsinya mendatangkan lead pasar dengan beriklan dan memasarkan produk ke social media. Marketplace marketing tugas dan fungsinya mendatangkan lead pasar dengan beriklan dan memasarkan produk ke marketplace online yang ada.

## g. Tugas dan Fungsi CS

CS (*Customer Service*) tugas dan fungsinya adalah menanggapi lead yang datang, membuat penjualan closing dan melayani transaksi sampai tuntas.

#### h. Tugas dan Fungsi IT Programmer

Membuat *tools* yang support untuk kegiatan branding, marketing dan juga kegiatan operasional administrasi maupun penjualan. Divisi ini terdiri dari :

- 1) *Backend* : membuat dan memastikan agar website dan app Android dapat bekerja semaksimal mungkin sesuai keperluan perusahaan.
- 2) *Frontend* : membuat tampilan website dan app Android sesuai keperluan perusahaan.

## i. Tugas dan fungsi R&D

Merencanakan, melaksanakan, dan melaporkan semua aktifitas research and development untuk tujuan perbaikan dan pengembangan produk perusahaan.

- j. Tugas dan Fungsi Team Kreatif
  - 1) Desainer Grafis

Membuat disain-disain *tools* marketing, branding, maupun segala disain visual keperluan produksi.

2) Photographer/Videographer

Membuat content visual berupa video dan foto yang menjual.

3) Content Writer

Membuat content tulisan berupa caption, artikel, ulasan/review untuk keperluan perusahaan.

# B. Sumber Daya Penunjang Magang

Sumber daya manusia dan sumber daya fisik sangatlah penting bagi suatu perusahaan guna mempertahankan bisnisnya. Seven Inc memiliki sumber daya manusia dan sumber daya fisik yang mencukupi keberlangsungan bisnis yang sedang dijalankan oleh perusahaan. Berikut adalah sumber daya manusia dan sumber daya fisik yang dimiliki Seven Inc.

1. Sumber Daya Manusia

Adapun sumber daya manusia yang dimiliki oleh perusahaan Seven Inc adalah sebagai berikut.

| No | Sumber Daya Manusia | Jumlah |
|----|---------------------|--------|
| 1  | CEO                 | 1      |
| 2  | Manager             | 2      |
| 3  | HR                  | 6      |
| 4  | Administrasi        | 5      |
| 5  | Produksi            | 2      |
| 6  | Tukang Las          | 2      |
| 7  | Customer Service    | 1      |

| Tahel 2. | 1 | Sumber | dava | manusia | Seven | Inc |
|----------|---|--------|------|---------|-------|-----|
| ruber 2. | - | Sumber | uuyu | manasia | JUVUI | me  |

# 2. Sumber Daya Fisik

Adapun jumlah sumber daya fisik yang dimiliki oleh Seven Inc mencakup ke 3 kantor sebagai berikut.

| Tabel 2. | 2 Sumber | 'daya fisik | Seven Inc |
|----------|----------|-------------|-----------|

| No | Sumber Daya Fisik | Jumlah |
|----|-------------------|--------|
| 1  | Kantor            | 3      |
| 2  | Ruangan           | 13     |
| 3  | Musholla          | 3      |
| 4  | Kamar Mandi       | 6      |
| 5  | Komputer          | 8      |
| 6  | Laptop            | 5      |
| 7  | Printer           | 1      |
| 8  | Wifi              | 7      |

# C. Proses Bisnis yang Berjalan

Berikut proses bisnis yang dilakukan dalam pembangun proyek.

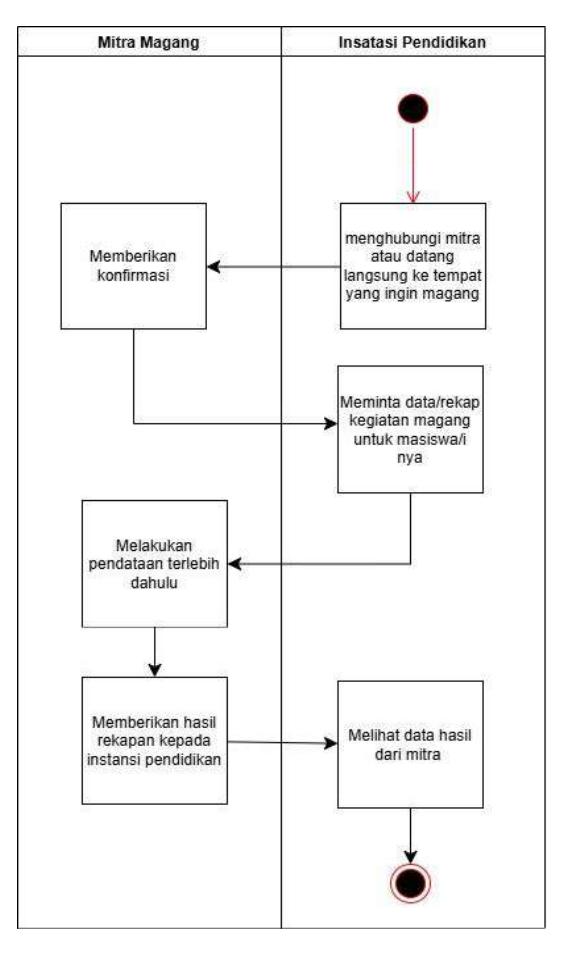

Gambar 2. 4 Proses bisnis

Proses bisnis pada Gambar 2.4 menggambarkan alur koordinasi antara instansi pendidikan dan mitra magang dalam pelaksanaan kegiatan praktik magang mahasiswa. Instansi pendidikan memulai dengan menghubungi mitra untuk mengajukan permohonan magang, diikuti dengan permintaan data rekap magang seperti nilai, kegiatan, dan presensi mahasiswa. Mitra kemudian melakukan pendataan terlebih dahulu, yang memerlukan waktu cukup lama karena prosesnya sering dilakukan secara manual, sehingga instansi pendidikan tidak dapat segera memperoleh data tersebut.

# BAB III METODE PELAKSANAAN

### A. Tahap Persiapan

Saat mengikuti sosialisasi magang yang diadakan oleh kampus, penulis melihat bahwa MagangJogja.com atau Seven Inc direkomendasikan oleh kampus sebagai salah satu pilihan tempat magang. Penulis kemudian mencari in*form*asi lebih lanjut melalui situs webnya. Pada tanggal 14 September 2024, penulis menghubungi admin MagangJogja untuk menanyakan lowongan pada posisi UI/UX Designer. Admin mengonfirmasi bahwa lowongan tersebut masih tersedia dan mengirimkan *form*ulir yang perlu diisi beserta berkas-berkas yang dibutuhkan, yaitu KTP/KTM, CV, dan portofolio.

Setelah mengisi *form*ulir tersebut, penulis menghubungi kembali admin untuk mengonfirmasi perihal pendaftaran. Admin kemudian mengonfirmasi pendaftaran penulis dan menanyakan berapa lama penulis ingin melaksanakan magang. Selain itu, admin juga memberi in*form*asi bahwa magang akan dilaksanakan secara WFO (*Work From Office*) dan WFH (*Work From Home*) serta tidak dibayar (*unpaid*).

Penulis menyetujui persyaratan tersebut dan mengin*form*asikan bahwa durasi magang adalah selama 3 bulan. Akhirnya, penulis resmi diterima untuk mulai magang pada tanggal 23 September 2024.

## B. Tahap Pelaksanaan

Tahap pelaksanaan program magang berlangsung selama 3 bulan, dimulai dari 23 September 2024 hingga 23 Desember 2024. Pada tahapan ini berlangsung 5 tahap sebagai berikut.

1. Briefing

Pada tahapan awal magang, diawali dengan *briefing* di mana dimulai dengan sesi *briefing* yang dipandu oleh tim HR perusahaan. Dalam sesi ini, para pemagang diberikan penjelasan detail mengenai aturan-aturan yang berlaku di perusahaan, mekanisme sistem kerja yang diterapkan, serta panduan lengkap untuk memahami dan menyetujui syarat dan ketentuan magang. *Briefing* ini bertujuan untuk memastikan bahwa setiap peserta magang memiliki pemahaman yang jelas mengenai tanggung jawab mereka dan budaya kerja perusahaan, sehingga dapat menjalani program magang dengan lancar dan sesuai dengan ekspektasi perusahaan.

2. Pemberian Video Materi

Setelah sesi *briefing* selesai, para peserta magang diberikan akses ke video materi sebagai langkah awal untuk mendukung kelancaran program magang. Video ini berisi in*form*asi penting, termasuk gambaran umum mengenai profil perusahaan, deskripsi kegiatan magang yang akan dijalani, cerita pengalaman dari pemagang sebelumnya, serta materi-materi yang relevan dengan posisi yang dilamar. Video ini dirancang untuk memberikan pemahaman yang lebih mendalam dan persiapan yang matang bagi para pemagang sebelum memulai aktivitas kerja mereka.

#### 3. Implementasi Materi

Setelah mempelajari materi melalui video, para peserta magang diarahkan untuk mengaplikasikan pengetahuan yang telah diperoleh ke dalam tugas atau proyek yang relevan. Proses implementasi ini bertujuan untuk melatih pemahaman mereka terhadap materi dan menilai sejauh mana mereka mampu menerapkannya secara praktis. Hasil dari implementasi tersebut kemudian akan dievaluasi oleh mentor yang bertugas, di mana mentor memberikan penilaian serta masukan konstruktif (*feedback*) untuk membantu pemagang meningkatkan kemampuan dan kinerja mereka.

## 4. Pemberian dan Pengerjaan Proyek

Setelah dinilai telah memiliki pemahaman yang memadai terhadap materi yang diberikan, para pemagang diberikan tanggung jawab untuk menyelesaikan proyek khusus yang dirancang sesuai dengan bidang kerja mereka. Proyek ini menjadi sarana bagi pemagang untuk mengimplementasikan pengetahuan yang telah dipelajari, sekaligus memperdalam dan memperkuat keterampilan teknis yang mereka miliki. Selain itu, melalui pengerjaan proyek ini, pemagang dapat memberikan kontribusi nyata bagi perusahaan, memperlihatkan kemampuan mereka dalam menyelesaikan tantangan dunia kerja secara profesional, dan menambah pengalaman yang berharga selama periode magang.

## C. Tahap Evaluasi

Tahap evaluasi merupakan bagian akhir dari program magang yang bertujuan untuk menilai kinerja mahasiswa, memberikan umpan balik, dan menyelesaikan tanggung jawab administrasi. Evaluasi ini dirancang untuk memastikan bahwa pengalaman magang tidak hanya memberikan manfaat bagi mahasiswa sebagai peserta, tetapi juga memberikan kontribusi nyata bagi perusahaan. Melalui proses evaluasi, perusahaan dapat mengukur sejauh mana mahasiswa telah berkembang selama magang, baik dari segi kemampuan teknis maupun *soft skills*. Selain itu, tahap ini menjadi kesempatan bagi mahasiswa untuk mendapatkan masukan berharga dari mentor dan pihak perusahaan yang dapat menjadi panduan dalam pengembangan karier mereka di masa mendatang.

Tahap evaluasi terdiri dari beberapa langkah penting yang saling berkaitan, yaitu:

1. Penilaian Kinerja Mahasiswa

Proses penilaian kinerja mahasiswa dilakukan secara menyeluruh oleh mentor dan tim HR perusahaan untuk memastikan pemagang mencapai standar yang telah ditetapkan. Penilaian ini mencakup beberapa aspek penting, yaitu:

- a. Kemampuan berkomunikasi dengan baik serta memahami instruksi kerja yang diberikan.
- b. Tingkat keaktifan dan responsivitas mahasiswa di lingkungan kerja.
- c. Kesesuaian antara materi kerja praktek yang dilakukan dengan bidang keilmuan mahasiswa.
- d. Disiplin dalam menjalankan tugas serta mematuhi aturan yang berlaku.
- Kualitas pengerjaan tugas yang diberikan serta penguasaan keterampilan teknis yang relevan.

Evaluasi ini dirancang untuk memberikan gambaran objektif mengenai kinerja mahasiswa selama program magang sekaligus membantu mereka mengenali area yang perlu ditingkatkan.

2. Feedback Mentor

Selama menjalani program magang, mahasiswa secara rutin mendapatkan *feedback* dari mentor terkait kinerja mereka. *Feedback* ini diberikan secara berkala, yaitu setiap minggu, dengan tujuan untuk memberikan evaluasi yang bersifat konstruktif. Isi dari *feedback* mencakup saran dan tanggapan mengenai per*form*a mahasiswa, termasuk aspek-aspek yang telah dikuasai dan area yang memerlukan pengembangan lebih lanjut. Proses ini diharapkan dapat membantu mahasiswa meningkatkan kompetensi mereka, baik selama magang berlangsung maupun dalam karier mereka di masa depan.

3. Serah Terima Data dan Dokumen

Pada akhir periode magang, dilakukan proses serah terima data dan dokumen sebagai tahap akhir program. Proses ini bertujuan untuk memastikan bahwa semua data, laporan, dan dokumen yang dihasilkan selama magang telah diterima oleh pihak perusahaan dengan baik. Serah terima ini juga memastikan tidak ada tanggung jawab atau kewajiban yang tertunda antara mahasiswa dan perusahaan. Dengan adanya tahap ini, program magang dapat ditutup secara resmi dan transparan, memberikan penyelesaian yang tertib bagi kedua belah pihak.

# D. Rancangan Jadwal Kegiatan Magang

Kegiatan dilaksanakan secara penuh di kantor perusahaan (*Work From Office/WFO*) dan (*Work From Home/WFH*) dengan hari kerja dimulai dari Senin hingga Sabtu dan hari Minggu ditetapkan sebagai hari libur. Jadwal kerja terbagi menjadi 3 sesi sebagai berikut

- 1. Sesi pagi berlangsung dari pukul 06:30 hingga 13:00 WIB.
- 2. Sesi *middle* berlangsung dari pukul 09:00 hingga 17:00 WIB. Ini adalah sesi ketika *Work From Home/WFH*
- 3. Sesi siang berlangsung dari pukul 13:00 hingga 21:00 WIB.

Tabel 3.1 menunjukkan rancangan jadwal kegiatan mingguan selama program magang di Seven Inc

| No | Nama Kegiatan                                                                          |   | Minggu Pelaksanaan |   |   |   |   |   |   |   |    |    |    |    |    |
|----|----------------------------------------------------------------------------------------|---|--------------------|---|---|---|---|---|---|---|----|----|----|----|----|
|    |                                                                                        | 1 | 2                  | 3 | 4 | 5 | 6 | 7 | 8 | 9 | 10 | 11 | 12 | 13 | 14 |
| 1. | <i>Briefing</i> pembukaan kegiatan magang                                              |   |                    |   |   |   |   |   |   |   |    |    |    |    |    |
| 2. | Pemberian materi untuk<br>bekal pelaksanaan<br>magang                                  |   |                    |   |   |   |   |   |   |   |    |    |    |    |    |
| 3. | Mempelajari materi yang telah diberikan                                                |   |                    |   |   |   |   |   |   |   |    |    |    |    |    |
| 4. | Melakukan implementasi<br>materi sekaligus latihan<br>sebelum diterjunkan ke<br>proyek |   |                    |   |   |   |   |   |   |   |    |    |    |    |    |
| 5. | Evaluasi mentor terkait<br>tugas latihan                                               |   |                    |   |   |   |   |   |   |   |    |    |    |    |    |

| Tabel 3. 1 | Rancangan | jadwal | kegiatan | mingguan |
|------------|-----------|--------|----------|----------|
|            | 5         | ,      | 2        | 55       |

| 6.  | Menerima proyek yang telah diberikan                                     |  |  |  |  |  |  |  |
|-----|--------------------------------------------------------------------------|--|--|--|--|--|--|--|
| 7.  | Menganalisis proyek yang<br>telah diberikan                              |  |  |  |  |  |  |  |
| 8.  | Membuat Business<br>Requirement Document<br>(BRD) proyek                 |  |  |  |  |  |  |  |
| 9.  | Evaluasi mentor terkait<br>Business Requirement<br>Document (BRD) proyek |  |  |  |  |  |  |  |
| 10. | Mulai membuat proyek<br>yang diberikan yaitu<br>"Pijat In"               |  |  |  |  |  |  |  |
| 11. | Presentasi akhir proyek                                                  |  |  |  |  |  |  |  |

# BAB IV HASIL PELAKSANAAN

# A. Hasil Tahapan Persiapan

Setelah dinyatakan diterima untuk menjalani program magang di Seven Inc dengan penempatan di divisi UI/UX *Designer*, mahasiswa diwajibkan untuk mempersiapkan berbagai aspek teknis guna menunjang kelancaran proses magang. Salah satu persiapan yang menjadi prioritas adalah memastikan perangkat kerja, yaitu laptop, memenuhi spesifikasi minimum yang telah ditentukan oleh perusahaan. Berikut adalah rincian spesifikasi teknis yang harus dipenuhi:

# 1. Spesifikasi Laptop Yang Disarankan

- a. *Prosesor*: Minimal setara Intel Core i3 untuk mendukung kelancaran pengoperasian aplikasi desain.
- **RAM/Memory**: Kapasitas minimal 8GB dengan dukungan arsitektur 64-bit untuk menjamin performa yang stabil saat menjalankan aplikasi desain atau multitasking.
- c. **Sistem Operasi**: Laptop harus menggunakan OS dengan dukungan 64-bit, seperti Linux, Windows 8/10, atau Mac OS X, untuk kompatibilitas dengan perangkat lunak yang digunakan.
- Kemampuan Menjalankan Figma: Laptop harus mampu menjalankan aplikasi
  Figma, yang menjadi salah satu alat utama dalam desain UI/UX.

Selain memenuhi persyaratan teknis di atas, mahasiswa juga perlu memastikan bahwa laptop berada dalam kondisi optimal, termasuk baterai yang berfungsi dengan baik, *software* yang telah diperbarui, serta konektivitas perangkat yang stabil.

Untuk mendukung kegiatan magang secara maksimal, pengerjaan tugas UI/UX dilaksanakan secara *offline* di kantor Seven Inc. Dengan demikian, mahasiswa perlu mempersiapkan perangkat kerja mereka dengan cermat sebelum memulai aktivitas magang untuk menghindari kendala teknis yang dapat mengganggu produktivitas selama periode magang.

# B. Hasil Tahapan Pelaksanaan

Tahap pelaksanaan magang dimulai dengan serangkaian kegiatan yang dirancang untuk memberikan pemahaman mendalam kepada peserta mengenai perusahaan, sistem kerja, dan keterampilan yang relevan. Berikut adalah detail proses yang dilakukan:

# 1. Briefing Awal

*Briefing* menjadi langkah pertama yang sangat penting dalam memulai program magang. Sesi ini bertujuan untuk memberikan panduan kepada peserta magang mengenai budaya kerja, sistem operasional perusahaan, dan hal-hal teknis yang perlu dipahami. Beberapa poin utama yang dibahas dalam *briefing* meliputi:

a. Core Value Perusahaan

HR perusahaan menjelaskan nilai-nilai inti yang menjadi landasan dalam menjalankan kegiatan operasional perusahaan. *Core value* ini mencakup prinsipprinsip dasar yang harus dipahami dan diterapkan oleh seluruh peserta magang selama bekerja.

#### b. Peraturan Perusahaan

Peserta diberikan in*form*asi mendetail mengenai aturan yang berlaku, termasuk kebijakan absensi, etika kerja, tata cara pelaporan, dan pedoman lain yang harus diikuti untuk menjaga kedisiplinan dan profesionalisme.

## c. Sistem Kerja Perusahaan

Penjelasan tentang sistem kerja yang diterapkan di perusahaan, termasuk jadwal kerja, pembagian *shift*, serta metode pelaksanaan kerja. Seven Inc menerapkan dua sistem kerja, yaitu Work From Office (WFO) dan Work From Home (WFH). Selain itu, peserta magang juga akan mengikuti pembagian *shift* secara bergantian setiap minggunya:

- a) Shift Pagi: 06.30 13.30 (tanpa istirahat)
- b) Shift Middle: 09.00 17.00 (istirahat 12.15 13.30) berlaku saat WFH
- c) Shift Siang: 13.00 21.00 (istirahat 18.00 19.00)

Sistem rotasi *shift* dilakukan secara berkala setiap minggu. Misalnya, pada minggu pertama peserta akan mendapatkan *shift* pagi, minggu kedua *shift* siang, minggu ketiga kembali ke *shift* pagi, dan seterusnya. Sistem ini dirancang untuk memberikan pengalaman kerja yang variatif serta membiasakan peserta dengan berbagai situasi kerja.

2. Pemberian Video Materi

Setelah sesi *briefing*, peserta magang diberikan video materi sebagai langkah awal untuk memahami lebih dalam mengenai perusahaan dan bidang pekerjaan yang akan ditekuni. Video ini berisi in*form*asi yang relevan untuk mendukung pelaksanaan tugas dan pengembangan keterampilan peserta. Isi materi mencakup:

a. Profil Perusahaan

Video ini menjelaskan tentang profil Seven Inc, termasuk sejarah perusahaan, struktur divisi, peran UI/UX dalam mendukung operasional perusahaan, serta kegiatan-kegiatan yang berkaitan dengan program magang.

b. Materi UI/UX

Materi ini dirancang untuk memperkenalkan dasar-dasar desain UI/UX serta alat dan metode yang digunakan dalam proses kreatif. Materi disampaikan melalui dua modul utama:

- a) Delipensil: Materi ini mencakup pendahuluan, pengenalan konsep UI/UX, pengenalan aplikasi desain seperti Adobe Illustrator, Adobe Photoshop, dan Figma. Selain itu, peserta akan belajar membaca *brief*, mencari inspirasi, membuat sketsa, mendigitalisasi gambar, dan melakukan *prototyping* untuk desain UI.
- b) Build With Angga: Modul ini membahas lebih mendalam mengenai prinsip desain UI/UX dengan fokus pada teori Gestalt. Materi meliputi pengenalan prinsip proximity, similarity, continuity, common region, serta cara mengaplikasikan prinsip-prinsip ini dalam desain. Selain itu, peserta juga diberikan pengenalan tentang Figma, latihan membuat desain halaman rumah, serta tugas praktek untuk menerapkan teori *Gestalt*.

Video materi ini dirancang agar peserta magang dapat memahami konsep desain UI/UX secara mendalam dan memiliki keterampilan praktis yang dapat diaplikasikan langsung pada tugas-tugas mereka selama magang. Hal ini juga memberikan fondasi yang kuat bagi peserta untuk mendukung kinerja mereka dalam proyek-proyek yang akan datang.

Tahap *briefing* dan pemberian materi menjadi fondasi awal yang penting untuk memastikan peserta magang memiliki pemahaman yang cukup sebelum memasuki pekerjaan di lingkungan Seven Inc.

#### 3. Implementasi Materi

Setelah peserta magang menyelesaikan tahap *briefing* dan pembelajaran melalui video materi, langkah berikutnya adalah mengimplementasikan materi yang telah dipelajari. Proses implementasi ini dirancang untuk memastikan bahwa pemahaman konsep yang telah diberikan tidak hanya terbatas pada teori, tetapi dapat diterapkan secara langsung dalam situasi nyata di lapangan. Pada tahap ini, penulis diberikan tugas untuk merancang sebuah desain *landing page* untuk halaman lowongan kerja Seven Inc. Tugas ini mengharuskan penulis untuk menggabungkan pengetahuan mengenai desain antarmuka pengguna (UI/UX), dengan memperhatikan elemen-elemen penting seperti tata letak, hierarki visual, dan pemilihan warna yang sesuai dengan identitas perusahaan, serta memastikan pengalaman pengguna (UX) yang optimal dalam menyampaikan in*form*asi mengenai posisi-posisi lowongan yang tersedia di perusahaan.

#### 4. Pemberian Dan Pengerjaan Proyek

Proses ini merupakan bagian utama dari kegiatan magang, di mana peserta akan diberikan proyek yang dikerjakan dalam sebuah tim. Pemberian proyek dan pelaksanaan tugas-tugas dalam proyek dilakukan melalui beberapa langkah berikut:

a. Pembentukan Tim

Peserta magang akan dikelompokkan menjadi tim yang terdiri dari tiga orang, dengan tujuan untuk memperkuat kemampuan kolaborasi antar peserta serta memastikan pembagian tugas yang lebih terstruktur dan efektif. Pembagian ini dilakukan dengan mempertimbangkan keahlian dan minat masing-masing anggota, sehingga setiap anggota dapat memberikan kontribusi maksimal sesuai dengan kompetensinya. Selain itu, pembentukan tim ini bertujuan untuk meningkatkan keterampilan kerjasama tim dalam menyelesaikan masalah dan mencapai tujuan bersama.

b. Penentuan Proyek

Mentor akan memilih proyek yang sesuai dengan kemampuan peserta magang untuk memastikan bahwa proyek yang diberikan relevan dengan tingkat keterampilan dan pengetahuan yang dimiliki oleh peserta. Proyek yang dipilih adalah pengembangan aplikasi Pijat In, sebuah solusi digital yang dirancang untuk mempermudah pengguna dalam memesan layanan pijat secara efisien. Aplikasi ini bertujuan untuk memberikan kemudahan akses kepada pengguna dengan fitur-fitur yang intuitif dan praktis, serta meningkatkan pengalaman pengguna dalam mendapatkan layanan pijat secara *online*.

c. Analisis Proyek

Setelah penentuan proyek, tim akan melakukan analisis mendalam terhadap aplikasi Pijat In untuk memahami kebutuhan pengguna dan merumuskan solusi yang tepat. Analisis ini mencakup identifikasi fitur yang diperlukan, seperti sistem pemesanan, manajemen jadwal, dan integrasi pembayaran, serta memahami tantangan teknis dan fungsionalitas yang harus dihadapi dalam pengembangan aplikasi. Dengan analisis yang matang, tim dapat merancang dan mengembangkan aplikasi yang tidak hanya memenuhi kebutuhan pengguna, tetapi juga memberikan pengalaman yang optimal dan efisien dalam layanan pijat *online*.

d. Pembuatan Desain UI/UX

Pada tahap ini, tim akan fokus pada pembuatan desain antarmuka pengguna (UI) dan pengalaman pengguna (UX) yang intuitif dan menarik. Kebutuhan pengguna (*user requirements*) telah digali oleh instansi magang, sehingga tim dapat melanjutkan ke tahap pembuatan desain UI/UX. Proses ini mencakup pembuatan prototipe dan desain *visual* untuk memastikan bahwa aplikasi Pijat In mudah digunakan dan memberikan pengalaman yang menyenangkan bagi pengguna. Tim akan merancang elemen-elemen seperti navigasi yang sederhana, tata letak yang responsif, serta pengaturan warna yang mencerminkan identitas merek. Dengan desain UI/UX yang optimal, aplikasi ini diharapkan mampu memberikan kenyamanan dan kemudahan bagi pengguna dalam mengakses layanan pijat secara efisien dan efektif.

Berikut adalah hasil akhir dari proses pembuatan desain aplikasi yang terdiri dari 4 *user* yaitu *customer*, *finance*, *super* admin, dan admin

# A. HALAMAN CUSTOMER

Gambar 4. 1 di bawah menunjukkan tampilan yang terdapat pada *user customer* di mana *user customer* merupakan pengguna aplikasi pijat yang menggunakan layanan pijat dan melakukan transaksi melalui aplikasi.

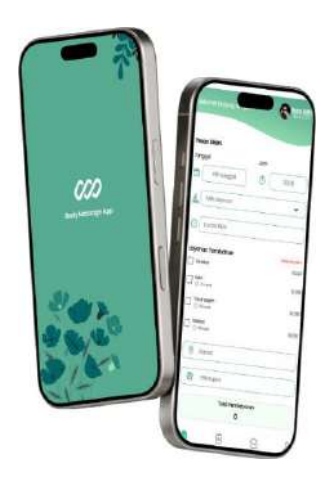

Gambar 4. 1 User customer

1. Tampilan awal

Gambar 4. 2 di bawah ini merupakan tampilan awal yang terdapat pada *user customer* 

| 9:41         |                |               | all 🕈 🛲                     |
|--------------|----------------|---------------|-----------------------------|
| Selamat Dat  | ang di         | C             | 🕜 Pijat.in                  |
| Pesan Disini |                |               |                             |
| Tanggal      |                | Jam           |                             |
| Pilh         | tanggal        | 0             | 00.00                       |
| A Pilih La   | yanan          |               | •                           |
| O Durasi     | Pijat          |               |                             |
| Layanan Tan  | nbahan         |               | Optional, pills 5<br>19.000 |
| Totok Wajah  | i.             |               | 10:000                      |
| Roffeksi     |                |               | 10.000                      |
| 🗄 Pilih      | Kupan          |               |                             |
|              | Total Per      | nbayaran<br>0 |                             |
|              | Po             | san:          |                             |
| e Derusite   | (E)<br>HWKJYCK | Northead      | O<br>akun                   |
| Gami         | bar 4. 2       | Tampilaı      | n awal                      |

Tampilan awal merupakan halaman pertama yang dilihat pengguna saat membuka aplikasi. Halaman ini dirancang menyerupai halaman beranda/pemesanan layanan, di mana pengguna dapat melihat *form* untuk memilih tanggal, jam, jenis layanan pijat, durasi, serta layanan tambahan seperti kerokan, lulur, totok wajah, atau refleksi. Namun, pada tahap ini, pengguna belum dapat langsung melakukan pemesanan. Ketika pengguna mencoba mengklik tombol "Pesan," mereka akan diarahkan ke halaman *login*. Tampilan ini bertujuan memberikan gambaran awal tentang fitur utama aplikasi sekaligus mendorong pengguna untuk segera masuk atau mendaftar agar dapat melanjutkan ke proses berikutnya.

2. Tampilan login

Gambar 4. 3 di bawah ini merupakan tampilan *login* yang terdapat pada *user customer* 

| 3          |                     |                |
|------------|---------------------|----------------|
| s          | ilahkan Log in dulu | yah            |
|            | 000                 |                |
| Email *    |                     |                |
| $\square$  |                     |                |
| Kata Sanal |                     |                |
| $\square$  |                     | Ø              |
|            | Lup                 | a kata sandi ? |
|            | Masuk               |                |
| G          | anjutkan dengan Go. | ogle           |
|            | lum Dumus elsus?    | aft ann        |

Gambar 4. 3 Login

Halaman *login* dirancang untuk pengguna yang sudah memiliki akun. Di halaman ini, terdapat *form* yang meminta pengguna memasukkan email dan kata sandi mereka

sebagai langkah autentikasi untuk mengakses fitur aplikasi. Selain *login* dengan menggunakan email dan kata sandi, pengguna juga diberikan opsi untuk *login* menggunakan akun google. Untuk kenyamanan pengguna, tidak lupa halaman ini juga dilengkapi dengan opsi "Lupa Kata Sandi" untuk membantu mereka yang mengalami kesulitan masuk karena lupa kata sandi.

3. Tampilan daftar

Gambar 4. 4 di bawah ini merupakan tampilan daftar yang terdapat pada *user customer* 

| 000             |                                        |
|-----------------|----------------------------------------|
| Selamat berg    | abung                                  |
| Masukan data d  | iri anda                               |
| NIK KTP*        |                                        |
| (               |                                        |
| Nama lengkap*   |                                        |
|                 |                                        |
| Jenis Kelamin*  |                                        |
| 🔾 Laki-laki 🛛 🔾 | Perempuan                              |
| Tanggal Lahir   |                                        |
| Dd/Mm/Yy        | `````````````````````````````````````` |
| Email *         |                                        |
| (               |                                        |
|                 | )                                      |
| No Telepon *    | )                                      |
| No Telepon *    | )                                      |
| No Telepon *    |                                        |
| No Telepon *    |                                        |
| No Telepon *    |                                        |
| No Telepon *    | \$<br>\$                               |
| No Telepon *    | ©<br>©                                 |
| No Telepon *    |                                        |

Gambar 4. 4 Daftar

Halaman daftar adalah tampilan yang digunakan oleh pengguna baru untuk membuat akun. Di halaman ini, pengguna diminta untuk mengisi *form* pendaftaran yang mencakup NIK, nama lengkap, jenis kelamin, tanggal lahir, alamat email, nomor telepon, kata sandi, dan konfirmasi kata sandi. Setelah data terisi, pengguna dapat melanjutkan ke proses verifikasi. Halaman ini bertujuan memastikan setiap akun yang dibuat memiliki data valid, sehingga pengalaman pengguna dapat berjalan aman dan terstruktur.

4. Tampilan verifikasi email

Gambar 4. 5 di bawah ini merupakan tampilan verifikasi email yang terdapat pada *user customer* 

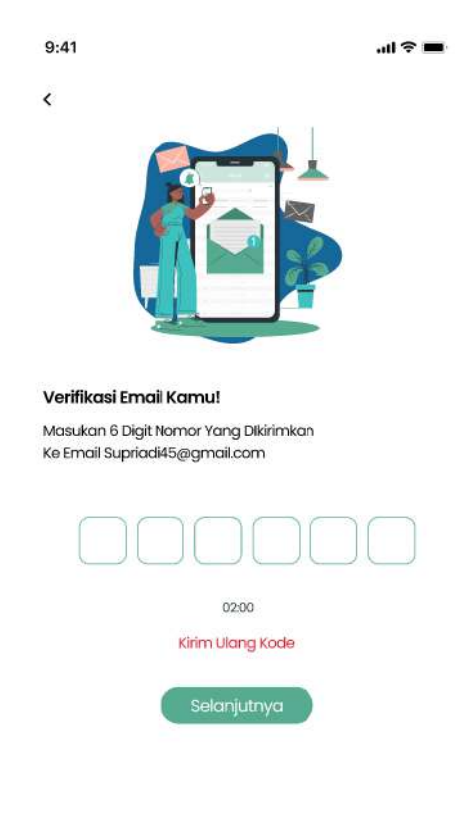

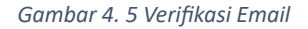

Tampilan ini muncul setelah pengguna berhasil menyelesaikan pendaftaran. Di halaman ini, terdapat pemberitahuan bahwa pengguna harus memverifikasi email mereka dengan memasukkan 6 digit nomor yang dikirimkan ke email yang telah didaftarkan. Langkah ini bertujuan memastikan keabsahan email yang digunakan dan menghindari pembuatan akun palsu. Proses ini juga menjadi langkah penting untuk keamanan data pengguna.

#### 5. Tampilan panduan foto KTP

Gambar 4. 6 di bawah ini merupakan tampilan panduan foto KTP yang terdapat pada *user customer* 

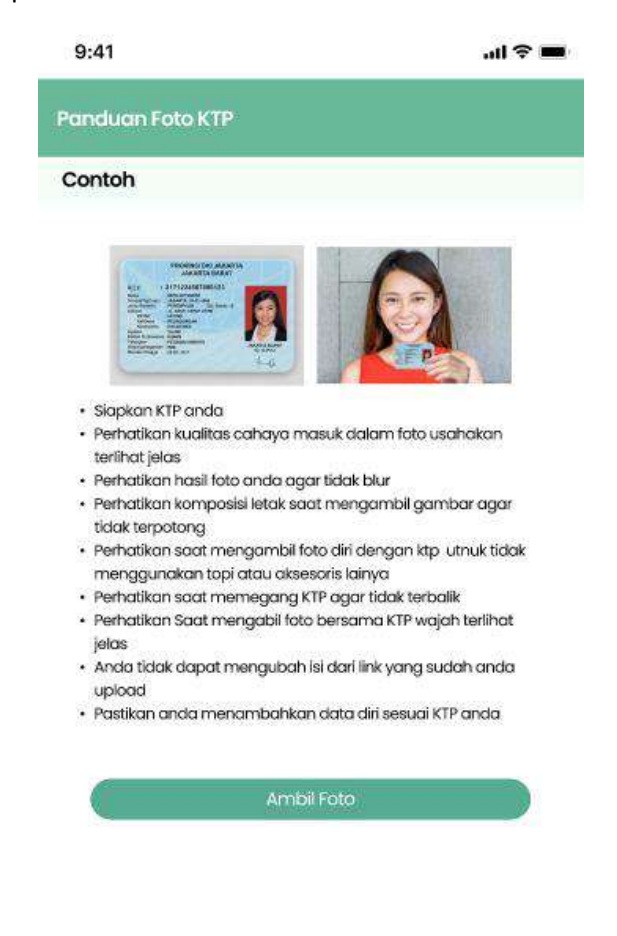

#### Gambar 4. 6 Panduan foto KTP

Halaman panduan ini memberikan arahan kepada pengguna mengenai cara yang tepat untuk mengambil foto KTP. In*form*asi yang disajikan meliputi posisi KTP, pencahayaan yang memadai, dan pentingnya memastikan semua teks pada KTP terlihat jelas tanpa buram. Halaman ini dirancang untuk meminimalisir kesalahan pengguna saat mengunggah foto KTP, sehingga proses verifikasi dapat berjalan lancar.

6. Tampilan ambil foto KTP

Gambar 4. 7 di bawah ini merupakan tampilan ambil foto KTP yang terdapat pada *user customer* 

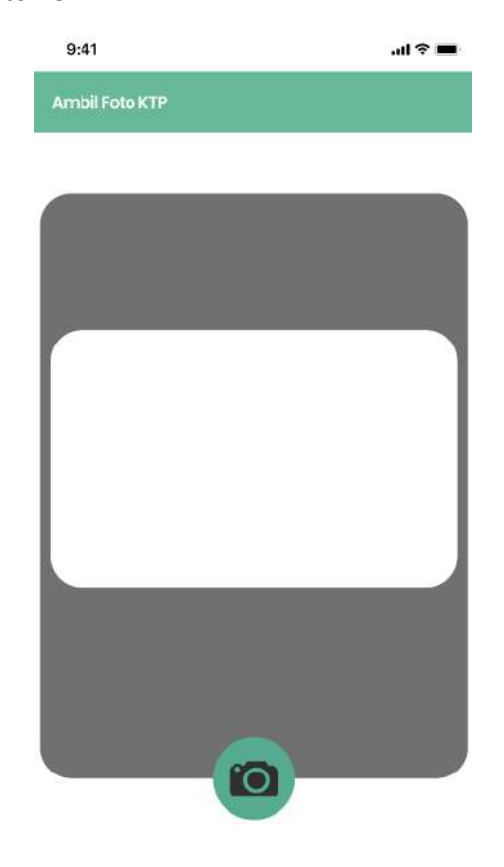

#### Gambar 4. 7 Ambil foto KTP

Halaman ini memungkinkan pengguna untuk mengambil foto KTP secara langsung menggunakan kamera perangkat mereka. Selain itu, halaman ini juga menyediakan *frame* agar pengguna dapat menghasilkan foto KTP yang memenuhi standar verifikasi. Sistem juga akan memberikan halaman konfirmasi bahwa foto sudah sesuai atau belum, sehingga pengguna dapat memperbaikinya sebelum melanjutkan. 7. Tampilan ambil selfie KTP

Gambar 4. 8 di bawah ini merupakan tampilan ambil *selfie* foto KTP yang terdapat pada *user customer* 

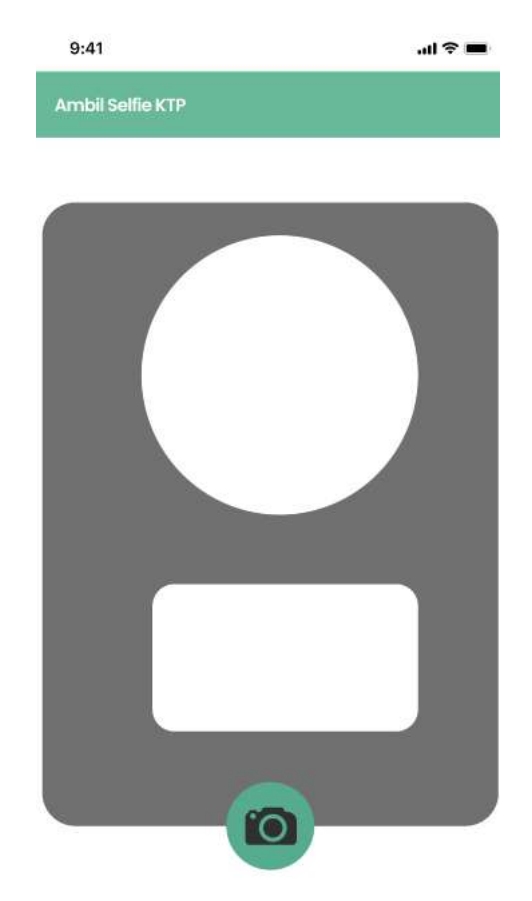

#### Gambar 4. 8 Ambil selfie KTP

Halaman ini adalah langkah tambahan untuk memastikan keaslian identitas pengguna. Di sini, pengguna diminta untuk mengambil *selfie* sambil memegang KTP mereka. Halaman ini dilengkapi dengan bingkai panduan untuk memudahkan pengguna mengambil foto yang sesuai dengan persyaratan. Sistem juga akan memberikan halaman konfirmasi bahwa foto sudah sesuai atau belum, sehingga pengguna dapat memperbaikinya sebelum melanjutkan. Langkah ini sangat penting untuk proses verifikasi identitas agar lebih aman dan terpercaya.

8. Tampilan awal user customer sebelum di verifikasi admin

Gambar 4. 9 di bawah ini merupakan tampilan beranda sebelum di verifikasi admin yang terdapat pada *user customer* 

| 9:41             |                 |           | .ul 🗢 🔳           |
|------------------|-----------------|-----------|-------------------|
| Selamat Data     | ang di Pijat.in | ARATION   | Reza Adhi         |
| Pesan Disini     |                 |           |                   |
| Tanggal          |                 | Jam       |                   |
| Pilih t          | anggal          | © (       | 00.00             |
| A. Pilih Lay     | yanan           |           | ~                 |
| (Durasi          | Pijat           |           |                   |
| Layanan Tan      | nbahan          |           | Opsional, pilih 4 |
| Kerokan          |                 |           | Rp.10.000         |
| Lulur 🕓 10 menit |                 |           | Rp.10.000         |
| Totok Wajah      |                 |           | Rp.10.000         |
| Refleksi         |                 |           | Rp.10.000         |
| Pilin            | Kupon           |           |                   |
|                  | Total Pen       | nbayaran  |                   |
|                  | Rp              | 50        |                   |
|                  | Pe              | san       |                   |
| Bernada          | (E)             | Notificad |                   |

Gambar 4. 9 Sebelum di verifikasi admin

Gambar 4. 10 di bawah ini merupakan tampilan profil sebelum di verifikasi admin yang terdapat pada *user customer* 

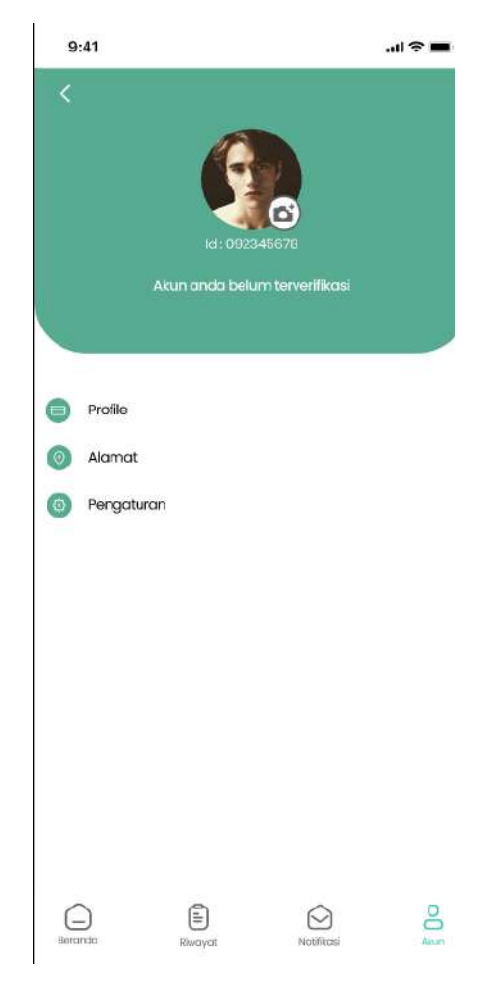

Gambar 4. 10 Sebelum di verifikasi admin (profil)

Setelah menyelesaikan proses pendaftaran dan pengunggahan dokumen, pengguna akan diarahkan ke halaman ini. Pada halaman ini pengguna belum dapat menggunakan aplikasi dan melakukan pemesanan. Halaman ini memberikan in*form*asi bahwa akun pengguna sedang dalam proses verifikasi oleh admin. Pengguna diminta menunggu hingga akun mereka diaktifkan. Tampilan ini memberikan kejelasan kepada pengguna tentang status akun mereka.

9. Tampilan setelah user customer di verifikasi admin

Gambar 4. 11 di bawah ini merupakan tampilan beranda setelah di verifikasi admin yang terdapat pada *user customer* 

| 9:41                       | ''I ≶ ■                 |
|----------------------------|-------------------------|
| Selamat Datang di Pijat.in | Reza Adhi<br>Bantul Div |
| Pesan Disini               |                         |
| Tanggal                    | Jam                     |
| iii Pilih tanggal          | C 00.00                 |
| A. Pilih Layanan           | ~ )                     |
| 🕥 🛛 Durasi Pijat           |                         |
| Layanan Tambahan           | Opsional, pilih 4       |
| Kerokan                    | 10.000                  |
| Lulur<br>S 10 menit        | 10,000                  |
| Totok Wajah                | 10.000                  |
| Refleksi                   | 10.000                  |
| Alamat                     |                         |
| Pilih Kupon                |                         |
| Total Pemb                 | ayaran                  |
| 0                          |                         |
| Beranda Riwayat            | Notifikasi Akun         |

Gambar 4. 11 Setelah di verifikasi admin

Gambar 4. 12 di bawah ini merupakan tampilan profil setelah di verifikasi admin yang terdapat pada *user customer* 

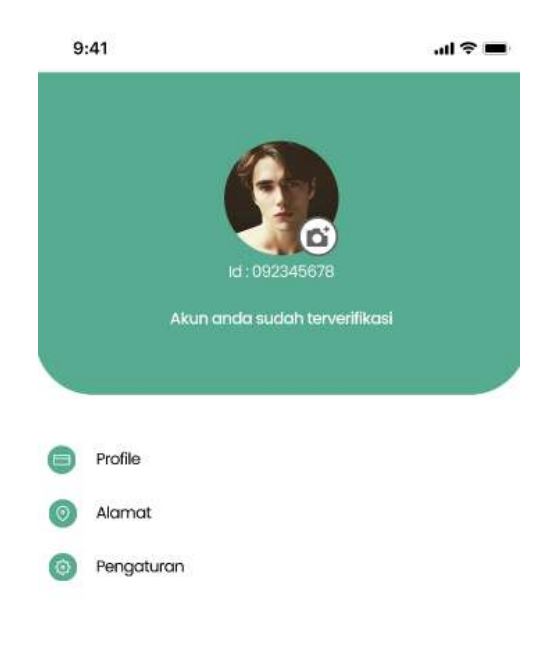

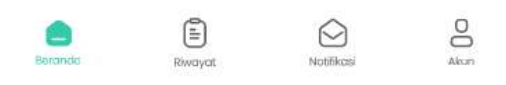

Gambar 4. 12 Setelah di verifikasi admin (profil)

Setelah akun pengguna diverifikasi oleh admin, mereka akan diarahkan ke halaman ini. Halaman ini memberikan akses penuh kepada pengguna untuk menggunakan semua fitur aplikasi, seperti memesan layanan pijat, melihat riwayat pemesanan, atau mengatur profil mereka. Tampilan ini juga biasanya menyertakan pesan selamat datang yang memberikan kesan positif kepada pengguna.

#### 10. Tampilan Pemesanan

Gambar 4. 13 di bawah ini merupakan tampilan pemesanan yang terdapat pada *user customer*. Halaman pemesanan adalah salah satu tampilan utama aplikasi. Di sini, pengguna dapat mengisi *form* pemesanan, mulai dari memilih tanggal, jam, jenis layanan pijat, hingga layanan tambahan seperti kerokan atau lulur. Halaman ini juga menyediakan fitur untuk memasukkan kode kupon yang memungkinkan pengguna mendapatkan diskon. Total pembayaran akan dihitung otomatis berdasarkan layanan yang dipilih. Setelah semua data diisi, pengguna dapat mengonfirmasi pemesanan dengan mengklik tombol "Pesan." Tampilan ini dirancang untuk memberikan pengalaman pemesanan yang cepat, mudah, dan in*form*atif.

| 9:41                       | .ul 🕈 🔳                |
|----------------------------|------------------------|
| Selamat Datang di Pijat.in | Reza Adhi<br>Bantul DY |
| Pesan Disini               |                        |
| Tanggal Jar                | n                      |
| Pilih tanggal              | 00.00                  |
| Pilih Layanan              | ~ )                    |
| 🔇 🗍 Durasi Pijat           |                        |
| Layanan Tambahan           | Opsional, pilih 4      |
| Kerokan                    | 10.000                 |
| Lulur<br>S 10 menit        | 00.000                 |
| Contraction Totok Wajah    | 10.000                 |
| Refleksi                   | 10.000                 |
| 💿 Alamat                   |                        |
| Pilih Kupon                |                        |
| Total Pembayara            | n                      |
| 0                          |                        |
| <b>a</b>                   |                        |
| Riwayat                    | recemental Akun        |

Gambar 4. 13 Pemesanan

a. Gambar 4. 14 di bawah ini merupakan tampilan pilih tanggal yang terdapat pada beranda *user customer* 

| nggo          | al  |         |     |             | Jam  |       |     |
|---------------|-----|---------|-----|-------------|------|-------|-----|
| Pilih tanggal |     |         | )   | 0           |      | 00.00 |     |
|               |     | <       | Des | ember       | 2023 | >     |     |
| S             | en  | Sel     | Rab | Kam         | Jum  | Sab   | Min |
|               | 1   | 2       | 3   | 4           | 5    | 6     | 7   |
|               |     | 9       | 10  | <u>11</u> ) | 12   | 13    | 14  |
| 1             | 5   | 16      | 17  | 18          | 19   | 20    | 21  |
| 2             | 2   | 23      | 24  | 25          | 26   | 27    | 28  |
| 2             | 9   | 30      | 31  |             |      |       |     |
|               |     |         |     |             |      | Batal | Oke |
| 0             | Ala | mat     |     |             |      |       |     |
| E C           | P   | iih Kup | on  |             |      |       |     |

Gambar 4. 14 Pilih tanggal

Halaman ini memungkinkan pengguna untuk memilih tanggal layanan pijat yang diinginkan. Tersedia kalender interaktif untuk memudahkan pemilihan tanggal secara cepat dan akurat. a. Gambar 4. 15 di bawah ini merupakan tampilan pilih jam yang terdapat pada beranda *user customer* 

| 9:41                        | all 😤 🖿                |  |  |  |
|-----------------------------|------------------------|--|--|--|
| Selamat Datang di Pijat.in  | Reza Adhi<br>Banlul DY |  |  |  |
| Pesan Disini<br>Tanggal Jam |                        |  |  |  |
| Pilih tanggal (L)           | 00.00                  |  |  |  |
| C Desember 2023             | >                      |  |  |  |
| Jam Yang Tersedia<br>Pagi   | ×                      |  |  |  |
| 09.00 09.15                 | 09.30                  |  |  |  |
| 09.45 10.00                 | 10.15                  |  |  |  |
| 10.30 10.45                 | 11.00                  |  |  |  |
| 11.15 11.30                 | 11.45                  |  |  |  |
| Siang                       |                        |  |  |  |
| 14.00 14.15                 | 14.30                  |  |  |  |
| 14.45 15.00                 | 15.15                  |  |  |  |
| 15.30 15.45                 | 16.00                  |  |  |  |
| 16.15 16.30                 | 16.45                  |  |  |  |
| Malam                       |                        |  |  |  |

Halaman ini dirancang untuk memudahkan pengguna dalam memilih jam layanan sesuai dengan jadwal yang tersedia. Jadwal layanan dibagi menjadi tiga sesi: pagi, siang, dan malam, dengan interval setiap 15 menit. Sesi pagi berlangsung dari pukul 09.00 hingga 11.45, sesi siang dari pukul 14.00 hingga 16.45, dan sesi malam dari pukul 19.00 hingga 21.45.

Gambar 4. 15 Pilih jam
b. Gambar 4. 16 di bawah ini merupakan tampilan pilih layanan yang terdapat pada beranda *user customer* 

| 9:4                        | 11                                         |                                                    |                                    | ul 🗢 🔳                   |  |  |
|----------------------------|--------------------------------------------|----------------------------------------------------|------------------------------------|--------------------------|--|--|
| Selamat Datang di Pijat.in |                                            |                                                    |                                    | Reza Adhi<br>Bantul, Diy |  |  |
| Pesc                       | an Disini                                  |                                                    | 20                                 |                          |  |  |
| Tang                       | gal                                        |                                                    | Jam                                |                          |  |  |
|                            | 12 Desemi                                  | per 2023                                           | 0                                  | 10.30                    |  |  |
| 4                          | Full Body                                  | Massage                                            |                                    | ~                        |  |  |
|                            | Full Body<br>Pijat Di Seiur<br>Punggung, L | Massage - 6<br>uh Rogian Tubut<br>eher, Dan Kepala | 0 Menit<br>, Mulai Dari Kaki,<br>1 | Tangan, Pinggang,        |  |  |
|                            | Hot Stone                                  | Massage                                            |                                    |                          |  |  |
|                            | Thai Mas:                                  | sage                                               |                                    |                          |  |  |
|                            | Deep Tiss                                  | ue Massage                                         |                                    |                          |  |  |
|                            | Swedish I                                  | Massage                                            |                                    |                          |  |  |
|                            | Tradition                                  | al Massage                                         |                                    |                          |  |  |
| 0                          | Durasi Pij                                 | at                                                 |                                    |                          |  |  |
| law                        |                                            | aban                                               |                                    |                          |  |  |
|                            | Kerokan                                    | Janan                                              |                                    | Opsional, pillh 4        |  |  |
|                            | Lulur                                      |                                                    |                                    |                          |  |  |
|                            | 🕓 10 menit                                 |                                                    |                                    | 10.000                   |  |  |
|                            | Totok Wajah<br>🕓 10 menit                  |                                                    |                                    | 10.000                   |  |  |
|                            | Refleksi                                   |                                                    |                                    | 10.000                   |  |  |
| Bortano                    | )<br>D                                     | Rhwayat                                            | Notifika                           | si Akun                  |  |  |
|                            |                                            |                                                    |                                    |                          |  |  |

Gambar 4. 16 Pilih layanan

Halaman ini memberikan daftar jenis layanan pijat yang ditawarkan, lengkap dengan deskripsi singkat, sehingga pengguna dapat memilih layanan yang sesuai dengan kebutuhan. a. Gambar 4. 17 di bawah ini merupakan tampilan pilih layanan tambahan yang terdapat pada beranda *user customer* 

| Layanan Tambahan          | Opsional, pilih 4 |
|---------------------------|-------------------|
| Kerokan                   | 10.000            |
| Lulur<br>() 10 menit      | 10.000            |
| Totok Wajah<br>S 10 menit | 10.000            |
| Refleksi                  | 10.000            |

Gambar 4. 17 Layanan tambahan

Halaman ini menampilkan pilihan layanan tambahan, seperti kerokan atau lulur, yang dapat dipilih pengguna untuk melengkapi layanan utama mereka. Harga layanan tambahan juga ditampilkan secara jelas.

## b. Tampilan pilih alamat

Halaman ini memungkinkan pengguna memasukkan atau memilih alamat tempat layanan akan dilakukan. Tersedia opsi untuk menggunakan alamat yang sudah tersimpan atau menambahkan alamat baru.

> Gambar 4. 18 di bawah ini merupakan tampilan pilih alamat yang tersimpan yang terdapat pada halaman alamat user customer. Terbagi atas lokasi utama dan lokasi pengguna

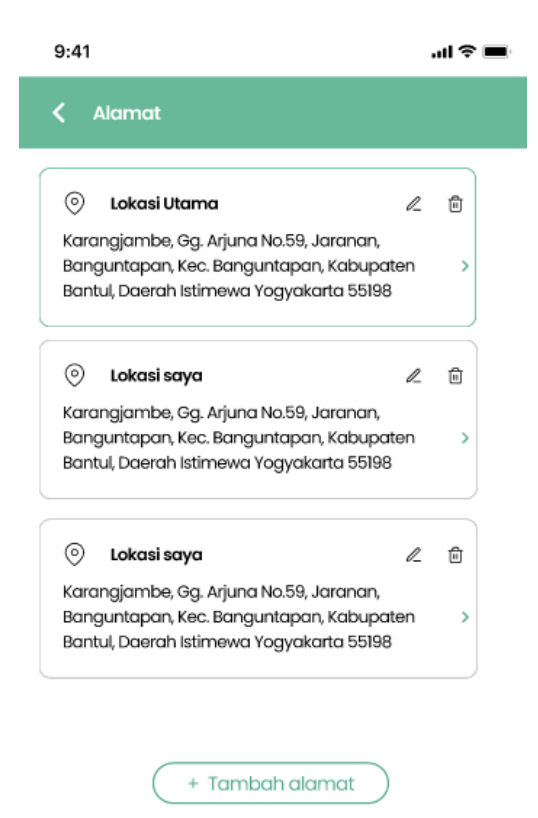

#### Gambar 4. 18 Alamat tersimpan

## 2) Alamat baru

Pengguna dapat menambahkan alamat baru dengan memasukkan lokasi yaitu dengan memilih provinsi, kota/kabupaten, kecamatan, serta memasukkan alamat lengkap.

# a) Alamat baru

Gambar 4. 19 di bawah ini merupakan tampilan tambah alamat baru yang terdapat pada halaman alamat *user customer.* 

| .okasi               |         |         |   |
|----------------------|---------|---------|---|
| Cari lokasi anda     |         |         | > |
| lamat Lengkap        |         |         |   |
| Masukkan alamat leng | kap and | a       |   |
|                      |         |         |   |
|                      |         |         |   |
|                      |         |         |   |
| (                    |         | Cineman |   |

Gambar 4. 19 Alamat baru

b) Pilih provinsi

Gambar 4. 20 di bawah ini merupakan tampilan pilih provinsi yang terdapat pada halaman alamat *user customer*.

| 9:41                       | ııl ≎ ■ |
|----------------------------|---------|
| 🕻 Cari lokasi              |         |
| Pilih Provinsi             |         |
| Banten                     |         |
| DKI Jakarta                |         |
| Jawa Barat                 |         |
| Jawa Tengah                |         |
| Daerah Istimewa Yogyakarta |         |
| Jawa Tengah                |         |

## Gambar 4. 20 Pilih provinsi

# c) Pilih kota/kabupaten

Gambar 4. 21 di bawah ini merupakan tampilan pilih kota/kabupaten yang terdapat pada halaman alamat *user customer*.

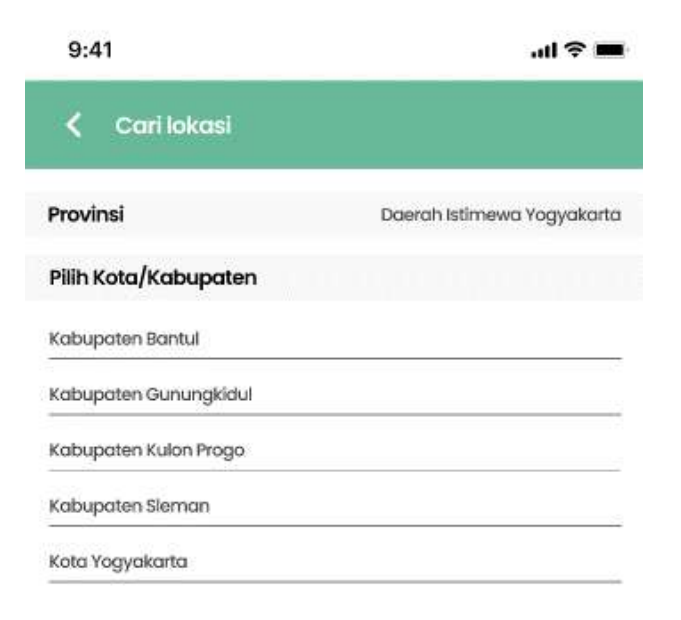

Gambar 4. 21 Pilih kota/kabupaten

# d) Pilih kecamatan

Gambar 4. 22 di bawah ini merupakan pilih kecamatan yang terdapat pada halaman alamat *user customer*.

| 9:41                  | al 🗢 🗖                                |
|-----------------------|---------------------------------------|
| 🕻 Cari lokasi         |                                       |
| Provinsi              | Daerah Istimewa Yogyakarta            |
| Kota/Kabupaten        | Kabupaten Bantul                      |
| Pilih Kecamatan       |                                       |
| Kecamatan Moyudan     |                                       |
| Kecamatan Minggir     | e e e e e e e e e e e e e e e e e e e |
| Kecamatan Sayegan     |                                       |
| Kecamatan Godean      |                                       |
| Kecamatan Gamping     |                                       |
| Kecamatan Mlati       |                                       |
| Kecamatan Depok       |                                       |
| Kecamatan Berbah      |                                       |
| Kecamatan Prambanan   |                                       |
| Kecamatan Kalasan     |                                       |
| Kecamatan Ngemplak    |                                       |
| Kecamatan Nganglik    |                                       |
| Kecamatan Sleman      |                                       |
| Kecamatan Tempel      |                                       |
| Kecamatan Turi        |                                       |
| Kecamatan Pakem       |                                       |
| Kecamatan Cangkringan |                                       |

Gambar 4. 22 Pilih kecamatan

## e) Masukkan alamat lengkap

Gambar 4. 23 di bawah ini merupakan tampilan masukkan alamat lengkap yang terdapat pada halaman alamat *user customer*.

| LOKUSI                                   |                                                 |                   |
|------------------------------------------|-------------------------------------------------|-------------------|
| Daerah Istimewa Yo                       | gyakarta, Kabupaten E                           | kantul, Kec 💙     |
| lamat Lenakan                            |                                                 |                   |
| Il Mahid Line ( Mi                       | 260 Dahaa Candoos                               | oatur Koo         |
| JL Wahid Hasyim No<br>Depok, Kabupaten S | 5.36B, Dabag, Condong<br>Sleman, Daerah Istimev | catur, Kec.<br>va |
| тодуакана 55261                          |                                                 |                   |
|                                          |                                                 |                   |
|                                          |                                                 |                   |
|                                          |                                                 |                   |

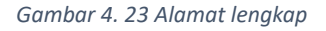

## c. Tampilan pilih kupon

Gambar 4. 24 di bawah ini merupakan tampilan pilih kupon yang terdapat pada halaman *user customer.* Halaman "Pilih Kupon" memungkinkan pengguna untuk memilih atau memasukkan kupon yang ingin digunakan pada layanan. Tersedia opsi untuk memilih kupon yang sudah tersedia atau memasukkan kode kupon baru. Halaman ini dirancang untuk memudahkan pengguna dalam memperoleh in*form*asi yang jelas mengenai diskon atau penawaran yang dapat diterapkan pada transaksi.

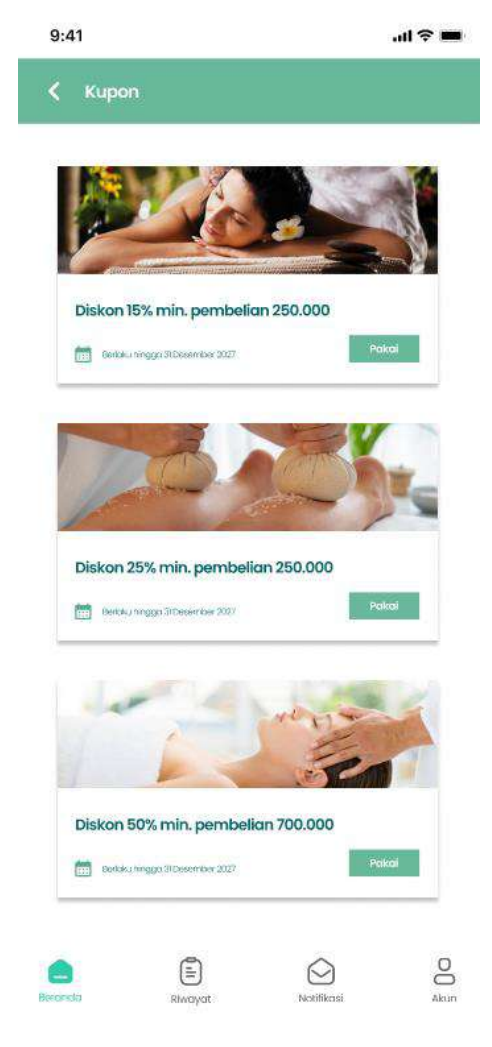

Gambar 4. 24 Pilih kupon

d. Penawaran menarik

Gambar 4. 25 di bawah ini merupakan tampilan penawaran menarik terdapat pada halaman beranda *user customer*. Halaman ini menampilkan promosi atau diskon khusus yang sedang berlangsung. Penawaran menarik ini dirancang untuk meningkatkan minat pengguna dalam memesan layanan.

# Penawaran Menarik

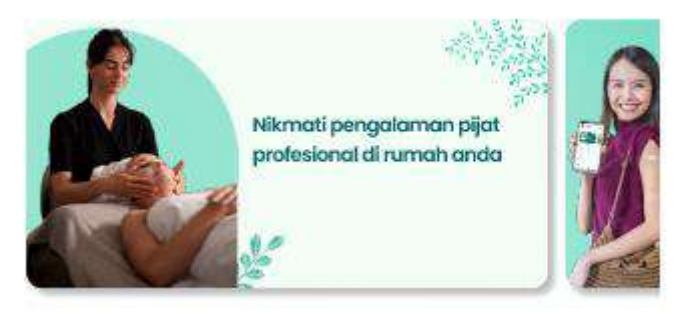

Gambar 4. 25 Penawaran menarik

11. Riwayat

Gambar 4. 26 di bawah ini merupakan tampilan riwayat yang terdapat pada halaman *user customer*.

| Semua) (Menunggu) (Dijadwalkan) (Selesai  | ) ( Dibotalkan |
|-------------------------------------------|----------------|
| Paket tradisional + kerokan               | Pending        |
| NU99821                                   |                |
| 23/12/2023/ 11:30 AM                      |                |
| Paket tradisional                         | Minunggu       |
| NU99821                                   |                |
| 10/12/2023/ 09:30 AM                      |                |
| Paket tradisional + Full layanan tambahan | Dijadwakar     |
| NU99621                                   |                |
| 10/12/2023/ 09:30 AM                      |                |
| Paket tradisional + Refleksi              | Selesa         |
| NU99821                                   |                |
| 12/03/2023/ 09:30 AM                      |                |
| Paket tradisional + Refleksi              | Dibatalkar     |
| NU99821                                   |                |
| 12/03/2023/ 09:30 AM                      |                |

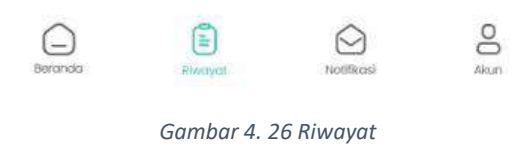

Pada menu ini pengguna dapat melihat aktivitas apa saja yang telah pengguna lakukan dalam aplikasi, sehingga pengguna dapat melihat setiap apa yang telah dilakukan dalam aplikasi melalui riwayat ini. Baik itu pesanan yang tertunda (*pending*), menunggu, dijadwalkan, selesai, dan dibatalkan.

## 12. Tampilan notifikasi

Gambar 4. 27 di bawah ini merupakan tampilan notifikasi yang terdapat pada halaman *user customer.* 

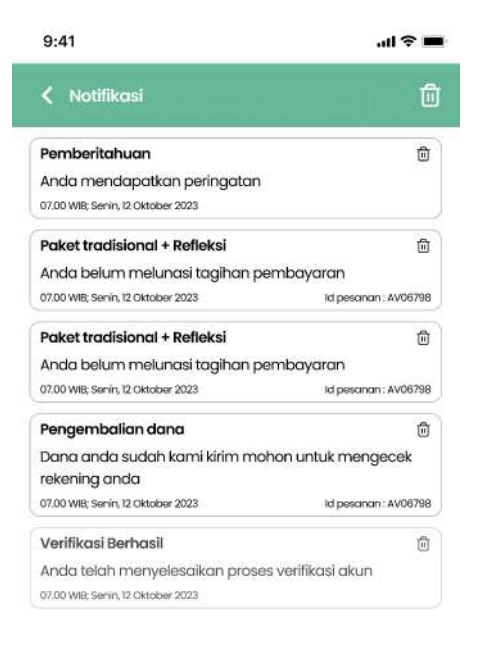

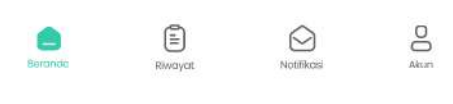

#### Gambar 4. 27 Notifikasi

Tampilan notifikasi menampilkan daftar notifikasi yang diterima oleh pengguna, seperti pembaruan atau pesan penting. Pengguna dapat membuka menu notifikasi untuk melihat rincian pesan atau menandai notifikasi yang sudah dibaca. Menu ini dirancang agar mudah diakses dan memberikan pengalaman pengguna yang praktis untuk memantau in*form*asi terbaru.

## 13. Tampilan akun

Gambar 4. 28 di bawah ini merupakan tampilan akun yang terdapat pada halaman *user customer*.

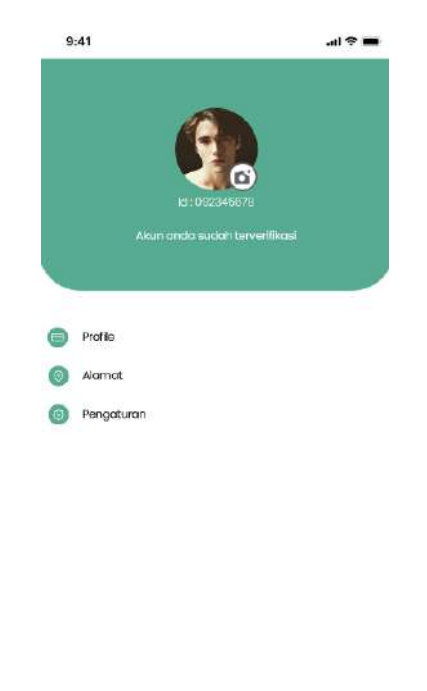

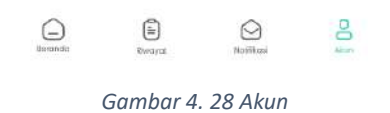

Tampilan akun digunakan pengguna agar dapat mengatur akunnya di mana pada menu ini pengguna dapat mengganti foto profil, menampilkan ID pengguna, status akun, mengatur profil, mengganti alamat, serta pengaturan akun.

1) Pengaturan profil

Gambar 4. 29 di bawah ini merupakan tampilan pengaturan profil yang terdapat pada halaman akun *user customer*.

| 9:41          |           | l ≎ ■ |
|---------------|-----------|-------|
| C Profile     |           |       |
|               | Data Diri |       |
| Email         |           |       |
| rezaadhi@gmai | Leom      |       |
| NIK           |           |       |
| 12345678910   |           |       |
| Nama lengkap  |           |       |
| Reza Adhi     |           |       |
| Jenis Kelamin |           |       |
| Laki-Laki     |           |       |
| No. Telepon   |           |       |
|               |           |       |

Gambar 4. 29 Pengaturan profil

Pengguna dapat mengatur profilnya pada menu ini

## 2) Pengaturan akun

Gambar 4. 30 di bawah ini merupakan tampilan pengaturan akun yang terdapat pada halaman akun *user customer*.

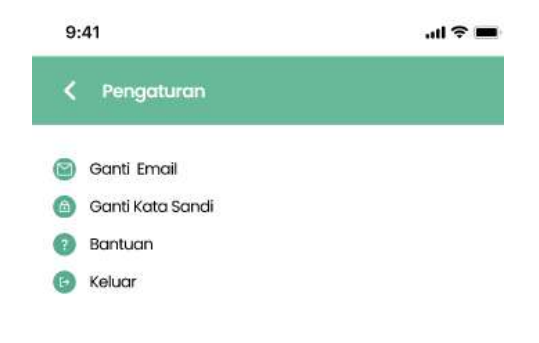

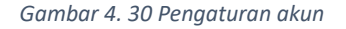

Pengguna dapat mengatur akunnya di menu ini.

## 14. Tampilan pembayaran

Tampilan pembayaran adalah tampilan saat pengguna selesai memasukkan pesanan yang memungkinkan pengguna untuk melakukan pembayaran. Di halaman ini, pengguna dapat memilih metode pembayaran, masuk ke menu pembayaran, dan mengirimkan bukti pembayaran.

1) Pilih metode pembayaran

Gambar 4. 31 di bawah ini merupakan tampilan pilih metode

pembayaran yang terdapat pada user customer.

| 0.9 T                                                                                    | anvi                                          |
|------------------------------------------------------------------------------------------|-----------------------------------------------|
| < Pembayaran                                                                             |                                               |
| Reza Adhi                                                                                |                                               |
| Alamat Utama                                                                             |                                               |
| Karangjambe, Gg. Arjuna No.59, Ja<br>Kec. Banguntapan, Kabupaten Bar<br>Yogyakarta 55198 | aranan, Banguntapan,<br>ntul, Daerah Istimewa |
| Jadwal                                                                                   |                                               |
| Tanggal                                                                                  | 12-12-202                                     |
| Woktu                                                                                    | 10.30 - Selesc                                |
| Lavanan                                                                                  |                                               |
| ThaiMassage                                                                              | 120 men                                       |
| Kerokan                                                                                  | 30 men                                        |
| Detail Pemeson                                                                           |                                               |
| Pemeson                                                                                  | Read Adhi (L                                  |
| Layonan Tambahan                                                                         | Keraka                                        |
| Detail Harao                                                                             |                                               |
| ThaiMassage                                                                              | 150.00                                        |
| Tambahan                                                                                 | 10.00                                         |
| Total Harga                                                                              | 65.00                                         |
|                                                                                          |                                               |
| Pilih Metode pembayaran                                                                  | ^                                             |
| Tunci                                                                                    |                                               |
| BCA Bank Transfer                                                                        |                                               |
| BRI Bank Transfer                                                                        |                                               |
| BNI Bank Transfer                                                                        |                                               |
|                                                                                          |                                               |

Gambar 4. 31 Pilih metode pembayaran

## 3) Pembayaran

Gambar 4. 32 di bawah ini merupakan tampilan pembayaran yang terdapat pada *user customer*. Jika user memilih metode pembayaran secara *transfer*, maka *customer* akan diberikan nomor rekening pembayaran beserta sisa waktu pembayarannya.

| < Pembayara                                                                                                    | n                                    |                                                                                                    |                                                                                   |
|----------------------------------------------------------------------------------------------------|--------------------------------------|----------------------------------------------------------------------------------------------------|-----------------------------------------------------------------------------------|
| Sis                                                                                                    | a Waktu pembo                        | iyaran                                                                                                    |                                                                                   |
| 23                                                                                                    | 59                                   | 45                                                                                                    |                                                                                   |
|                                                                                                    | Menit                                |                                                                                                    |                                                                                   |
| Seletaikan F                                                                                                    | Pembayaran Sebel                     |                                                                                                    |                                                                                   |
|                                                                                                    | BCA                                  |                                                                                                    |                                                                                   |
| No Rekening:                                                                                                    |                                      |                                                                                                    |                                                                                   |
| 427-202-28                                                                                                    | 35-5                                 |                                                                                                    |                                                                                   |
| Reza Adhi                                                                                                    |                                      |                                                                                                    |                                                                                   |
| Alamat Utama                                                                                                    |                                      |                                                                                                    |                                                                                   |
|                                                                                                    |                                      |                                                                                                    |                                                                                   |
| Karangjambe, Gg.<br>Kec. Banguntapan<br>Yogyakarta 55198                                                                                                    | Arjuna No.59, Ja<br>, Kabupaten Bar  | ranan, Banguntapo<br>Itul, Daerah Istimew                                                                                  | in,<br>a                                                                          |
| Karangjambe, Gg.<br>Kec. Banguntapan<br>Yogyakarta 55198<br>Jadwal                                                                                                    | Arjuna No.59, Ja<br>, Kabupaten Bar  | ranan, Banguntapo<br>Itul, Daerah Istimew                                                                                  | in,<br>a                                                                          |
| Karangjambe, Gg.<br>Kec. Banguntapan<br>Yogyakarta 55198<br>Jadwal<br>Tanggal                                                                                                    | Arjuna No.59, Ja<br>1, Kabupaten Bar | ranan, Banguntapa<br>Itul, Daerah Istimew<br>12-12-2                                                                       | in,<br>a                                                                          |
| Karangjambe, Gg.<br>Kec. Banguntapan<br>Yogyakarta 55198<br>Jadwal<br>Tanggal<br>Waktu                                                                                                    | Arjuna No.59, Ja<br>, Kabupaten Bar  | ranan, Banguntapo<br>Itul, Daerah Istimew<br>12-12-2<br>1030 - sel                                                         | in,<br>a<br>1023<br>esa                                                           |
| Karangjambe, Gg.,<br>Kec. Banguntapan<br>Yogyakarta 55198<br>Jadwal<br>Tanggal<br>Waktu<br>Layanan                                                                                                    | Arjuna No.59, Ja<br>, Kabupaten Bar  | ranan, Banguntapo<br>Itul, Daerah Istimew<br>12-12-2<br>1030 - Sel                                                         | in,<br>a<br>io2:3                                                                 |
| Karangjambe, Gg.<br>Kec. Banguntapan<br>Yogyakarta 55198<br>Jadwal<br>Tanggal<br>Waktu<br>Layanan<br>Thai Massage                                                                                                    | Arjuna No.59, Ja<br>, Kabupaten Bar  | ranan, Banguntapo<br>Itul, Daerah istimew<br>12-12-2<br>10.30 - sei<br>so m                                                | in,<br>ia<br>1023<br>esa                                                          |
| Karangjambe, Gg.<br>Kec. Banguntapan<br>Yogyakarta 55198<br>Jadwal<br>Tanggal<br>Waktu<br>Layanan<br>Thai Massage<br>Kerokan                                                                                                    | Arjuna No.59, Ja<br>, Kabupaten Bar  | ranan, Banguntapo<br>Itul, Daerah istimew<br>12-12-2<br>10.30 - sei<br>so m<br>30 m                                        | in,<br>a<br>1023<br>esa<br>enit                                                   |
| Karangjambe, Gg.<br>Kec. Banguntapan<br>Yogyakarta 55198<br>Jadwal<br>Tanggal<br>Waktu<br>Layanan<br>Thai Massage<br>Kerokan<br>Detail Pemesan                                                                                          | Arjuna No.59, Ja                     | ranan, Banguntapa<br>Itul, Daerah istimew<br>12-12-5<br>10.30 - Sel<br>90 m<br>30 m                                        | in,<br>a<br>1023<br>esa<br>enit                                                   |
| Karangjambe, Gg.<br>Kec. Banguntapan<br>Yogyakarta 55198<br>Jadwal<br>Tanggal<br>Waktu<br>Layanan<br>Thai Massage<br>Kerokan<br>Detail Pemesan<br>Pemesan                                                                               | Arjuna No.59, Ja                     | ranan, Banguntapa<br>Itul, Daerah istimew<br>12-12-5<br>10.30 - Sel<br>S0 m<br>30 m<br>Reza Adi                            | in,<br>a<br>1023<br>esa<br>enit<br>enit                                           |
| Karangjambe, Gg.<br>Kec. Banguntapan<br>Yogyakarta 55198<br>Jadwal<br>Tanggal<br>Waktu<br>Layanan<br>Thai Massage<br>Kerokan<br>Detail Pemesan<br>Layanan Tambahan                                                                      | Arjuna No.59, Ja                     | ranan, Banguntapo<br>Itul, Daerah istimew<br>12-12-2<br>1030 - Sel<br>90 m<br>30 m<br>Reza Adh<br>Kera                     | in,<br>ia<br>io23<br>esa<br>enit<br>enit<br>i (l.)<br>kar                         |
| Karangjambe, Gg.<br>Kec. Banguntapan<br>Yogyakarta 55198<br>Jodwal<br>Tanggal<br>Waktu<br>Layanan<br>Thai Massage<br>Kerokan<br>Detail Pemesan<br>Pamesan<br>Layanan Tambahan<br>Detail Haraa                                           | Arjuna No.59, Ja                     | ranan, Banguntapo<br>Itul, Daerah Istimew<br>12-12-2<br>1030 - Sel<br>90 m<br>30 m<br>Reza Adr<br>Kera                     | in,<br>ia<br>1023<br>esa<br>enit<br>enit<br>ii (L)<br>kar                         |
| Karangjambe, Gg.<br>Kec. Banguntapan<br>Yogyakarta 55198<br>Jodwal<br>Tanggal<br>Waktu<br>Layanan<br>Thal Massage<br>Kerokan<br>Detail Pemesan<br>Layanan Tambahan<br>Detail Harga<br>Thai Massage                                      | Arjuna No.59, Ja                     | ranan, Banguntapo<br>Itul, Daerah istimew<br>12-12-2<br>1030 - Sel<br>90 m<br>30 m<br>Reza Adi<br>Kera<br>150              | in,<br>a<br>1023<br>esa<br>enit<br>enit<br>i (L)<br>kar                           |
| Karangjambe, Gg.<br>Kec. Banguntapan<br>Yogyakarta 55198<br>Jadwal<br>Tanggal<br>Waktu<br>Layanan<br>Thai Massage<br>Kerokan<br>Detail Pemesan<br>Layanan Tambahan<br>Detail Harga<br>Thai Massage<br>Jayanan Tambahan                  | Arjuna No.59, Ja                     | ranan, Banguntapo<br>Itul, Daerah Istimew<br>12-12-2<br>1030 - Sel<br>90 m<br>30 m<br>Reza Adir<br>Kera<br>150             | in,<br>ia<br>1023<br>esa<br>enit<br>enit<br>ii (l.)<br>kar<br>.001                |
| Karangjambe, Gg.<br>Kec. Banguntapan<br>Yogyakarta 55198<br>Jadwal<br>Tanggal<br>Waktu<br>Layanan<br>Thai Massage<br>Kerokan<br>Detail Pemesan<br>Layanan Tambahan<br>Detail Harga<br>Thai Massage<br>Layanan Tambahan                  | Arjuna No.59, Ja                     | ranan, Banguntapo<br>Itul, Daerah Istimew<br>12-12-2<br>1030 - Sel<br>90 m<br>30 m<br>Reza Adh<br>Kera<br>150<br>10        | in,<br>ia<br>1023<br>esa<br>enit<br>ii (l.)<br>kar<br>.000                        |
| Karangjambe, Gg.<br>Kec. Banguntapan<br>Yogyakarta 55198<br>Jadwal<br>Tanggal<br>Waktu<br>Layanan<br>Thai Massage<br>Kerokan<br>Detail Pemesan<br>Layanan Tambahan<br>Detail Harga<br>Thai Massage<br>Layanan Tambahan<br>Petaiga Harga | Arjuna No.59, Ja                     | ranan, Banguntapo<br>Itul, Daerah Istimew<br>12-12-2<br>1030 - Sel<br>90 m<br>30 m<br>Reza Adh<br>Kera<br>1500<br>10<br>10 | in,<br>10<br>10<br>10<br>10<br>10<br>10<br>10<br>10<br>10<br>10<br>10<br>10<br>10 |

Perhatian

# Kami harap anda melakukan pengiriman tanda bukti pembayaran transfer pada kami sebagai bukti pendukung

#### Contoh Struk

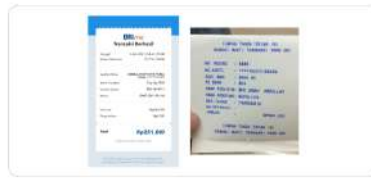

- Perhatikan kualitas cahaya foto yang anda unggah
  Perhatikan kualitas hasil foto jangan blur
  pastikan nominal sesuai dengan pembayaran anda agara segera kami proses

| 6 | Ambil foto          |   |
|---|---------------------|---|
|   | 2010/07/07/07/07/07 | / |

Gambar 4. 32 Pembayaran

4) Bukti pembayaran

Gambar 4. 33 di bawah ini merupakan tampilan upload bukti

pembayaran yang terdapat pada user customer.

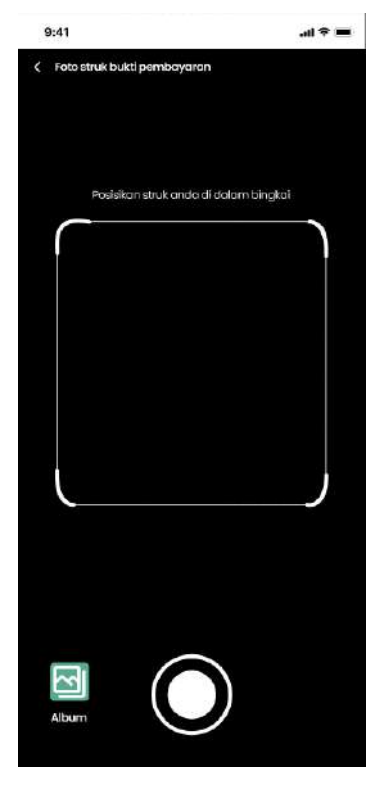

Gambar 4. 33 Bukti pembayaran

## 15. Tampilan ubah jadwal

Gambar 4. 34 di bawah ini merupakan tampilan ubah jadwal yang terdapat pada *user customer*.

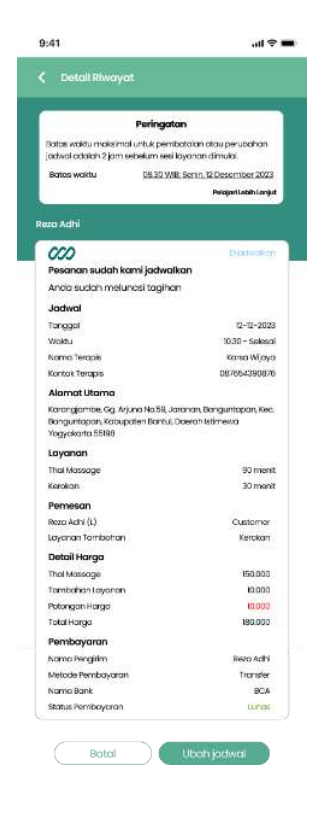

Gambar 4. 34 Ubah jadwal

Jika *customer* ingin melakukan ubah jadwal atau pembatalan maka dapat menekan tombol tersebut. Apabila *customer* memilih opsi ini, *customer* akan dihubungkan dengan admin melalui *WhatsApp*.

16. Tampilan ulasan

Gambar 4. 35 di bawah ini merupakan tampilan ulasan yang terdapat pada user customer.

| < UI         | asan                       |      |
|--------------|----------------------------|------|
|              |                            |      |
|              |                            |      |
|              | Mira Setyawat              | ti   |
|              | ***                        | · 12 |
| Tulis ulasar | anda untuk terapis karni * |      |
|              |                            |      |
|              |                            |      |
|              |                            |      |
|              |                            |      |

Gambar 4. 35 Ulasan

Pada menu ini, customer bisa memberikan ulasan dan rating untuk terapis.

17. Tampilan laporkan

Gambar 4. 36 di bawah ini merupakan tampilan laporkan yang terdapat pada user customer.

| ld pesanai                   | n:AV06798                                |                            |        |
|------------------------------|------------------------------------------|----------------------------|--------|
| Tambahkan li<br>oda.         | nk berisi foto atau vi                   | deo, sebagci bukti penduku | ngjika |
| https://docs.g<br>abBq00uaq8 | google.com/docume<br>iZ6gyXISghYQQE/edit | nt/d/IY-vSJokQa_2sTUEWsQR  | 1      |
| Tulis alasan ar              | nda dengan jelas di                      | an detail*                 |        |
| Terapisnyc                   | a kurang sopan                           |                            |        |
|                              |                                          |                            |        |

Gambar 4. 36 Laporkan

Ini adalah menu untuk melaporkan sesuatu hal yang sekiranya mengganggu customer. Customer dapat membuat laporan dengan memberikan bukti dan juga cerita yang telah terjadi.

## 18. Tampilan akun suspend

Gambar 4. 37 di bawah ini merupakan tampilan akun *suspend* yang terdapat pada user customer.

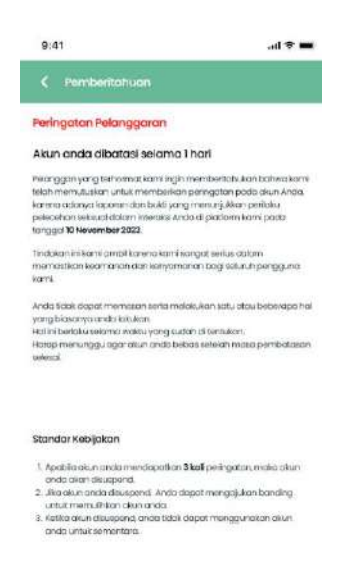

Gambar 4. 37 Suspend

*Customer* akan diberikan 3 kali peringatan jika terdeteksi melakukan pelanggaran. Jika pelanggaran terjadi lebih dari 3 kali, admin akan menangguhkan akun *customer*.

## B. HALAMAN FINANCE

User finance merupakan pengguna aplikasi Pijat In yang bertugas mengelola aspek keuangan dalam aplikasi. Mereka memiliki peran untuk memantau, mencatat, dan mengelola transaksi yang dilakukan di dalam aplikasi Pijat In.

1. Login

Gambar 4. 38 di bawah ini merupakan tampilan *login* yang terdapat pada *user finance*.

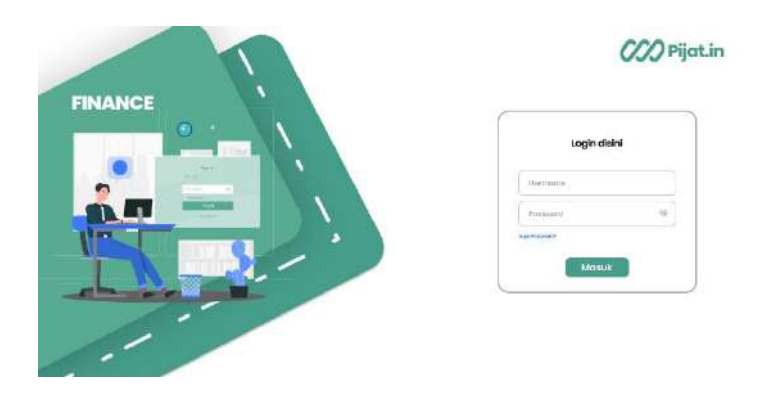

Gambar 4. 38 Login Finance

Pada halaman ini *finance* diminta untuk memasukkan *username* dan *password*. Jika *finance* lupa *password* maka dapat mengatur ulang *password* melalui fitur lupa *password*.

## 2. Halaman Dashboard

Gambar 4. 39 di bawah ini merupakan tampilan *dashboard* yang terdapat pada *user finance*.

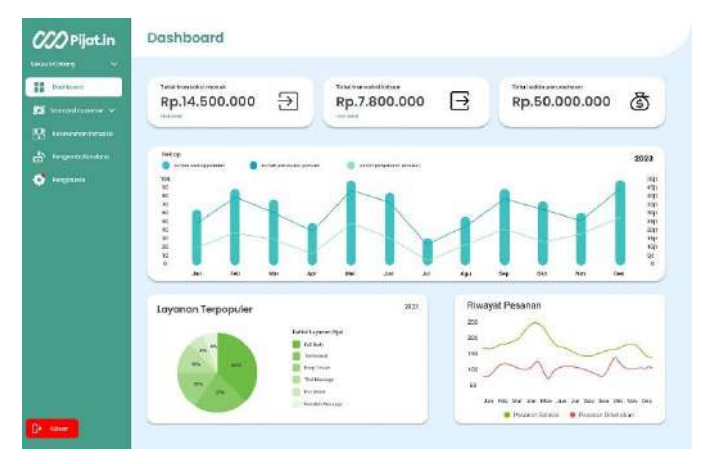

Gambar 4. 39 Dashboard finance

Halaman *dashboard* berisi tentang gambaran umum status finansial. *Finance* dapat melihat transaksi masuk dan keluar serta total dari keseluruhan saldo perusahaan. *Finance* dapat melihat perkembangan pendapatan dari waktu ke waktu dalam bentuk grafik garis atau batang. Selain itu terdapat grafik perbandingan antara penghasilan di bulan ini dengan bulan-bulan sebelumnya. Kemudian grafik lingkaran yang berisi layanan terpopuler pada waktu tertentu.

## 3. Daftar pembayaran

## a. TRANSFER

Gambar 4. 40 di bawah ini merupakan tampilan daftar pembayaran *transfer* yang terdapat pada *user finance*.

| Destriment                                                                                                    |               | 100110-021 | -           |            |            |              |          |          |
|----------------------------------------------------------------------------------------------------|---------------|------------|-------------|------------|------------|--------------|----------|----------|
|                                                                                                    |               | Page 10    | <u> </u>    |            |            |              |          |          |
| No. 1                                                                                                    |               | Nama 0     | Tanggal ()  | Durasi ()  | Metode     | Status a     | Nominal® | Detail   |
|                                                                                                    | 1             | Owners     | 18 Jan 2093 | 60 Merall  | Teartafier | · sherry     | 100.000  | Debat    |
| Sec.                                                                                                    | 8             | Tedja      | 10 aun 2023 | 60 Menit   | transfer   | · MACHINESSA | 126.000  | Donald . |
| And the second second second second second second second second second second second second second second second |               | pedjo      | 8 Jan 2023  | No Menit   | TROPONE    | · Manungga   | 100.000  | Cuturi   |
| transmitteraging ~                                                                                               | 200           | Runto      | 29 Dec 2023 | GO Ment    | Tephotor   | · Lemas      | 100,000  | Colum    |
| familie for constat                                                                                              | 5             | Charlie    | 26 Des 2023 | 60 Monit   | Tecnolor   | e iunai      | 100.000  | Const    |
| Pungarribalian pono                                                                                              | a             | Jame       | 20 One 2023 | 100 Menit  | Techofor   | · Lonati     | 188.039  | Detail   |
| Printering                                                                                                    | 7             | aumonto.   | 18 Des 2023 | 60 Menit   | Teorester  | · Definite   | 109.000  | Const    |
|                                                                                                    |               | Jarry      | 18 Dec 2023 | 60 Meret   | Tecroler   | · Jumie      | 100.000  | Detail   |
| Pengatuwe                                                                                                    | ( <b>9</b> .) | Torn       | 15.0ec.2023 | 120 Sherit | Tearnder   | · Lines      | 150.000  | Celui    |
|                                                                                                    | . 16          | Johan      | 10/060 2029 | 60 Ment    | monuter    | · turniti    | 100.000  | Cotut    |
|                                                                                                    | 100           | Marca      | 11 Dec 2023 | 50 Neret   | Transfer   | · lumit      | 130,000  | Deba     |
|                                                                                                    | 12            | Peccu      | 10 044 2028 | 60 Menit   | TROTSREE   | · Aurers     | 100.000  | COM      |
|                                                                                                    | 12            | Fatore     | 6 Des 2023  | SD Marel   | Transfer   |              | 120.000  | Datali   |
|                                                                                                    | 14            | Roby       | B Des 2023  | SO Menit   | Transfer   | er turnet    | 120.000  | Dental   |

Gambar 4. 40 Daftar pembayaran transfer

Gambar 4. 41 di bawah ini merupakan tampilan detail pembayaran *transfer* yang terdapat pada *user finance*.

| Pesanan Mamat Yasin   |                     |
|-----------------------|---------------------|
| Harga Layanan Deep Ti | ssue: 100.000       |
| Jadwal Layanan: 15-   | 08-2023             |
| Tanggal Pemesanan:    | 09-08-2023          |
| Nama Customer:        | Mamat Yasin         |
| Lavanan Tambahan:     | Keroka              |
| Harga:                | 15.000              |
| Durasi:               | 90 Meni             |
| Total Biaya Layanan:  | 115.000             |
| Metode : Transfer     |                     |
| Bank: BCA             | Grand Total 115.000 |

Gambar 4. 41 Detail pembayaran transfer

Daftar pembayaran *transfer* berisi semua data *customer* yang sudah melakukan transaksi pembayaran berupa *transfer* bank. *Finance* bertugas untuk memverifikasi pembayaran yang sudah dilakukan oleh *customer*. *Finance* dapat mengunduh file transaksi dalam bentuk Excel.

## b. CASH

Gambar 4. 42 di bawah ini merupakan tampilan daftar pembayaran *cash* yang terdapat pada *user finance*.

| icology i v           |              |                 |             |           |          |                |          |         |
|-----------------------|--------------|-----------------|-------------|-----------|----------|----------------|----------|---------|
| Dambourd              | Carinama id. | nama, kola, ull | Q           |           |          |                |          |         |
| Transpisi sustamen 🧄  | #            | Nama 9          | Tanggale    | Durasie   | Metode   | Status +       | Nominal÷ | Detail  |
| 5- 0941               | - a          | Janto           | 20 Des 2023 | 120 Menit | tionster | · Beium lunies | 190.000  | Detai   |
| (flambor)             | 2            | Tedjo           | 10 Jan 2023 | 94 Ment   | Tionsler | · Lince        | 120.000  | Detail  |
|                       | 3            | Becljo          | 3 Jan 2023  | 60 Manit  | Tionster | e linai        | 100.000  | Detail  |
| Tronuckastocapie. 🗸   | 4            | Kunto           | 29 Des 2023 | 60 Menž   | Tionster | e tinos        | 100.000  | Detai   |
| Keseluruhan transaksi | 6            | Charle          | 26 Des 2023 | 60 Mon2   | Txonster | + Lunai        | 100.000  | Datel   |
| . Nergembaten dara    | 0            | Owen            | 18 Jan 2020 | GG Ment   | Transfer | e turme        | 100.000  | Detui   |
| notonina              | 2            | Jumonto         | 18Des 2023  | 60 Menit  | Tionsler | • Linai        | 100.000  | Detai   |
|                       | 8            | ymet            | 18Des 2023  | 60 Manit  | Transfer | • tunoi        | 100.000  | Detail  |
| Rengeturan            | 9            | Tom             | 15Des 2023  | 120 Menit | Tionstor | • tuna:        | 150,000  | Detail  |
|                       | 10           | Johan           | 14thex 2522 | 60 Menž   | Transfer | e turint       | 100.000  | Detroit |
|                       | н            | Marca           | 11 Dec 2023 | 90 Ment   | Tionaler | · taros        | 120.000  | Detail  |
|                       | 12           | Pecce           | 10Des 2023  | 60 Ment   | Tionster | • tinal        | 100.000  | Detail  |
|                       | 13           | Fobio           | 5 Dei 2023  | 90 Menit  | Tionsler | e tuna:        | 120,000  | Detail  |
|                       | 14           | Roby            | 5 Des 2023  | 90 Monit  | Tionator | e lunos        | 120.000  | Deball  |

Gambar 4. 42 Daftar pembayaran cash

Gambar 4. 43 di bawah ini merupakan tampilan detail pembayaran *cash* yang terdapat pada *user finance*.

| Total Biaya Layanan:     | 70 M<br>110. |
|--------------------------|--------------|
| Harga:                   | 10.          |
| Layanan Tambahan:        | Totok We     |
| Nama Customer:           | Willy Sutejo |
| Tanggal Pemesanan: 12    | -08-2023     |
| Jadwal Layanan: 13-08-   | -2023        |
| Harga Layanan Deep Tissu | ie: 100.000  |

Gambar 4. 43 Detail pembayaran cash

Daftar pembayaran *cash* berisi semua data *customer* yang sudah melakukan transaksi pembayaran berupa *cash* terhadap layanan Pijat in. *Finance* bertugas untuk memverifikasi pembayaran *cash* yang sudah dilakukan oleh *customer* kepada terapis.

## c. DIBATALKAN

Gambar 4. 44 di bawah ini merupakan tampilan daftar pembayaran dibatalkan yang terdapat pada *user finance*.

| nin Gebong 🗸 👻           |             |             |              |            |            |                 |          |          |
|--------------------------|-------------|-------------|--------------|------------|------------|-----------------|----------|----------|
| Darimad                  | Constrained | erre arte d | a)           |            |            |                 |          |          |
| E honaukal busikanan ini |             | Nomo 1      | Tanggale     | Durasi 0   | Metode     | Status          | Nominal® | Detail   |
| 1. Int                   | 1           | Overen      | 18 Jan 2025  | GC Mersit  | Dignater   | • Iberniern     | 100.000  | Setul    |
| -                        | 9           | redjo       | 10 Jun 2023  | 90 menil   | tear after | · piternaliene  | 135.000  | Date:    |
|                          |             | olegio      | 8 Jan 2025   | 60 Manit   | nandai     | · planation     | 105.000  | clobult  |
| norsulatioropic 🛩        | - 29        | Kunto       | 29 Des 2023  | 40 Manit   | linanation | · Dibatahani    | 102.000  | Datal    |
| Constanten transista     | 86          | Cherlie     | 26 Dec 2023  | 60 Month   | lienster   | · Discosion     | 100.000  | Dotal    |
|                          | 4           | Janto       | 20 Des 2023  | 100 Visnit | Technolog  | · Udstmillvors  | 190.000  | Cristal. |
|                          | 7           | Jumante     | 18 Oves 2023 | 60 Menit   | Daneler    | · Ditatrition   | 100.000  | 10000    |
|                          |             | Jurry       | 111 Dec 2023 | 60 Mentil  | Decreter   | · Départations  | 100.000  | Delut    |
| Pengetuwi                | 38          | Tem         | 15 Own 2023  | 120 March  | Papraties  | + Ditabilion    | 150.000  | Distal   |
|                          | 10          | , joh an    | 14 046 2023  | 60 Marit   | teoreter.  | · Distantiven   | 100.000  | poter    |
|                          | 24          | Marca       | 11 Dec 2023  | TRO Meret  | Introduc   | · Dimmillion    | 121000   | Debit    |
|                          | 12          | 10000       | 10 0465 2028 | NO MONT    | monster    | · abonatives    | 192 000  | 14.618   |
|                          |             | Falato      | 8 Des 2023   | 92 Month   | Transfer   | · Dissistations | 122.000  | Detail   |
|                          | 14          | Roby        | 6-065 2023   | SO Ment    | Technology | · Diterrolluner | 122.000  | Detai    |
|                          |             |             |              |            |            |                 |          |          |
|                          | 2           |             |              | 1.2.2.2.2  |            |                 |          |          |

Gambar 4. 44 Daftar transaksi dibatalkan

Gambar 4. 45 di bawah ini merupakan tampilan detail pembayaran dibatalkan yang terdapat pada *user finance*.

| Total Biaya Layanan:  |          |        | 110.         |
|-----------------------|----------|--------|--------------|
| narga.<br>Dumei:      |          |        | 70 M         |
| Layanan Tambahan:     |          |        | Totok Wo     |
| Nama Customer:        |          | v      | /illy Sutejo |
| Tanggal Pemesanan:    | 12-08-20 | 23     |              |
| Jadwal Layanan: 13-   | 08-2023  |        |              |
| Harga Layanan Deep Ti | ssue: 1  | 00.000 |              |

Gambar 4. 45 Detail transaksi dibatalkan

Daftar transaksi ini berisi semua data *customer* yang telah membatalkan pesanan layanan Pijat In dengan metode pembayaran *cash* maupun *transfer*. *Finance* dapat mengunduh file transaksi dalam bentuk *exce*l.

- 4. Transaksi terapis
  - a. Daftar terapis

Gambar 4. 46 di bawah ini merupakan tampilan daftar terapis yang terdapat pada *user finance*.

| erreing) 🗸                                                                                                    |            |                |             |                 |                 |          |
|----------------------------------------------------------------------------------------------------|------------|----------------|-------------|-----------------|-----------------|----------|
| Descent                                                                                                    | Generation | manual (A)     |             |                 |                 |          |
| tradicerie v                                                                                                    |            | Nomo Terapis 0 | Ponsel      | Jenis Kelomin 🗢 | Area Kerja 🌣    | Detail   |
| Scoutsburgt o                                                                                                   | 1          | Duero .        | 003452567   | unij - krid     | Serunary        | (Annual) |
| -j falemen                                                                                                    | 1          | 100.000        |             | 1000 - 1010     | Pagyokerita     | (And and |
| - 100 mmmmm                                                                                                    | . 8        | timbo          | 10012545447 | (solid - 30.8)  | Aurel reg       | (install |
| Construction of                                                                                                 | - 24       | Konter         | 985754585   | 0.001 - 10.01   | weiting         | Testal   |
|                                                                                                    |            | Charles        | 100 254758  | 11.000 - 49.41  | hearterg        | 14.0.01  |
| - manual con                                                                                                    |            | 2 an ites      | 09/200758   | Lovi - tati     | Cullet          | female   |
| - Milering:                                                                                                    | 2          | Jeromo         | 005675435   | 1146 - 1641     | Serviceling     | (beaut)  |
| A CONTRACTOR OF A CONTRACTOR OF A CONTRACTOR OF A CONTRACTOR OF A CONTRACTOR OF A CONTRACTOR OF A CONTRACTOR OF |            | Jaray          | 000306635   | 1,000 - 1010    | Laminggung      | notal    |
|                                                                                                    |            | Turri          | 000346900   | izaki - iziki   | <b>Looperup</b> | Innal    |
|                                                                                                    | 10         | and more       | 1055480678  | 1000-1010       | Weining Citize  | Texture  |
|                                                                                                    |            | tearco         | 9803-6769   | 1466 - 1610     | regyseets       | And and  |
|                                                                                                    | 12         | Fer210         | 000434032   | tanid - kaki    | Pogyckoltz      | Dendi    |
|                                                                                                    | 18         | PAGAO          | 1594.7992.9 | 1000 - 1010     | aina.og         | (second) |
|                                                                                                    | 14         | hon            | 08224547    | Peterpian       | âmâng           | Dental I |
|                                                                                                    | 15         | Junicota       | 045457835   | Penergium       | Booking         | Twee of  |
|                                                                                                    |            | William.       | 1001070543  | 1000 - 1010     | Same            | Inc.     |

Gambar 4. 46 Daftar terapis

Halaman ini berisi semua data terapis yang ada. *Finance* dapat melihat detail in*form*asi mengenai terapis tersebut.

b. Daftar komisi terapis

Gambar 4. 47 di bawah ini merupakan tampilan daftar komisi terapis yang terdapat pada *user finance*.

| alathang w                                                                                                    |           |                |           |                  |        |  |
|----------------------------------------------------------------------------------------------------|-----------|----------------|-----------|------------------|--------|--|
| - Des Nociet                                                                                                    | Dokum Sur | Chir           |           |                  |        |  |
| Turnisication v                                                                                                    | #         | Nama Terapis 🕫 | Tronsoksi | Status           | Detail |  |
|                                                                                                    | - F       | MONE           | Romai     | · Botarn Gitte   | Datali |  |
| - interim                                                                                                    | 2         | Jhon           | Remisi    | · Assisting Code | Doted  |  |
| a second second s | 3         | Witcos         | tomisi    | · BERLINCON      | DICH   |  |
| I while a second second                                                                                                    | .4        | DRy            | Rowsi     | · Bolum Carl     | D(Azif |  |
| 1 12-11-11-10 10 10 10 10 10 10 10 10 10 10 10 10 1                                                                                                    | 3         | Potern         | Kurobi    | · netericate     | bitel  |  |
|                                                                                                    |           | tronia         | Komisi    | · mokurvi Chili  | DOLLA  |  |
| - manered                                                                                                    |           | Darji          | Karosi    | · miurocore      | Detail |  |
| - Programme                                                                                                    |           | None:          | Komisi    | · mokurvi Gali   | DOLL   |  |
|                                                                                                    | 8         | Determi        | Ransi     | · Belani Carl    | Detail |  |
|                                                                                                    | 10        | DRUGWO         | Korval    | · MARINICIES     | Dokre. |  |
|                                                                                                    | п         | Michael        | Renti     | · toluri Civi    | Deb-4  |  |
|                                                                                                    | iù.       | Provelin       | Koenki    | · marriers       | DOM:   |  |
|                                                                                                    | 10        | Turver         | Romai     | · Bodurvi Cayla  | Dokul  |  |
|                                                                                                    | 94 C      | write          | Koeniki   | · Millimetali    | No.    |  |
|                                                                                                    |           | 1.             |           | e li             |        |  |

Gambar 4. 47 Komisi terapis

Gambar 4. 48 di bawah ini merupakan tampilan detail komisi terapis yang terdapat pada *user finance*.

| Metode : Transfer<br>Bank : BCA | Total Tagihan 85.000 |
|---------------------------------|----------------------|
| Potongan biaya bagi hasil       | -15%                 |
| Total Biaya Layanan:            | 100.000              |
| Durasi:                         | 60 Menit             |
| Harga:                          |                      |
| Layanan Tambahan:               |                      |
| Nama Customer:                  | Padme Amidala [      |
| Tanggal Pemesanan: 12           | -08-2023             |
| Jadwal Layanan: 13-08-          | -2023                |
| Harga Layanan Deep Tissu        | ie: 100.000          |
| Pesanan Willy Sutejo            |                      |

Gambar 4. 48 Detail komisi terapis

Halaman ini berisi daftar transaksi terapis yang belum cair maupun sudah cair. *Finance* bertugas untuk mencairkan komisi terapis.

5. Keseluruhan transaksi masuk dan keluar

Gambar 4. 49 di bawah ini merupakan tampilan keseluruhan transaksi yang terdapat pada *user finance*.

| wennik                         | Guuna      |              | i i       |              |                                                                                                    |  |
|--------------------------------|------------|--------------|-----------|--------------|----------------------------------------------------------------------------------------------------|--|
| Distancem                      |            | MINECOLATIV  |           |              |                                                                                                    |  |
| NUMBER OF STREET               | Garman     | formation of | 3         |              |                                                                                                    |  |
|                                | Percen 4   | Noma e       | Nominal 4 | Tanggal 4    | Detail                                                                                                    |  |
| - Indentification              | Tengin .   | HOR:         | 206.000   | W-410 2021   | Tetral                                                                                                    |  |
| Instruments                    | Gullone    | Jnen         | 8-0-000   | 81.4s+2002   | - Evening                                                                                                    |  |
| Personal and the second second | Cotomar    | WEIGHT       | 100 CO    | III AXN 3423 | TAGE 1                                                                                                    |  |
|                                | Cutomer    | DRY          | 100.031   | W.Jon 2001   | Deter                                                                                                    |  |
| Destrong                       | Terapia    | Robin        | 100.000   | 15 Jan 2823  | Outer                                                                                                    |  |
| Pergettage                     | Terretor   | tore.        | 180.000   | 13. Jun 2021 | 1 min                                                                                                    |  |
|                                | Terapia    | Deriji       | 100.000   | 12 Jun 2002  | Deci                                                                                                    |  |
|                                | Customer   | FcBI         | 00000     | 12 Jan 2002  | Oetzi                                                                                                    |  |
|                                | culone     | Dakowi       | 20.000    | W.aut 2023   | Avenue of the second second second second second second second second second second second second second second |  |
|                                | Terrentito | Itolaonao    | \$06,060  | 5 Jan 2023   | Detail                                                                                                    |  |
|                                | Calima     | Man Degad    | 200,000   | 28 ENG 2013  | baddill                                                                                                    |  |
|                                | Outomar    | Providen     | 100.000   | 23 Des 2033  | Reduit                                                                                                    |  |
|                                | Caloner    | 3+ever       | 200.000   | 20 000 2223  | Genos                                                                                                    |  |
|                                | Temple     | NAME OF      | 106.000   | 10 Dec 2022  | Geed                                                                                                    |  |
|                                | Tenada     | ME           | 100.000   | 15 Dec 2023  | Dead                                                                                                    |  |
|                                | Cultomar   | Lima         | 205.060   | 13 Dec 2003  | Dens                                                                                                    |  |

Gambar 4. 49 Keseluruhan transaksi

Gambar 4. 50 di bawah ini merupakan tampilan detail keseluruhan transaksi yang terdapat pada *user finance*.

| Metode : Transfer<br>Bank : BCA | Grand Total | 315.000     |
|---------------------------------|-------------|-------------|
|                                 |             |             |
| Total Biaya Layanan:            |             | 115.000     |
| Durasi:                         |             | 90 Menit    |
| Harga:                          |             | 15.000      |
| Layanan Tambahan:               |             | Kerokan     |
| Nama Customer:                  | Mar         | nat Yasin 👩 |
| Tanggal Pernesanan: 09          | 9-08-2023   |             |
| Jadwal Layanan: 15-08-          | -2023       |             |
| Harga Layanan Deep Tissu        | ie: 100.000 |             |
| Pesanan Mamat Yasin             | 10040       |             |

Gambar 4. 50 Detail keseluruhan transaksi

Pada halaman ini *finance* dapat melihat keseluruhan transaksi masuk dan keluar. Transaksi ini berupa transaksi berhasil maupun transaksi yang sudah dibatalkan. *Finance* bertugas untuk memverifikasi pada setiap transaksi yang masuk ataupun keluar. *Finance* dapat melihat detail transaksi pada setiap *customer*.

6. Pengembalian dana

Gambar 4. 51 di bawah ini merupakan tampilan pengembalian dana yang terdapat pada *user finance*.

| n Cathang 🗸 🗸          |            |           |               |             |                 |          |  |
|------------------------|------------|-----------|---------------|-------------|-----------------|----------|--|
| positional             | G          |           |               |             |                 |          |  |
| transoksi sustatore 🗸  | Customer 0 | Teropis ¢ | Tanggal ‡     | Metode ¢    | Status          | Detail   |  |
| Transmiss templa 👽     | loku       | Oven      | 19 Dep 2023   | Distriction | · Balary Linney | Deter    |  |
| Sending the Arrests    | ,oko       | Sector.   | 18 Dec 2023   | Isonator    | · Beken Lunce   | Detell   |  |
| Incompany and a second | Āγα        | Kunto     | 14 Elect 2023 | Transfer    | · Desam Lunizes | Dental   |  |
| To generation to be    | äten       | Janko     | 6 bes 2023    | Transfer    | · Betum Lunias  | Decoli   |  |
| Autority               | Nako       | Janto     | 5 Des 2023    | Transfer    | · Belon Lunio   | (Detail) |  |
| Pergenturan            | Kariy      | Janio     | 5 Dec 2025    | Transfer    | · manum Lanue   | pecal.   |  |
|                        | Suren      | Jamo      | 5 Dec 2023    | Tecanador   | · Halam Linica  | Contac   |  |
|                        | Surofi     | .kamio    | 5 Dec 3023    | Tearsder    | · Bekenitenne   | Dokel    |  |
|                        | Surots     | .kamto    | 1 Des 2023    | Transfer    | · Bekanitanon   | Ontal    |  |
|                        | Suroli     | .komto    | 5 Oes 2023    | Trunsfer    | · Beterniturese | DURSE    |  |
|                        | Suros      | Jonio     | 5 Okt 2028    | Technology  | · Hotory Contas | Dutal    |  |
|                        | Sami       | Janio     | 5 Dex 2023    | Transie     | · Balanciamora  | Detal    |  |
|                        | Surati     | Jainto    | 5 Dex 2023    | Teacofor    | · Dellam Linca  | Deltai   |  |
|                        | Surali     | Jamlo     | 5 Des 2023    | Transfer    | · Belury Junios | Detail   |  |
|                        | Suruti     | ,40130    | 5 Des 2029    | transfer    | · Itoham sumas  | Dukal    |  |

Gambar 4. 51 Pengembalian dana

Gambar 4. 52 di bawah ini merupakan tampilan detail pengembalian dana yang terdapat pada *user finance*.

|                          | Grand Total | 335.000       |
|--------------------------|-------------|---------------|
| Total Biaya Layanan:     |             | 110.000       |
| Durasi:                  |             | 70 Meni       |
| Harga:                   |             | 10.00         |
| Layanan Tambahan:        |             | Totok Wajal   |
| Nama Customer:           | w           | illy Sutejo 👩 |
| Pesanan Dibatalkan       |             |               |
| Tanggal Pemesanan: 12    | -08-2023    |               |
| Harga Layanan Deep Tissu | ie: 100.000 |               |
|                          |             |               |

Gambar 4. 52 Detail pengembalian dana

Halaman ini berisi data pengembalian dana *customer* yang sudah lunas maupun belum lunas. *Finance* dapat melihat detail pengembalian dana pada setiap *customer*. *Finance* bertugas untuk menyetujui pengembalian dana yang dilakukan oleh *customer*. *Finance* dapat mengunduh *file* data pengembalian dana dalam bentuk *Excel*.

# 7. Rekening

Gambar 4. 53 di bawah ini merupakan tampilan rekening yang terdapat pada *user finance*.

| 🚧 Pijat.in          | Daftar Rekening            |                       |                              |   |                        |
|---------------------|----------------------------|-----------------------|------------------------------|---|------------------------|
| BehauthCabong 🗸     | Data Rekening Bank         |                       |                              |   | • Tamboh Rezening Banu |
| Transoisi terapis   | Noma Bank                  | Atas Noma             | Nomor Rekening               |   |                        |
| Keeluruhan transaks | Bank BCA<br>Bank Mandin    | Sholihen<br>Sholihen  | 129301912129<br>129301912129 | 0 | <b>间</b>               |
| Pengemibalian dana  | Bank BNI<br>Bank i Mandiri | Sholibon<br>Sholiberi | 129301912129<br>129301912129 | 0 | <b>位</b>               |
| Reicesling          | Bank Syariah Indonesia     | Sholihen.             | 129303912129                 | 0 | Ŵ                      |
|                     |                            |                       |                              |   |                        |
| E+ telso            |                            |                       |                              |   |                        |

Gambar 4. 53 Rekening

Gambar 4. 54 di bawah ini merupakan tampilan tambah rekening yang terdapat pada *user finance*.

| Nama Bank                   |  |
|-----------------------------|--|
| Masukkan nama bank          |  |
| Atas Nama                   |  |
| Masukkan rekening atas nama |  |
| Nomor Rekening              |  |
| Masukkan nomor rekening     |  |

Gambar 4. 54 Tambah rekening

Halaman rekening berisi daftar rekening untuk pilihan pembayaran transfer yang dilakukan *user customer. Finance* dapat mengubah, menghapus, ataupun menambah rekening baru.

8. Pengaturan

Gambar 4. 55 di bawah ini merupakan tampilan pengaturan yang terdapat pada *user finance*.

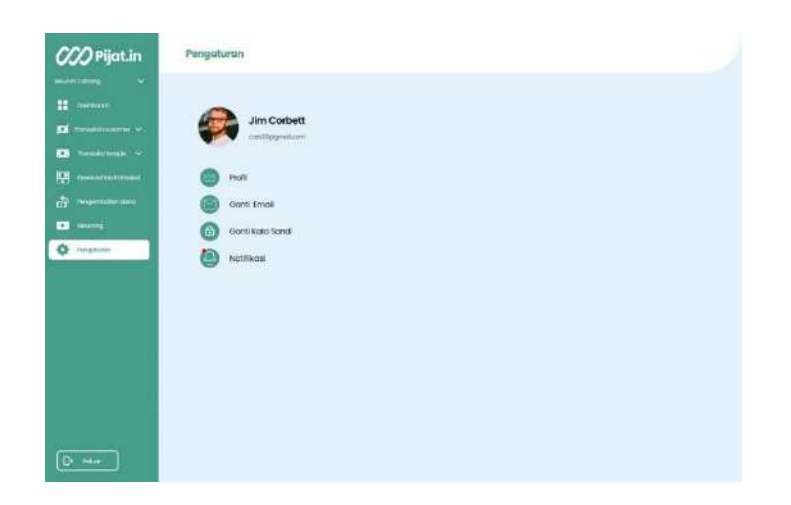

#### Gambar 4. 55 Pengaturan

Halaman pengaturan berisi profil, ganti email, ganti kata sandi, dan notifikasi. Notifikasi berfungsi untuk memberikan in*form*asi kepada *finance* terkini terkait semua aktivitas keuangan. Dan jika ingin mengubah kata sandi ataupun email dapat mengisi *form* yang sudah disediakan nantinya.

### C. HALAMAN SUPER ADMIN

User super admin merupakan pengguna dengan hak akses tertinggi dalam aplikasi Pijat In. Mereka memiliki wewenang penuh untuk mengelola seluruh aspek aplikasi, termasuk mengatur user lainnya seperti user admin, user finance, dan user customer. Super admin bertugas untuk memastikan sistem berjalan dengan baik, melakukan konfigurasi sistem, memberikan atau mencabut hak akses pengguna, serta memonitor aktivitas di dalam aplikasi.

1. Login

Gambar 4. 56 di bawah ini merupakan tampilan *login* yang terdapat pada *user* super admin.

| 000<br>Pijatin              |  |
|-----------------------------|--|
| Selamat Datang, Super Admin |  |
| Masukhan ernel anda         |  |
| Masukkan possiwika dinoa NH |  |
| Login                       |  |
|                             |  |
|                             |  |
|                             |  |
|                             |  |

Gambar 4. 56 Login super admin

Super admin diharuskan *login* menggunakan email dan juga *password* yang terdaftar

# 2. Dashboard

Gambar 4. 57 di bawah ini merupakan tampilan *dashboard* yang terdapat pada user super admin.

| CCC Pilat.in      | Dashboard Super Admin |                                        |                                   |                       |                 |                   | 4                         |
|-------------------|-----------------------|----------------------------------------|-----------------------------------|-----------------------|-----------------|-------------------|---------------------------|
| 000               | Ringkasan             |                                        |                                   |                       |                 |                   |                           |
| 28 Dashboard      | Total Customer        | Total Terapis                          |                                   | Total Pesanan Selesai |                 | Total Pesanan Dib | atalkan                   |
| 🗊 Layanan         | 800+                  | 500+                                   | 0                                 | 2.5k                  | $(\mathcal{A})$ | 1.6k              | $(\overline{\mathbb{S}})$ |
| Pesanan           | Lihot Selengkopnya    | Littak Selengkapriyo                   |                                   | Lihot Laporen         |                 | Lihat Loperon     |                           |
| විය Cabang        | Chart Pemesar         | an Tahunan                             |                                   | 2023 -                | Layanan         | Terpopuler        | Okt 2023                  |
| 强 Karyawan        | 210                   |                                        |                                   |                       |                 |                   |                           |
| 88 Pelanggan      | 209                   |                                        |                                   | -                     | Full Body M     | lassage           | #1                        |
| සී Terapis        | 150                   | ~~~                                    |                                   |                       | Hot Stone M     | lassage           | #2                        |
| Se Penangguhan    | 10                    |                                        |                                   |                       |                 |                   |                           |
| 🔒 Aduan Pelanggan | Jan Peb 1             | Mar Apr May Jun 🔴 Pesanan Selesal 🔴 Pe | Jal Ago Sep (<br>senen Dibetelkan | Dit Nor Des           | Tradisional     | Massage           | #3                        |
|                   | Tabel Pesanan T       | erkini                                 |                                   |                       |                 |                   |                           |
|                   |                       | Tanggal Pesan                          | Customer                          | Status                |                 | Ac                | tion                      |
|                   | 1                     | 12/10/2023                             | Riano Ah Lupa                     | Selesci               |                 | De                | tait                      |
|                   | 2                     | 7/10/2023                              | Samsuri Wadu                      | Botol                 |                 | Di                | tal                       |
|                   |                       |                                        |                                   |                       |                 | Liho              | t Selongkapnya            |
| GH Keluar Akun    |                       |                                        |                                   |                       |                 |                   |                           |

Gambar 4. 57 Dashboard super admin

Tampilan *dashboard* adalah tampilan pertama yang akan terbuka ketika super admin berhasil *login*, pada tampilan *dashboard*, berisikan total *customer*, total pesanan selesai, dan juga total pesanan dibatalkan, lalu ada juga *chart* pemesanan tahunan, layanan populer serta tabel pesanan terkini.

#### 3. Layanan

Gambar 4. 58 di bawah ini merupakan tampilan layanan yang terdapat pada user super admin.

| Deskripsi Status                                                      | anan Utama                                              |
|-----------------------------------------------------------------------|---------------------------------------------------------|
| Deskripsi Status                                                      |                                                         |
| outro outro                                                           |                                                         |
| Full body massage atau pijat di seluruh bagian tubuh; mul   Aktif     | 1 1                                                     |
| Full body massage atau pijat di seluruh bagian tubuh, mul   Aktif     | 0 1                                                     |
| Full body massage atau pijat di seluruh bagian tubuh, mul   Aktif     | 0 1                                                     |
| Full body massage atau pijat di seluruh bagian tubuh, mul • Aktif     | 0 1                                                     |
| Full body massage atau pijat di seluruh bagian tubuh, mul 💿 Aktif     | 0 1                                                     |
| Full body massage atou pijat di seluruh bagian tubuh, mul • • Aktif   | 0 1                                                     |
| Deskripsi                                                             |                                                         |
| Pengalaman kerokan unik yang menghilangkan kulit mati, merangsa       | 0 1                                                     |
| Pelembab alami dan pijatan lembut dalam layanan lulur kami memb       | 0 1                                                     |
| Teknik totok wajah tradisional dan bahan alami berkualitas tinggi mer | 0 1                                                     |
| Melibatkan pijatan dan tekanan lembut di seluruh tubuh, membantu      | 0 1                                                     |
|                                                                       | Ind body massage tabu pipt at seruin bagan tubul, mul., |

#### Gambar 4. 58 Layanan

Pada menu ini super admin bisa mengelola layanan yang akan ditampilkan pada aplikasi Pijat In, di mana disini super admin bisa menambah, mengubah, ataupun menghapus layanan.

## 4. Pesanan

Gambar 4. 59 di bawah ini merupakan tampilan pesanan yang terdapat pada user super admin.

|                 | Data Pemeso     | anan Layanan     |                     |                  |                  |         |
|-----------------|-----------------|------------------|---------------------|------------------|------------------|---------|
| Dashboard       | Transfer        | Cosh             |                     |                  |                  |         |
| Layanan         | Cari nomorid, r | nama, kata, di   |                     |                  |                  |         |
| Pesanan         | #               | Nama Pemesan 🕸   | Jenis Layanan 🕀     | Jadwai Layanan 🕸 | Status Layanon 👙 | Aksi    |
| ኤ Cabang        | 1               | 💡 Salsabila      | Deep Tissue Massage | 30 Nov 2023      | Dijadwalkan      | 8) 🗇    |
| karyawan        | 2               | Q Marina Wima    | Hot Stone Massage   | 30 Nov 2023      | Dijadwalkan      | 8 🗇     |
| 3 Pelanggan     | 3               | 🗭 Mamat Yasin    | Deep Tissue Massage | 10 Agst 2023     | Dijactwalkan     | 8 0     |
| ≗ Tercois       | 4               | 👩 Sudaryana      | Thai Massage        | 30 Nov 2023      | Dijadwalkan      | 8 🗇     |
| 2 Terrapio      | 5               | 💇 Muhammad Alfir | Deep Tissue Massage | 10 Agist 2023    | Dibatalkan       | 8 0     |
| Penangguhan     | 6               | C Rizky Bowling  | Swedish Massage     | 10 Agst 2023     | • Selesai        | 8 1     |
| Aduan Pelanggan | 7               | of Tommy Malik   | Thai Massage        | 29 Nov 2023      | Dibatalkan       | 8 1     |
|                 | в               | 💡 Salma Rifyana  | Full Body Massage   | 29 Nov 2023      | Dibatalkan       | 8 1     |
|                 | 9               | 💡 Winda Harmoni  | Hot Stone Massage   | 29 Nov 2023      | Selesal          | 8 🗇     |
|                 | 10              | 😵 Umi Sarimi     | Full Body Massage   | 29 Nov 2023      | Selesal          | 8 🗇     |
|                 | Halamon I.darl  | 200              |                     |                  | 1 2              | 3 200 > |

Gambar 4. 59 Data pemesanan layanan

Gambar 4. 60 di bawah ini merupakan tampilan detail pesanan yang terdapat pada user super admin.

| CCO Pijat.in                                                                                                    | Data Pesanan > Detail Pesanan                                                                                                    | Q |
|----------------------------------------------------------------------------------------------------|----------------------------------------------------------------------------------------------------|---|
| 000 ,                                                                                                    | ← Detail Pesanan                                                                                                    |   |
| B     Dashboard       Image: program     Image: program       Image: program     Image: program       Image: program     Image: program       Image: program     Image: program       Image: program     Image: program       Image: program     Image: program | Olotus Leyenon (* Ofederation)<br>Layanan Deep Tissue<br>Pesanan With Sutrejo                                                         |   |
| ि Karyawan<br>डिः Pelanggan<br>डेः Terapis                                                                                                    | Herrge Layenen Deep Tissue: 100.090<br>Jackwal Layenen: 10-08-2023<br>Tanggal Permesanan: 09-08-2023                                  |   |
| ی Penangguhan 🕞 کی                                                                                                    | Nerma Customer: Williy Sutejo 🗃<br>Layanan Tambahan: Totak Wajoh<br>Hangar: 10,000<br>Dunak: 70 Merik<br>Total Blaya Layanan: 110,000 |   |
|                                                                                                    | Metade::Cash Grand Total 110.000<br>Dijadwalkan                                                                                       |   |
| []→ Keluar Akun                                                                                                    |                                                                                                    |   |

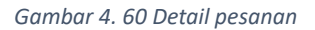

Ini adalah menu pesanan di mana pada menu ini super admin dapat melihat daftar pesanan yang telah dilakukan, baik yang pembayarannya melalui *transfer* ataupun *cash*.

Super admin dapat melihat detail pesanan nya ataupun ingin menghapus pesanan tersebut.

# 5. Cabang

Gambar 4. 61 di bawah ini merupakan tampilan cabang yang terdapat pada user super admin.

| 0  | 🕜 Pijat.in      | Cabang          |                 |                   |                     |                 |                            |            | Q |
|----|-----------------|-----------------|-----------------|-------------------|---------------------|-----------------|----------------------------|------------|---|
|    |                 | Data Cab        | ang             |                   |                     |                 | Tambahi                    | tan Cabang |   |
|    | Dashboard       | Cori nomor ist. | noma, kota, dli | Q                 |                     |                 |                            |            |   |
| Ð  | Layanan         | #               | Kota 🕸          | Provinsi 🕸        | Tanggal Peresmian 🗇 | Status Cabang 🗇 | Alamat Cabang 😂            | Aksi       |   |
|    | Pesanan         | 1               | Yogyokarta      | DIY               | 01-08-2023          | Aktif           | Karangjambe, Gg. Arjuna No | 83         |   |
| E. | Cabang          | 2               | Semarang        | Jawa Tengah       | 23-07-2023          | Aktif           | Karangjambe, Gg. Arjuna No | 8          |   |
| ß  | Karyawan        | 3               | Bandung         | Jawa Barat        | 19-06-2023          | Abtif           | Karangjambe, Gg. Arjuna No | හ          |   |
| 8  | Pelanggan       | 4               | Malang          | Jawa Timur        | 10-06-2023          | Aktif           | Karangjambe, Gg. Arjuna No | හ          |   |
| 00 |                 | 5               | Palangkaraya    | Kalimantan Tengah | 25-05-2023          | Aktif           | Karangjambe, Gg. Arjuna No | 8          |   |
|    | , rerupis       | 6               | Temanggung      | Jawa Tengah       | 20-05-2023          | Aktif           | Karangjambe, Gg. Arjuna No | හ          |   |
| 8  | Penangguhan     | 7               | Kudus           | Jawa Tengah       | 05-05-2023          | Alcif           | Karangjambe, Gg. Arjuna No | 8)         |   |
| B  | Aduan Pelanggan | 8               | Magelang        | Jawa Tengah       | 28-04-2023          | Aktif           | Karangjambe, Gg. Arjuna No | ත          |   |
|    |                 | 9               | Wonosobo        | Jawa Tengah       | 12-04-2023          | Aktif           | Karangjambe, Gg. Arjuna No | හ          |   |
|    |                 | 10              | Banjar Negara   | Jawa Tengah       | 01-01-2023          | Aktif           | Karangjambe, Gg. Arjuna No | 8          |   |
|    |                 | Holoman Tdo     | ri 63           |                   |                     |                 | 1 2 3                      | 53 >       |   |
|    |                 |                 |                 |                   |                     |                 |                            |            |   |
|    |                 |                 |                 |                   |                     |                 |                            |            |   |
| 0  | Keluar Akun     |                 |                 |                   |                     |                 |                            |            |   |

Gambar 4. 61 Cabang

Pada menu cabang, super admin bisa mengelola cabang yang telah tersedia di beberapa kota, super admin dapat mengubah serta menambahkan cabang baru jika di kota tersebut sudah tersedia, dan super admin dapat mengubah jika dicabang tersebut perlu perubahan. Gambar 4. 62 di bawah ini merupakan tampilan tambah cabang yang terdapat

| 16 Dashboard       | ← Tambahkan Cabang<br>Buat Cabang Baru |  |
|--------------------|----------------------------------------|--|
| 语 Dashboard        | Buat Cabang Baru                       |  |
| 🕽 Layanan          | Buat Cabang Baru                       |  |
|                    |                                        |  |
| 2                  | Provinsi<br>Mekelmai 50 karakter       |  |
| j Pesanan          |                                        |  |
| Cabang             | Maksimal 50 karakter                   |  |
| 💁 Karyawan         | Detail Lokasi Cabana                   |  |
| lå Pelanagan       | Masukan detail lokasi cabang           |  |
| -                  | Email Cabang                           |  |
| 3 Terapis          | Ta,bahkan alamat E-mali cabang         |  |
| )<br>Ø Penangguhan | Deskripsi                              |  |
| 🖞 Aduan Pelanggan  | Penulisan dibatasi hingga 512 karakter |  |
|                    |                                        |  |

pada user super admin.

Gambar 4. 62 Tambah cabang

Tampilan jika super admin ingin menambahkan cabang baru.

6. Karyawan

Gambar 4. 63 di bawah ini merupakan tampilan karyawan yang terdapat pada user super admin.

| 0  | ?? Pijat.in     | Karyawan          |                  |                     |              |                 |                   |      |   |      |        | 4       | 9 |
|----|-----------------|-------------------|------------------|---------------------|--------------|-----------------|-------------------|------|---|------|--------|---------|---|
|    |                 | Data Akun Kary    | rawan            |                     |              |                 |                   |      | 1 | 🖸 Bu | Jat Ak | un Baru |   |
|    | Dashboard       | Admin Fina        | 100              |                     |              |                 |                   |      |   |      |        |         |   |
|    | Layanan         |                   |                  |                     |              |                 |                   |      |   |      |        |         |   |
|    | Pesanan         | #                 | Nama Lengkap \$  | Tanggal Bergabung ⊕ | Ponsel       | Jenis Kelamin 🕀 | Area Penempatan 🕀 | Aksi |   |      |        |         |   |
|    | Cabang          | 1                 | Nabila Usamah    | 02 Mar 2023         | 084354818515 | Perempuan       | Bandung           | 8    | 0 |      |        |         |   |
| 1  | Karyawan        | 2                 | Yuni Prastuti    | 17 Mei 2023         | 081815874520 | Perempuan       | Sleman            | 83   | Ŵ |      |        |         |   |
|    | Pelanggan       | 3                 | Ina Laksmiwati   | 07 Jul 2023         | 082321092200 | Perempuan       | Bantul            | 8    | 愈 |      |        |         |   |
|    | Terapis         | 4                 | Fitriani Wahyuni | 03 Jul 2023         | 086363677404 | Perempuan       | Kudus             | 8    | Û |      |        |         |   |
|    | Penanaguhan     | Б                 | Jasmin Pratiwi   | 03 Feb 2023         | 083065887869 | Perempuan       | Batang            | 8    | Ŵ |      |        |         |   |
|    | , chongganan    | 6                 | Kumia Mustofa    | 14 Jan 2023         | 089911792890 | Laki-Laki       | Pekalongan        | 83   | 创 |      |        |         |   |
| D. | Aduan Pelanggan | 7                 | Probowo Waluya   | 23 Feb 2023         | 082959100395 | Laki-Laki       | Bandung           | බ    | 窗 |      |        |         |   |
|    |                 | 8                 | Kani Uyainah     | 23 Mei 2023         | 086925051809 | Perempuan       | Gunung Kidul      | 8    | Ŵ |      |        |         |   |
|    |                 | 9                 | ikin Wasita      | 30 Nov 2022         | 082242647638 | Laki-Laki       | Surakarta         | 8    | 1 |      |        |         |   |
|    |                 | 10                | Fitria Uyainah   | 17 Sep 2022         | 08807010437  | Perempuan       | Kulon Progo       | බ    | Ŵ |      |        |         |   |
|    |                 | Hotoman 1 dari 12 |                  |                     |              |                 | 0                 | 2    | 3 | -    | 12     | *       |   |
| ₽  | Keluar Akun     |                   |                  |                     |              |                 |                   |      |   |      |        |         |   |

Gambar 4. 63 Karyawan

Ini adalah menu data seluruh akun karyawan di mana menu ini berfungsi untuk mengelola daftar karyawan. Super admin dapat mengedit atau menghapus akun karyawan.

Gambar 4. 64 di bawah ini merupakan tampilan detail akun karyawan yang terdapat pada user super admin.

| CCC Pilat in      | Karyawan 🔸 Detail Akun Admin        | ¢                                       |
|-------------------|-------------------------------------|-----------------------------------------|
| 000               | 🗧 Detail Akun Administrasi          |                                         |
| 00 Dashboard      | 213                                 | Identitas Diri                          |
|                   |                                     |                                         |
|                   |                                     | Nama Lengkap Nabila Usaman              |
|                   |                                     | Tempat Lahir Jakarta Barat              |
| Karyawan          |                                     | Tanggal Lahir 12 Februari 2000          |
| ିଥି Pelanggan     | Nabila Usamah                       | Jenis Kelamin Perempuan                 |
|                   | Admin                               | Alamat Kapuk, Cengkareng, Jakarta Barat |
| Senangguhan       | Informasi Akun                      |                                         |
| 🖳 Aduan Pelanggan | Nomor ID ADM129                     |                                         |
|                   | Peran Akun Administrasi             |                                         |
|                   | Alamat Email nabilausamah@gmail.com |                                         |
|                   | Ponsel 087989373368                 |                                         |
|                   | Area Penempatan Lembang, Bandung    |                                         |
|                   | Hopus Akun                          |                                         |
| []→ Keluar Akun   |                                     |                                         |
|                   |                                     |                                         |

Gambar 4. 64 Detail akun karyawan

Tampilan detail karyawan. Super admin dapat menghapus akun tersebut.

Gambar 4. 65 di bawah ini merupakan tampilan buat akun karyawan yang terdapat pada user super admin.

|                 | Nama Depan*             | Nama Belakang*          | Upload Foto            |
|-----------------|-------------------------|-------------------------|------------------------|
|                 | Masukkan nama depan     | Masukkan noma belakang  | File belum diplith     |
|                 | Tempat Lahir            | Tanggal Lahir           | Pilih Hak Akses Akun*  |
| Cabana          | Masukkan tempat (ah)r   | Masukkan tanggal lahir. | Plih Role V            |
|                 | Jenis Kelamin*          | Alamat                  | Pembuatan Kata Sandi   |
| Karyawan        | O Laki-Laki O Perempuan | Masukkan alamat lengkap | Kata Sandi*            |
|                 | Email                   | No. Ponsel              | Masukkan kato sandi N  |
|                 | Masukkan alamat email   | Masukkan nomor porsel   | Konfirmasi Kata Sandi* |
| Penonaguhan     | Area Penempatan         |                         | Masukkan kata sandi N  |
|                 | Provinsi*               | Kota/Kabupaten*         |                        |
| Aduan Pelanggan | Pilih Provinsi          | ✓ Pliih Kota/Kabupaten  | Buot Aku               |
|                 |                         |                         |                        |
|                 |                         |                         |                        |
|                 |                         |                         |                        |
|                 |                         |                         |                        |
|                 |                         |                         |                        |

Gambar 4. 65 Buat akun karyawan

Tampilan untuk membuat akun karyawan baru. Super admin bisa menambahkannya.

7. Pelanggan

Gambar 4. 66 di bawah ini merupakan tampilan pelanggan yang terdapat pada user super admin.

|   | Dashboard       |                    |                  |                 |                      |                 |                   |                           |    |      |    |
|---|-----------------|--------------------|------------------|-----------------|----------------------|-----------------|-------------------|---------------------------|----|------|----|
|   |                 | Continomical norma | kola di 🛛 🭳      |                 |                      |                 |                   |                           |    |      |    |
|   | tayanan         |                    | Nama Lengkap ©   | Tanggal Lahir S | Email                | Jenis Kelamin G | Kota/Kabupaten @  | Status G                  |    | Aksi |    |
|   | Pesonan         | 1                  | Sonti Martini    | 22 Sep 1999     | santigigmail.com     | Perempuan       | Jakarta Timur     | · Belonvold#              | 63 |      | 0  |
|   | Cabang          | 2                  | Dancia Rianti    | 19 Jan 1998     | dandia@gmail.com     | Perempuan       | Jakarta Pusiot    | · Belum dirtit            | 8  |      | 2  |
|   | Karyawan        | а                  | Tono Winarto     | 20 Nov 1995     | tonowik@gmail.com    | taki-taki       | Jakana<br>Selatan | • Sokan oktif             | 60 |      | 20 |
| 6 | Pelanggan       | 4                  | Salimin Ajaya    | 30 Des 1983     | sclimini@gmail.com   | Laki-Laki       | Kencial           | • Aktif                   | 8  | a    | 90 |
|   | Teropis         | 6                  | Willy Kusuma     | 25 Agu 2000     | włłykuszigmałcom     | Laki-Laki       | Bondung           | · Aktf                    | 8  |      | 1  |
|   | Penanaauhan     | 6                  | Salso Bia Mana   | 25 Mor 2001     | salsabilgirgmail.com | Perempuan       | Bogor             | · ALL                     | 勘  |      | 00 |
|   |                 | 7                  | Erna Puspita     | 14 Jul 1997     | ema26@gmail.com      | Perempuan       | Denposar          | <ul> <li>Aktif</li> </ul> | 勘  |      | 00 |
| 8 | Aduan Helonggan | 8                  | Rendy Pangga Lak | 24 OK1 1995     | rendy8@gmail.com     | Laki-Laki       | Gunung Kidul      | · Attr                    | B  |      | 00 |
|   |                 | 9                  | Tel Kushowi      | 19 Mol 1082     | trigigmail.com       | Loki-Loki       | Sieman            | e Attr                    | 60 |      | 2  |
|   |                 | 10                 | Yulia Marsiana   | 28 Apt 2002     | mansiy@gmail.com     | Perempuan       | Malang            | • Aktif                   | R  | A    | 00 |
|   |                 | Holaman I dari 53  |                  |                 |                      |                 |                   | 1 2 3                     |    | 53   | >  |
|   |                 |                    |                  |                 |                      |                 |                   |                           |    |      |    |

Gambar 4. 66 Data akun pelanggan

Menu pelanggan digunakan untuk mengelola akun pelanggan, di mana super admin dapat melihat detail akun pelanggan, menangguhkan akun serta memberi peringatan kepada *customer*, untuk melihat detailnya dapat dilihat dengan mengklik ikon dokumen, lalu jika ingin memberi peringatan, bisa mengklik ikon peringatan, dan jika ingin menangguhkan akun pelanggan dapat dengan mengklik ikon blokir.

Gambar 4. 67 di bawah ini merupakan tampilan detail akun pelanggan yang terdapat pada user super admin.

| CO Pilat in       | Pelangga                                | > Detail Akun                                                                                    |                                                                             |                                                             |                                                           | 0                                                           |
|-------------------|-----------------------------------------|--------------------------------------------------------------------------------------------------|-----------------------------------------------------------------------------|-------------------------------------------------------------|-----------------------------------------------------------|-------------------------------------------------------------|
| J.J. Fijdean      | ← Detail A                              | kun Pelanggan                                                                                    |                                                                             |                                                             |                                                           |                                                             |
| 09                |                                         |                                                                                                  |                                                                             | Identitas Dir                                               | i                                                         | Lihot Foto KT                                               |
| 20 Damboord       |                                         | Cella Joepit                                                                                     |                                                                             | NBC                                                         |                                                           | 3171895833299114                                            |
| 🔁 Layanan         |                                         |                                                                                                  |                                                                             | Nama Lengkap                                                |                                                           | Cella Joe                                                   |
| Pesonan           | Informas                                | i Akun                                                                                           |                                                                             | Jenis Kelomin                                               |                                                           | Perempu                                                     |
| Po cabana         | Status Akun                             | 15                                                                                               | dak dalam Penangguhan                                                       | Informasi La                                                | innya                                                     |                                                             |
|                   | Alomat Email                            |                                                                                                  | celaonl@gmail.com                                                           | Total Layanan                                               |                                                           | 15 Layan                                                    |
| 🖳 Karyawan        | Nomor Telepo                            | n                                                                                                | 087989373368                                                                | Total Layanan Dib                                           | otolkun                                                   | 2 Layani                                                    |
| 25 Pelanggan      | Alamat                                  | Kecomatan Bulu, Teman                                                                            | ggung 13230, Jawa Tengah                                                    | Total Peringatan D                                          | Nterima                                                   | 1x Peringat                                                 |
| St Teropis        | Ve                                      | Tangguhkan A                                                                                     | kun Kirim Peringotan                                                        |                                                             |                                                           |                                                             |
| Penangguhan       | 0                                       | esanan                                                                                           |                                                                             |                                                             |                                                           |                                                             |
|                   | Riwayat Pi                              |                                                                                                  |                                                                             |                                                             |                                                           |                                                             |
| 🔒 Aduan Pelanggan | Transfer                                | Cosh                                                                                             |                                                                             |                                                             |                                                           |                                                             |
| Aduan Pelanggan   | Transfer<br>Call nomer i                | Cosh<br>Linoma, kota, di                                                                         | 3                                                                           |                                                             |                                                           |                                                             |
| Aduan Pelanggan   | Transfer<br>Call namer i                | Cosh<br>Linomia, koto, iti C<br>Nama Terapis                                                     | Jenis Layanan                                                               | Jadwal Layanan                                              | Status Layanan                                            | ⊽ riker                                                     |
| Aduan Pelanggan   | Transfer<br>Call nomer 1                | Costs<br>Linome, koto, dli<br>Nomo Teropis<br>R Solmo Rilyana                                    | Jenis Layanan<br>Fuli Body Massage                                          | Jadwal Layanan<br>29 Nav 2023                               | Status Layanan<br>• Dicatakan                             | Alsi<br>Q 1960                                              |
| Aduan Pelanggan   | Transfer<br>Call romer i<br>#<br>1<br>2 | Cosh<br>Lnorrist, koto, stil<br>Narmo Teropis<br>Sotimo Kilyana<br>Q. Winda Harmoni              | Jenis Layanan<br>Full Body Massage<br>Hot Done Massage                      | Jodwal Layanan<br>29 Nov 2023<br>29 Nov 2023                | Status Loyanan<br>• Dibatakan<br>• Selecal                | Atal         중         10           응         10         10 |
| Aduan Pelanggan   | Transfer<br>Cost nome 1<br>1<br>2<br>3  | Cosh<br>Linomis, koto, idi C<br>Namo Terapis<br>Sotima Riyana<br>O Winda Harmoni<br>O Umi Satini | Jenis Layenon<br>Full Body Massage<br>Hot Bone Massage<br>Full Body Massage | Jadwal Layanan<br>20 Nov 2023<br>29 Nov 2023<br>29 Nov 2023 | Status Loyanan<br>• Ditocturkan<br>• Selecci<br>• Selecci | মার্বা<br>মির্বা<br>মি টি<br>মি টি<br>মি টি                 |

Gambar 4. 67 Detail akun pelanggan
Pada tampilan detail akun pelanggan, super admin dapat melihat foto ktpnya, menangguhkan akunnya, dan juga mengirim peringatan, terdapat juga riwayat pesanan yang dilakukan oleh pelanggan yang bersangkutan.

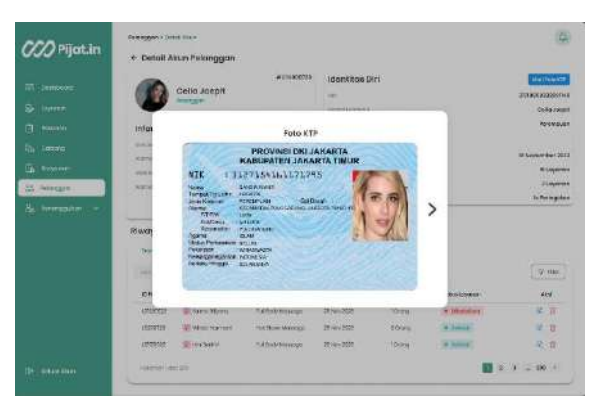

Gambar 4. 68 di bawah ini merupakan tampilan foto KTP yang terdapat pada user super admin.

Gambar 4. 68 Foto KTP

Gambar 4. 69 di bawah ini merupakan tampilan foto *selfie* KTP yang terdapat pada user super admin.

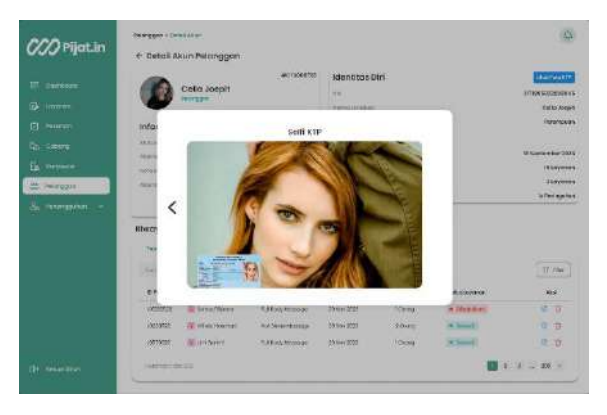

Gambar 4. 69 Selfie KTP

Tampilan foto KTP pelanggan dan *selfie* KTP nya.

Gambar 4. 70 di bawah ini merupakan tampilan peringatan pelanggaran yang terdapat pada user super admin.

| Jorgan                                   |                     |                                                                                                    |                     |                          |                 |                     |      |    |            |     |
|------------------------------------------|---------------------|----------------------------------------------------------------------------------------------------|---------------------|--------------------------|-----------------|---------------------|------|----|------------|-----|
|                                          | Data Akun Pela      | inggan                                                                                                    |                     |                          |                 |                     |      |    |            |     |
| Bounteord                                |                     |                                                                                                    |                     |                          |                 |                     |      |    | -          | -   |
| A HEARDA                                 |                     |                                                                                                    |                     |                          |                 |                     |      |    |            |     |
| 2 Personal                               | NOTION DI           | Halvatangeap                                                                                                    | Torpporterie        | Emdi:                    | Jona Koesenser. | Rutojikoliki peteri |      |    | <b>460</b> |     |
| C. C. C. C. C. C. C. C. C. C. C. C. C. C | CTEMHOS             | Territoria de la competitione de la competitione de | th period           | CENTER CONTRACTOR IN THE | 3464/0(00)1     | soon firm           |      | R  |            | A   |
| Stonp                                    | CT8003944           | Peringatan P                                                                                                    | elanggaran          |                          | CANE !!         | outout the second   |      | C  |            | ê   |
| Corporation                              | 07000386            | Berikan ofosan yeri                                                                                                    | nçarzın keps do aku | n vangi berkulton.       | 245             | AREA TO SHORE TO    |      | R. |            | -54 |
| Paindoan                                 | C1E0249             | PRODUCTO                                                                                                    | 0.345ggr:500 x0rrm  | 940                      | - 241           | Kerster             |      | R  |            | -   |
|                                          | CT884000            |                                                                                                    |                     |                          | 91              | Nama Ang S          |      | R  |            | -10 |
| 9 Secondaryan 🤝                          | 000000              |                                                                                                    |                     |                          | EMI1            | happ                |      | R  |            | 1   |
|                                          | CHENOM              |                                                                                                    | ang guin an         |                          | 1000            | Ourganer            |      | R  |            | 4   |
|                                          | CIEXWANT            | 0 mil 0 m                                                                                                    | or O inte           | O allow                  | 30              | annata.             |      | R  |            | 10  |
|                                          | chanon              |                                                                                                    |                     | -                        |                 | Marray              |      | 12 |            |     |
|                                          | 0.10.000.00         |                                                                                                    |                     |                          |                 | ANDIAN              |      | -  |            | 1   |
|                                          | Internet to service |                                                                                                    |                     |                          |                 |                     | 12.3 |    | -11        | -   |
|                                          |                     |                                                                                                    |                     |                          |                 |                     |      |    |            |     |
|                                          |                     |                                                                                                    |                     |                          |                 |                     |      |    |            |     |
|                                          |                     |                                                                                                    |                     |                          |                 |                     |      |    |            |     |
| An and an and a second second            |                     |                                                                                                    |                     |                          |                 |                     |      |    |            |     |

Gambar 4. 70 Peringatan pelanggaran

Tampilan peringatan pelanggaran pada akun pelanggan.

Gambar 4. 71 di bawah ini merupakan tampilan penangguhan akun yang terdapat pada user super admin.

|                                                                                             | Data Akun Pelar | adan                                                                                                    | 2                                                                                   |                                                                                                    |  |  |
|---------------------------------------------------------------------------------------------|-----------------|----------------------------------------------------------------------------------------------------|-------------------------------------------------------------------------------------|----------------------------------------------------------------------------------------------------|--|--|
| 25 bentonin<br>Dierenen<br>Colord<br>Dierenen<br>Dierenen<br>Stationaum<br>Sig benomgehen w |                 | Programgeurban Akam         System Processor representation of the Disponse processor representation of the Disponse processor reprocessor reprocessor representation of the Disponse pro | Columie<br>Sour<br>Sour<br>Si<br>Si<br>Si<br>Si<br>Si<br>Si<br>Si<br>Si<br>Si<br>Si | Nahildapan<br>Jacob Ing<br>Jacob Ting<br>Jacob Ting<br>Jacob Ting<br>Jacob<br>Jacob |  |  |

Gambar 4. 71 Penangguhan akun

Tampilan penangguhan akun jika super admin ingin menangguhkan akun pelanggan.

#### 8. Terapis

Gambar 4. 72 di bawah ini merupakan tampilan data terapis yang terdapat pada user super admin.

|            |                 | Data Terapis        |                   |                     |              |                 |              |   |      | <b>O</b> 1 | amba | h Da |
|------------|-----------------|---------------------|-------------------|---------------------|--------------|-----------------|--------------|---|------|------------|------|------|
|            | Dashboard       |                     |                   |                     |              |                 |              |   |      | -          |      |      |
|            | Layanan         | Carl nomor ld, nama | , koto, dli 🛛 🔍   |                     |              |                 |              |   |      |            |      |      |
|            | Pesanan         | #                   | Nama Lengkap 🔅    | Tanggal Bergabung 🔅 | Ponsel       | Jenis Kelamin 😂 | Area Kerja 🔅 |   | Aksi |            |      |      |
|            |                 | 1                   | Karsa Wijaya      | 02 Moret 2023       | 084354818515 | Laki-Laki       | Bandung      |   | 8    | 窗          |      |      |
|            | Cabang          | 2                   | Ani Nasylah       | 17 Mei 2023         | 081815874520 | Perempuan       | Sleman       |   | 5    | 1          |      |      |
| 1          | Karyawan        | 3                   | Marwata Saefuliah | 07 Jul 2023         | 082321092200 | Laki-Laki       | Bantul       |   | 5)   | 自          |      |      |
|            | Pelananan       | 4                   | Harjaya Januar    | 03 Jul 2023         | 086363677404 | Laki-Laki       | Kudlus       |   | 8    | Û          |      |      |
| ) <b>D</b> | roionggan       | 5                   | Ayu Usada         | 03 Feb 2023         | 083055887859 | Perempuan       | Batang       |   | 8    | Ū          |      |      |
| 100        | Teropis         | 6                   | Chandra Utama     | 14 Jan 2023         | 089911792890 | Laki-Laki       | Pekalongan   |   | 83   | 面          |      |      |
|            | Penangguhan     | 7                   | Uda Lazuardi      | 23 Feb 2023         | 082959100395 | Laki-Laki       | Bandung      |   | 8    | Û          |      |      |
|            |                 | 8                   | Galar Prodipta    | 23 Mei 2023         | 086926051809 | Laki-Laki       | Gunung Kidul |   | හ    | 回          |      |      |
|            | Aduan Pelanggan | 9                   | Kamaria Mandasari | 30 Nov 2022         | 082242647638 | Perempuan       | Surakarta    |   | 83   | 愈          |      |      |
|            |                 | 10                  | Yance Widiastuti  | 17 Sep 2022         | 081107010437 | Perempuan       | Kulon Proga  |   | 3    |            |      |      |
|            |                 | Halaman Edari 41    |                   |                     |              |                 |              | 1 | 2 3  | -          | 41   | >    |
|            |                 |                     |                   |                     |              |                 |              |   |      |            |      |      |
|            |                 |                     |                   |                     |              |                 |              |   |      |            |      |      |
|            |                 |                     |                   |                     |              |                 |              |   |      |            |      |      |
|            |                 |                     |                   |                     |              |                 |              |   |      |            |      |      |

Gambar 4. 72 Data terapis

Tampilan menu terapis, di mana pada halaman ini berisi semua daftar terapis. Super admin dapat melihat detail akun atau ingin menghapus akun terapis tersebut.

Gambar 4. 73 di bawah ini merupakan tampilan tambah data terapis yang terdapat pada user super admin.

| Terepis > Tambah Data Terepis                                                                                                    |                                                                                                    | Q                                                            |
|----------------------------------------------------------------------------------------------------|----------------------------------------------------------------------------------------------------|--------------------------------------------------------------|
| Earbah data terapis     Earbah data terapis     Earbah data terapis     Mana Depan*     Mana Sepan*     Mana Sepan*     M | Nama Belakang*       Masukkan nama belakang       Tanggal Lahir       Tanggal Lahir       Atomat       Masukkan nanggal lahir       Atomat       Masukkan atonggal lahir       Masukkan atonggal lahir       Masukan atonggal lahir       Masukan atonggal lahir       Masukan atonggal lahir       Masukan atonggal lahir       Masukan atonggal lahir       Masukan atonggal lahir       Masukan atonggal lahir       Masukan atonggal lahir       Masukan atonggalatonggal lahir | Upload fots<br>Trie belum dptin Pain file<br>Termiorit Exerc |
| Pith Provinsi                                                                                                    | Van Koloj/Kobupoten                                                                                                    | 11                                                           |

Gambar 4. 73 Tambah data terapis

Super admin juga dapat menambahkan data akun terapis baru

# 9. Penangguhan

Gambar 4. 74 di bawah ini merupakan tampilan data akun yang ditangguhkan yang terdapat pada user super admin.

| Dashboard       | Carl nemerial name. | ota, di Q         |                 |                  |                    |          |
|-----------------|---------------------|-------------------|-----------------|------------------|--------------------|----------|
| Layanan         | #                   | Nama Lenakap 🕀    | Jenis Kelamin 🖨 | Kota/Kabupaten € | Durasi Penanaauhar | \$       |
| ] Pesanan       |                     | Karsa Wijaya      | Laki-Laki       | Bandung          | Permanen           | 10:20    |
| Cabang          | 2                   | Dandia Rianti     | Perempuan       | Jakarta Timur    | 30 Hori            | 15:00    |
| a Karyawan      | 3                   | Santi Martini     | Perempuan       | Jakarta Timur    | Permanen           | 18:23    |
| ; Pelanggan     | 4                   | Tono Winarto      | Laki-Laki       | Jakarta Selatan  | 30 Hazi            | 20.10    |
| Terapis         | 5                   | Chandra Utama     | Loki-Loki       | Pekalangan       | Permanen           | 21:45    |
|                 | 6                   | Willy Kusuma      | Laki-Laki       | Bandung          | 7 Hori             | 6 Nov    |
| Penangguhan     | 7                   | Willy Kusuma      | Laki-Laki       | Bandung          | 7 Hari             | 6 Nov    |
| Aduan Pelanggan | в                   | Willy Kusuma      | Laki-Laki       | Bandung          | 7Hori              | 6 Nov    |
|                 | 9                   | Willy Kusuma      | Laki-Laki       | Bondung          | 7 Heari            | 6 Nov    |
|                 | 10                  | Kamaria Mandasari | Perempuan       | Surakarta        | 14 Hari            | 2 Nov    |
|                 | 2 <b>1</b> 7        | Uda Lazuardi      | Laki-Laki       | Bandung          | Permanen           | 20/12/22 |
|                 | Halaman Ldari 10    |                   |                 |                  | 1                  | 2 3 10 > |

#### Gambar 4. 74 Penangguhan

Menu ini berisi data akun yang sedang ditangguhkan. Super admin dapat melihat detail dari penangguhan tersebut.

Gambar 4. 75 di bawah ini merupakan tampilan detail data akun yang ditangguhkan yang terdapat pada user super admin.

|                     | Penangguhan > Detail Akun           | Q                                                          |
|---------------------|-------------------------------------|------------------------------------------------------------|
| 000 ,               | ← Detail Akun Ditangguhkan          |                                                            |
| 음 Dashboard         |                                     | Identities Divi                                            |
| 🗊 Layanan           |                                     |                                                            |
| Pesanan             |                                     | NIK 31718958332001123                                      |
| En Cabang           |                                     | Nama Lengkap Kamarina Mandasari                            |
| 强 Karyawan          |                                     | Tempot Lahir Surakarta                                     |
| Ss Pelanggan        | Kamarina Mandasari                  | Tonggal Lahir 20 Mei 1998                                  |
| Ss Terapis          | Pelanggan                           | Jenis Kelamin Perempuan                                    |
| O<br>CØ Penangguhan | Informasi Akun                      | Alamat JI Guntur, Ngasinan, Jebres, Surakarta, Jawa Tengah |
| 强 Aduan Pelanggan   | Status Akun Penangguhan Sementara   | Informasi Penangguhan                                      |
|                     | Alamat Email kamarinda239@gmail.com | Tanggol Ditangguhkan 20 Oktober 2023                       |
|                     | Ponsel 082954627819                 | Tanggal Selesai Penangguhan 03 November 2023               |
|                     | Area Kerja Jebres, Surakarta        | Durasi Penangguhan 14 Hari                                 |
|                     | Lihot Aduan Pulinkon Akun           | Sisa Durasi Penangguhan 8 Hari, 16 Jam                     |
|                     |                                     |                                                            |
| []+ Keluar Akun     |                                     |                                                            |

Gambar 4. 75 Detail akun ditangguhkan

Pada detail akun yang ditangguhkan super admin dapat melihat detail aduan dan memulihkan akun tersebut.

# 10. Aduan pelanggan

Gambar 4. 76 di bawah ini merupakan tampilan data aduan pelanggan yang terdapat pada user super admin.

|                    | Data Aduan Pelar       | ıggan                                                                                                    |           |
|--------------------|------------------------|----------------------------------------------------------------------------------------------------|-----------|
| Dashboard          | Cari nomor idi nama ka |                                                                                                    | SZ Filter |
| Layanan            |                        |                                                                                                    | C Linear  |
| Pesanan            | Nama Pelapor           | Alasan                                                                                                    |           |
|                    | Karsa Wijaya           | Pelecehan Seksual + Tolong saya sebagai laki-laki juga punya hak untuk tidak lecehkan ya, jangan main main dengan saya | 08:20     |
| Cabang             | Dandia Rianti          | Perilaku Tidak Sopan 🔸 Selama sesi pijat yang saya terima dari Samsul Alamsyah, saya mengalami perilaku yang saya an   | 20 Sep    |
| Karyawan           | Chandra Utama          | Tindak Kekerasan 🔸 Saya dipulai oleh pelanggan karena tidak sengaja menyentuh bagian vitalnya, padahal saya belum      | 19 Mar    |
| Pelanggan          | Santi Martini          | Penghinaan 🔸 Saya nlatnya mau pijot dengan santal, tahunya mbažnyo yang mijot lagi pros saya dibina hina gok jelas.    | 9/12/22   |
| Teranis            | Santi Martini          | Penghinaan 🔸 Saya niatnya mau pijet dengan santai, tahunya mbo2nya yang mijet logi pros saya dihina hina gak jelas.    | 9/12/22   |
| No. of Contraction | Santi Martini          | Penghinaan 🔸 Saya nlatnya mau pijet dengan santai, tahunya mba2nya yang mijet lagi pms saya dihina hina gak jelas.     | 9/12/22   |
| Penangguhan        | Santi Martini          | Penghinaan 🔸 Saya nlatnya mau pijet dengan santal, tahunya mba2nya yang mijet lagi pros saya dihina hina gak jelas.    | 9/12/22   |
| Aduan Pelanggan    | Santi Martini          | Penghinaan 🔸 Saya niatnya mau pijet dengan santal, tahunya mba2nya yang mijet lagi prossaya dihina hina gak jelas.     | 9/12/22   |
|                    | Santi Martini          | Penghinaan 🔸 Saya niatnya mau pijet dengan santal, tahunya mba2nya yang mijet lagi pros saya dihina hina gak jelas.    | 9/12/22   |
|                    | Santi Martini          | Penghinaan 🔸 Saya nlatnya mau pijet dengan santal, tohunya mbo2nyo yang mijet logi pres saya dihina hina gak jelas.    | 9/12/22   |
|                    | Santi Martini          | Penghinaan 🔸 Saya nlatnya mau pijet dengan santal, tahunya mba2nya yang mijet lagi prosisaya dihina hina gak jelas.    | 9/12/22   |
|                    | Santi Martini          | Penghinaan 🔸 Saya niatnya mau pijet dengan santai, tahunya mba2nya yang mijet lagi pros saya dihina hina gak jelas.    | 9/12/22   |
|                    | Santi Martini          | Penghinaan 🔸 Saya nlatnya mau pijet dengan santal, tahunya mba2nya yang mijet lagi pros saya dihina hina gak jelas.    | 9/12/22   |
|                    | Halaman1 dari 20       | 2 3 -                                                                                                    | 20 >      |

Gambar 4. 76 Aduan pelanggan

Ini adalah tampilan menu aduan pelanggan di mana super admin dapat mengelola aduan pelanggan dan juga mengelola akun yang telah ditangguhkan.

Gambar 4. 77 di bawah ini merupakan tampilan detail aduan pengguna yang terdapat pada user super admin.

| //Pijat.in      | ← Detail Aduan Penggur                                                                                                    | ηα                                                                                                    |               |                                                      |
|-----------------|----------------------------------------------------------------------------------------------------|----------------------------------------------------------------------------------------------------|---------------|------------------------------------------------------|
| B Dashboard     |                                                                                                    |                                                                                                    |               | 17:30, 70 Sectember 202                              |
| 🕽 Layanan       | Dandia Rian                                                                                                    | ti                                                                                                    |               | Pulogadung, Jakarta Timu                             |
| Pesanan         |                                                                                                    |                                                                                                    |               | Detail Pesanon                                       |
| a Cabang        | Isi Aduan Pengguna                                                                                                    |                                                                                                    | Data Terlapor |                                                      |
| 🛓 Karyawan      | Pelapor                                                                                                    | Dandia Rianti                                                                                                    | Noma Lengkap  | Samsul Alamsya                                       |
| g Pelanggan     | Alasan Aduan                                                                                                    | Perilaku Tidak Sopan                                                                                                    | Area Kerja    | Jakarta Timu                                         |
| ; Terapis       |                                                                                                    |                                                                                                    | Jenis Kelomin | loki-ini                                             |
| Penangguhan     | Selama sesi pijat yang saya terimo                                                                                                    | a dari Samsul Alamsyah, saya mengalami                                                                                                    |               |                                                      |
| Aduan Pelanggan | yang saya atami termaauk.<br>• Penggunaan bahasa keser atau ti<br>• Kenta tisik yang idaa kinginikan d<br>• Sitap yang idak menghermat pin<br>Saya ingin menggusikan bahwa ti<br>sangat tidak nyaman dan menggusi<br>merasa bahwa pentikak ini tidak sesuu<br>yang sehanunya dijaga oleh terapis p | kak pantas selama peloyanan.<br>Jam melebih batas kunyamanan.<br>Ikali suya sebagai pelonggan.<br>In pengalaman saya selama seli pijat. Siya<br>ai dengan standar selika dan prefesionalisme<br>ojot. | PINTING. KGC  | nanan runggaaang, datarta limur 3234<br>Jakarta Timu |
| la Kalum Juan   |                                                                                                    |                                                                                                    |               |                                                      |

Gambar 4. 77 Detail aduan pengguna

Ini merupakan tampilan detail akun pelanggan, super admin juga dapat melihat pada pesanan mana laporan ini terjadi.

### 11. FAQ

Gambar 4. 78 di bawah ini merupakan tampilan *FAQ* yang terdapat pada user super admin.

| a                | 27 Pijat.in     | FAQ                                                                                                   |                                                                                                    |    |   | Ø |
|------------------|-----------------|----------------------------------------------------------------------------------------------------|----------------------------------------------------------------------------------------------------|----|---|---|
|                  |                 | Daftar Pertanyaan                                                                                     |                                                                                                    |    |   |   |
| 98               | Dashboard       |                                                                                                    |                                                                                                    |    |   |   |
| Ð                | Layanan         | Iubut                                                                                                 | Deskripsi                                                                                          |    |   |   |
|                  | Pesanan         | Apo itu massage?<br>Bagaimana saya bisa menemukan terapis yang baik?                                  | Massage merupakan suatu teknik perawatan<br>Cek kualifikasi dan sertifikasi, cari referensi/ulasan | 00 | 愈 |   |
| ¢,               | Cabang          | Berapa biaya rata-rata untuk layanan massage?<br>Sabarana saring sakaikiwa anya mandanatina, massage? | Hanya dengan 100 ribuan bisa mendapatkan                                                           | 0  | 前 |   |
| ß                | Karyawan        | Apakah massage memiliki resiko?                                                                       | Ya, meskipun massage umumnya dianggap aman                                                         | 0  | 0 |   |
| 88               | Pelanggan       |                                                                                                    |                                                                                                    |    |   |   |
| ê\$              | Terapis         |                                                                                                    |                                                                                                    |    |   |   |
| 20               | Penangguhan     |                                                                                                    |                                                                                                    |    |   |   |
|                  | Aduan Pelanggan |                                                                                                    |                                                                                                    |    |   |   |
| 8 <mark>9</mark> | FAQ             |                                                                                                    |                                                                                                    |    |   |   |
| •                | Keluar Akun     |                                                                                                    |                                                                                                    |    |   |   |

Gambar 4. 78 FAQ

Menu FAQ berisi beberapa pertanyaan yang sering ditanyakan oleh *customer*. Super admin memiliki akses untuk mengedit atau menghapusnya.

## 12. Notifikasi

Gambar 4. 79 di bawah ini merupakan tampilan notifikasi yang terdapat pada user super admin.

| 000 Pijat.in               | Notifikasi                                        | <b>O</b> |
|----------------------------|---------------------------------------------------|----------|
| 음 Dashboard                | Terapis Mendapat Rating                           |          |
| 🗊 Layanan<br>🖗 Pesanan     | Customer Mengirim Laporan<br>2014/09/2002 - 19:00 |          |
| වියි Cabang                | Customer Menglirim Laporan                        |          |
| 읁s Pekanggan<br>읁s Terapie | Terapis Mendapat Rating                           |          |
| 🕹 Penangguhan              | Terapis Mendapat Rating                           |          |
|                            | Customer Mengirim Laporan                         |          |
|                            | Customer Mengirim Laporan                         |          |
| 🗊 Keluar Akun              | Terapis Mendapot Rating                           |          |

Gambar 4. 79 Notifikasi

Ini adalah menu yang berisi tampilan in*form*asi terkini kepada super admin, mengenai berbagai aktivitas atau pembaruan yang terjadi.

#### D. HALAMAN ADMIN

User admin adalah pengguna aplikasi Pijat In yang memiliki tugas dan wewenang untuk mengelola operasional harian dalam sistem. Peran admin mencakup pengelolaan data pengguna, seperti memverifikasi dan mengelola akun user customer, serta memantau aktivitas transaksi. Perbedaan utama antara super admin dan admin terletak pada hak akses, tugas, dan wewenang. Super admin memiliki hak akses penuh terhadap seluruh fitur dan modul aplikasi, termasuk mengatur peran pengguna lain seperti admin, finance, dan customer, serta melakukan konfigurasi tingkat lanjut, monitoring sistem, dan pengelolaan keamanan. Sementara itu, admin memiliki hak akses terbatas yang fokus pada tugas operasional harian, seperti mengelola data pengguna, memverifikasi transaksi, menangani keluhan, dan memperbarui jadwal layanan.

1. Login

Figure

Selamat Datang

Bateries interies interies

Bateries interies

Bateries interies

Bateries

Gambar 4. 80 di bawah ini merupakan tampilan *login* yang terdapat pada user admin.

Gambar 4. 80 Login admin

Admin harus *login* terlebih dahulu untuk dapat masuk ke dalam tampilan utama dengan menggunakan email dan *password* yang terdaftar.

# 2. Lupa password

Gambar 4. 81 di bawah ini merupakan tampilan lupa *password* yang terdapat pada user admin.

|             | Lupa Password |  |
|-------------|---------------|--|
| Mohilikanar | nali anto     |  |
|             | Lanjutkan     |  |
|             |               |  |
|             |               |  |
|             |               |  |

Gambar 4. 81 Lupa password

Jika admin lupa *password*, maka admin dapat masuk ke menu lupa *password* yang terdapat di bawah *form* isi *password* di halaman *login*.

3. Dashboard

Gambar 4. 82 di bawah ini merupakan tampilan *dashboard* yang terdapat pada user admin.

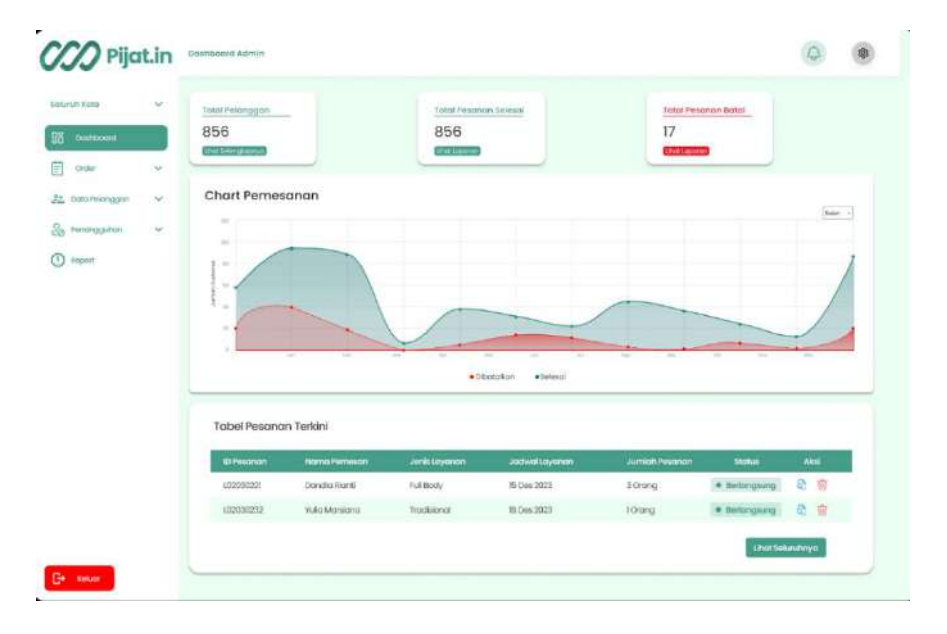

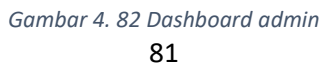

Ini adalah menu utama ketika admin berhasil masuk menggunakan email dan *password*, pada menu *dashboard* terdapat total pelanggan, total pesanan selesai, total pesanan batal, chart pemesanan, serta tabel pesanan terkini.

## 4. Order

a. SEMUA

Gambar 4. 83 di bawah ini merupakan tampilan *order* semua yang terdapat pada user admin.

| Dashboard      | Carlid, nan | na, jenis layanan, dli | ۵)              |                  |              |        |  |
|----------------|-------------|------------------------|-----------------|------------------|--------------|--------|--|
| Order A        | #           | Nama Pemesan 🕀         | Jenis Layanan 🖨 | Jadwal Layanan 🕀 | Status ≑     | Aksi   |  |
| semua          | 1           | Yulia Marsiana         | Tradisional     | 17 Des 2023      | Pending      | 8) (t) |  |
|                | 2           | Yulia Marsiana         | Swedish Massage | 18 Des 2023      | Menunggu     | 8 1    |  |
|                | 3           | Yulia Marsiana         | Tradisional     | 18 Des 2023      | Berlangsung  | 8 🗇    |  |
| Data Pelanagan | 4           | Willy Kusuma           | Tradisional     | 16 Des 2023      | Berlangsung  | 8) 🛈   |  |
|                | 5           | Tri Kusnawi            | Thai Massage    | 17 Des 2023      | Dijachvälkan | 8 1    |  |
| Data Teropis   | 6           | Tono Winarto           | Full Body       | 15 Des 2023      | Berlangsung  | 8 0    |  |
| Penangguhan    | 7           | Santi Martini          | Full Body       | 15 Des 2023      | Berlangsung  | a 🗊    |  |
| Report         | 8           | Salsa Bila Riana       | Hot Stone       | 16 Des 2023      | Berlangsung  | 8 1    |  |
|                | 9           | Salimin Ajaya          | Deep Tissue     | 15 Des 2023      | Berlangsung  | a 🛈    |  |
|                | 10          | Rendy Pangga Lali      | Hot Stone       | 17 Des 2023      | Dijadwalkan  | 8      |  |
|                | п           | Ema Puspita            | Tradisional     | 16 Des 2023      | Berlangsung  | ۵ ΰ    |  |
|                | 12          | Dandia Rianti          | Full Body       | 15 Des 2023      | Berlangsung  | 8 0    |  |

Gambar 4. 83 Order semua

Pada bagian menu semua terdapat dua notifikasi yang *menginformasikan* bahwa status *order* telah dikonfirmasi dan dibatalkan.

Gambar 4. 84 di bawah ini merupakan tampilan detail *order* semua yang terdapat pada user admin.

| uruh Kota 🗸 🗸             | 🗧 Berlangsung - Dandia Rianti                                                                     |                        |          |
|---------------------------|---------------------------------------------------------------------------------------------------|------------------------|----------|
| Doshboard<br>Order ∧      | Layanan Deep Tissue<br>Petenon Wilty Sutejo<br>Harga Layanan Deep Tissue: 100.000                 | Daftar Terapis Sekitar | ٩        |
| → Berlangsung<br>→ Seesal | Jadwal Layanan: 13-08-2023<br>Tanggal Pemesanan: 12-08-2023                                       | Karsa Wijaya 👩         | Tugaskan |
| , Data Pelanggan 🗸        | Nama Customer: Willy Sutejo 😈<br>Layanan Tambahan: Tolok Wajah<br>Karga: 10.000<br>Denah 70 Munit | Kiki 🖸                 | Tugoskon |
| Penangguhan               | Total Blaya Layanan: 10.000                                                                       | Mino 🖸                 | Tugaskan |
|                           | Menunggu                                                                                          | Miko 🕑                 | Tugoskan |
|                           |                                                                                                   | Surya 🕑                | Tugaskan |
|                           |                                                                                                   | Ridwan 💽               | Tugaskan |

Gambar 4. 84 Detail order

Menu berikut menjelaskan detail atau rincian dari status *order* pelanggan. Admin juga dapat mengunduh struk dari *order*an pelanggan yang telah melakukan pemesanan layanan.

# b. SEDANG BERLANGSUNG

Gambar 4. 85 di bawah ini merupakan tampilan *order* sedang berlangsung yang terdapat pada user admin.

|   | Carl kt, name | a, jonis layanan, all                                                                                       | Q)                                                                                                    |                                                                                                    |                                                                                                    |                                                                                                    |                                                                                                    |                                                                                                    |
|---|---------------|----------------------------------------------------------------------------------------------------|----------------------------------------------------------------------------------------------------|----------------------------------------------------------------------------------------------------|----------------------------------------------------------------------------------------------------|----------------------------------------------------------------------------------------------------|----------------------------------------------------------------------------------------------------|----------------------------------------------------------------------------------------------------|
| ~ |               | Nama Pemesan 8                                                                                              | Jenis Layanan 🕸                                                                                                    | Jadwal Layanan 8                                                                                                    | Status Ø                                                                                                    | Akti                                                                                                    |                                                                                                    |                                                                                                    |
|   | 1             | Yulia Marsiana                                                                                              | Tradisional                                                                                                    | 17 Des 2023                                                                                                    | Punding                                                                                                    | 8 1                                                                                                    |                                                                                                    |                                                                                                    |
|   | 2             | Yulia Marsiana                                                                                              | Swedish Massage                                                                                                    | 18 Des 2023                                                                                                    | · Menunggu                                                                                                    | 8 🗑                                                                                                    |                                                                                                    |                                                                                                    |
|   | 3             | Yulia Marsiana                                                                                              | Tradisional                                                                                                    | 18 Des 2023                                                                                                    | Berlangsung                                                                                                    | 8 1                                                                                                    |                                                                                                    |                                                                                                    |
|   | 4             | Willy Kusuma                                                                                                | Tradisional                                                                                                    | 16 Des 2023                                                                                                    | Berlangsung                                                                                                    | 8 0                                                                                                    |                                                                                                    |                                                                                                    |
|   | 5             | Tri Kusnowi                                                                                                 | Thai Massage                                                                                                    | 17 Des 2023                                                                                                    | Dijodwalkon                                                                                                    | 8 1                                                                                                    |                                                                                                    |                                                                                                    |
| × | 6             | Tono Winarto                                                                                                | FullBody                                                                                                    | 15 Des 2023                                                                                                    | Berlangsung                                                                                                    | a 🗊                                                                                                    |                                                                                                    |                                                                                                    |
|   | 7             | Santi Martini                                                                                               | Full Body                                                                                                    | 15 Des 2023                                                                                                    | Berlangsung                                                                                                    | 8 0                                                                                                    |                                                                                                    |                                                                                                    |
|   | в             | Salsa Bila Riana                                                                                            | Hot Stone                                                                                                    | 16 Des 2023                                                                                                    | Berlangsung                                                                                                    | 8 🗊                                                                                                    |                                                                                                    |                                                                                                    |
|   | 9             | Salimin Ajaya                                                                                               | Deep Tissue                                                                                                    | 15 Des 2023                                                                                                    | Berlangsung                                                                                                    | a 🗊                                                                                                    |                                                                                                    |                                                                                                    |
|   | 10            | Rendy Pangga Lali                                                                                           | Hot Stone                                                                                                    | 17 Des 2023                                                                                                    | · Djodwolkon                                                                                                    | 8) 1                                                                                                    |                                                                                                    |                                                                                                    |
|   |               | Ema Puspita                                                                                                 | Tradisional                                                                                                    | 16 Des 2023                                                                                                    | Berlangsung                                                                                                    | ۵ 🗊                                                                                                    |                                                                                                    |                                                                                                    |
|   | 12            | Dancia Rianti                                                                                               | Full Body                                                                                                    | 15 Des 2023                                                                                                    | · Berlangsung                                                                                                    | 8 1                                                                                                    |                                                                                                    |                                                                                                    |
|   |               | Contistments<br>1<br>2<br>3<br>4<br>5<br>6<br>9<br>10<br>10<br>10<br>10<br>10<br>10<br>10<br>10<br>10<br>10 | Cori Lis, norne, pris bayonan, di<br>R. Narna Armesan (<br>1. Vulio Marsiano<br>2. Vulio Marsiano<br>3. Vulio Marsiano<br>3. Vulio Marsiano<br>4. Willy Kuauma<br>5. Tir Kuanowi<br>6. Tono Winato<br>7. Santi Mastin<br>6. Satta Bashin<br>6. Satta Bashin<br>9. Bashin Apaga<br>10. Bendy Pangga Lali<br>11. Erna Puepta<br>12. Danda Rionel | Cori Lis norra, pero logoron di Cori<br>di Korra Memoson 6 Juni Logoron 9  di Wela Marsiano Tradisional  vida Marsiano Swedim Massage  vida Marsiano Swedim Massage  vida Marsiano Tradisional  vida Marsiano Tradisional  Vida Marsiano Tradisional  Netro Winoto Full Body  Sandi Mastrin Full Body  Biotas Bios Biono Hos Stane  Biotas Bios Biono Hos Stane  Biotas Bios Biono Hos Stane  Biotas Bios Biono Hos Stane  Biotas Bios Biono Hos Stane  Biotas Bios Biono Hos Stane  Biotas Bios Biono Hos Stane  Biotas Bios Biono Hos Stane  Biotas Bios Biono Hos Stane  Biotas Bios Biono Hos Stane  Biotas Bios Biono Hos Stane  Biotas Bios Biono Hos Stane  Di Biotas Bios Biono Hos Stane  Di Biotas Biotas Biotas Biotas Hos Hos Hos Hos Hos Hos Hos Hos Hos Ho | Image: Construction of the second of the second o | Cost Ka, nome, perside/room, dt         Cost Ka, nome, perside/room, dt         Cost Ka, nom, perside/room, dt         Cost Ka, nom, p | Image: Cost Ka, nonce, perse beyrong, dl       Image: Cost Ka, nonce, perse beyrong, dl       Image: Cost Ka, nonce, perse beyrong, dl <th< td=""><td>Contist, nome pressurpcion dl       Contist, nome pressurpcion dl       Contist, nome pressure dl       Contist, nome pressure dl       Contist, nome pre</td></th<> | Contist, nome pressurpcion dl       Contist, nome pressurpcion dl       Contist, nome pressure dl       Contist, nome pressure dl       Contist, nome pre |

Gambar 4. 85 Order sedang berlangsung

Pada menu ini berisi seluruh data pelanggan yang telah memesan layanan dan sedang berlangsung. Admin bertugas mencarikan terapis untuk *customer* yang sudah melakukan transaksi.

# c. SELESAI

Gambar 4. 86 di bawah ini merupakan tampilan *order* selesai yang terdapat pada user admin.

| eluruh Kota 🗸 🗸      | Selesai         |                   |                 |                  |           |             |  |
|----------------------|-----------------|-------------------|-----------------|------------------|-----------|-------------|--|
| Dashboard            | Cariid, nama, ) | onis layanan, dil | Q               |                  |           |             |  |
| 🗄 Order 🔷 🔨          | #               | Nama Pemesan 💲    | Jenis Layanan 🕸 | Jadwal Layanan 😄 | Status    | Aksi        |  |
| 🦕 Semua              | 1               | Dandia Rianti     | Full Body       | 18 Des 2023      | • Selesai | <b>和</b> 前  |  |
| Serlangsung          | 2               | Santi Martini     | Full Body       | 18 Des 2023      | • Selosai | <u>ବି</u> 🗇 |  |
| Selesai              | 3               | Tano Winarto      | Full Body       | 18 Des 2023      | • Selesai | <u>බ්</u> 🗇 |  |
| 😤 Data Pelanggan 🗸 🗸 | 4               | Salimin Ajaya     | Deep Tissue     | 17 Des 2023      | • Selosal | 8) 🗇        |  |
|                      | 5               | Willy Kusuma      | Tradisional     | 17 Des 2023      | • Selesai | ক 💼         |  |
| Data Terapis 🗸 🗸     | 6               | Salsa Bila Riana  | Hot Stone       | 17 Des 2023      | • Selosai | ব্য 🗇       |  |
| Penangguhan          | 7               | Erna Puspita      | Tradisional     | 16 Des 2023      | • Selosai | 8) 🕕        |  |
| ] Report             | 8               | Rendy Pangga Lali | Hot Stone       | 16 Des 2023      | • Selesal | ති 🗇        |  |
|                      | 9               | Tri Kusnawi       | Thai Massage    | 16 Des 2023      | • Selosai | <u>क</u>    |  |
|                      | 10              | Yulia Marsiana    | Tradisional     | 15 Des 2023      | • Selesal | 8 0         |  |
|                      | 1               | Yulia Marsiana    | Swedish Massage | 15 Des 2023      | • Selesai | 8) 🗓        |  |
|                      | 12              | Yulia Marsiana    | Thai Massage    | 15 Des 2023      | • Selesal | 8 🗊         |  |
|                      | 13              | Yulia Marsiana    | Tradisional     | 15 Des 2023      | Selesal   | ক 🗇         |  |

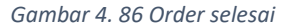

Pada tampilan ini berisi seluruh data pelanggan yang telah selesai melakukan layanan terapis.

5. Data pelanggan

Gambar 4. 87 di bawah ini merupakan tampilan detail data pelanggan yang terdapat pada user admin. Pada menu ini admin dapat melihat daftar data akun pelanggan, di mana admin dapat melihat detailnya dan juga menghapus data.

| CCC Pijat.in           | Data Pelanggan > Pelanggan > Detail  |                           |                   |
|------------------------|--------------------------------------|---------------------------|-------------------|
| Seluruh Kota 🗸 🗸       | ← Detail Akun Pelanggan              |                           |                   |
| Doshboord              |                                      | Identitas Diri            | Lihot Foto KTP    |
| E Order                |                                      | NIK                       | 3127154161171795  |
| 🖧 Data Pelanggan \land |                                      | Nama Lengkap              | Dandia Rianti     |
| Verificasi             |                                      | Jenis Kelamin             | Perempuan         |
| 🖄 Data Teropis 🗸 🗸     | Dandia Rianti                        | Informasi Lainnya         |                   |
| Co Penangguhan         | Customer                             | Tanagal Bergabung         | 18 September 2023 |
| () Report              | Informasi Akun                       |                           |                   |
|                        | Status Akun Tidak dalam Penanaguhan  | Total Pesan Layanan       | 40 Layanan        |
|                        |                                      | Total Layanan Dibatalkan  | 2 Pembatalan      |
|                        | Alamat Email dandia.rianti@gmail.com | Total Peringatan Diterima | 3x Peringatan     |
|                        | Pontel 087989373368                  |                           |                   |
|                        |                                      |                           |                   |
|                        |                                      |                           |                   |
|                        |                                      |                           | Riwayat Pesanan   |
|                        |                                      |                           |                   |
| _                      |                                      |                           |                   |
| C+ Keluar              |                                      |                           |                   |

Gambar 4. 87 Detail akun pelanggan

Untuk melihat detail datanya, dapat dilihat dengan menekan tombol detail akun yang kemudian akan mengarahkan ke halaman detail akun pelanggan.

Gambar 4. 88 di bawah ini merupakan tampilan verifikasi akun pelanggan yang terdapat pada user admin.

|                   |   | Data Pelanggan > Verifikasi |                        |                 |              |                     | Q    | * |
|-------------------|---|-----------------------------|------------------------|-----------------|--------------|---------------------|------|---|
| Seluruh Kota      | ~ | Verifikasi Akun Pel         | anggan                 |                 |              |                     |      |   |
| Dashboard         |   | Cari normar id, no          | rma, ponsel, dil       | x )             |              |                     |      |   |
| Circler           | ~ | "                           | Nama Lengkap 👙         | Jenis Kelamin 🗘 | Ponsel       | Tanggal Bergabung 🕀 | Aksi |   |
| ළු Data Pelanggan | ^ | 1                           | Dandia Rianti          | Perempuan       | 081338601798 | 02 Okt 2022         | ଷ    |   |
| S Pelanggan       |   | 2                           | Santi Martini          | Perempuan       | 081338601798 | 17 Okt 2022         | A)   |   |
| 🤤 verlikosi       |   | 3                           | Tono Winarto           | Laki-Laki       | 081338601798 | 24 Okt 2022         | 8    |   |
| 😫 Data Terapis    | ~ | 4                           | Salimin Ajaya          | Laki-Laki       | 081338601798 | 31 Okt 2022         | ଷ    |   |
| O Penanaauhan     |   | 5                           | Willy Kusuma           | Laki-Laki       | 081338601798 | 09 Nov 2022         | 81   |   |
| 0                 |   | 6                           | Salsa Bila Riana       | Perempuan       | 081338601798 | 11 Nov 2022         | 8    |   |
| (!) Report        |   | 7                           | Erna Puspíta           | Perempuan       | 081338601798 | 20 Nov 2022         | බ    |   |
|                   |   | 8                           | Rendy Pangga Lali      | Laki-Laki       | 081338601798 | 28 Nov 2022         | 8    |   |
|                   |   | 9                           | Trì Kusnawi            | Laki-Laki       | 081338601798 | 05 Des 2022         | හ    |   |
|                   |   | 10                          | Yulia Marsiana         | Perempuan       | 081338601798 | 14 Des 2022         | 8    |   |
|                   |   | п                           | Yulia Marsiana Dedi    | Perempuan       | 081338601798 | 21 Des 2022         | 8    |   |
|                   |   | 12                          | Eka Yulia Marsiana     | Perempuan       | 081338601798 | 26 Des 2022         | බ    |   |
|                   |   | 13                          | Yulia Pratiwi Marsiana | Perempuan       | 081338601798 | 07 Jan 2023         | හ    |   |
|                   |   | 14                          | Yulia Marsiana Putri   | Perempuan       | 081338601798 | 09 Jan 2023         | හ    |   |
|                   |   | 15                          | Yulia Marsiana         | Perempuan       | 081338601798 | 13 Jan 2023         | 8    |   |
| C→ Keluor         |   | 16                          | Yulia Marsiana         | Perempuan       | 081338601798 | 19 Jan 2023         | Ø    |   |
|                   |   | 0100007007                  |                        | 1200304-00000   |              |                     | n.   |   |

Gambar 4. 88 Verifikasi akun pelanggan

Admin juga dapat memverifikasi akun pelanggan yang baru mendaftar.

Gambar 4. 89 di bawah ini merupakan tampilan detail verifikasi akun pelanggan yang terdapat pada user admin.

| CCC Pijat.in                                                                       | Data Pelanggan > Verifikasi > Detail | ¢ \$                                                                                                    |
|------------------------------------------------------------------------------------|--------------------------------------|----------------------------------------------------------------------------------------------------|
| Seluruh Kota 🔗 😪                                                                   | ← Detail Verifikasi                  |                                                                                                    |
| Bit     Dashboard       Example     View       Attack     View       View     View |                                      | Identitas Diri         Lihat Foto KTP           NIK         312715416117795           Norma Lengkop         Dandia Rianti           Jenis Kelantin         Perempuan |
| 🔮 Data Terapis 🗸                                                                   | Dandia Rianti<br>Customer            | Informasi Lainnya<br>Tanggal Bergabung 18 September 2023                                                                                                    |
| (!) Report                                                                         | Alamat Email dandia.rianti@gmail.com | Totak Verifikasi                                                                                                    |
|                                                                                    | Porsel 087989373368                  |                                                                                                    |
|                                                                                    |                                      |                                                                                                    |
|                                                                                    |                                      |                                                                                                    |
| C+ Kaluce                                                                          |                                      |                                                                                                    |

Gambar 4. 89 Detail verifikasi

Untuk melihat detailnya, dapat mengklik ikon detail dikanan, yang kemudian mengarahkan ke detail verifikasi. Admin dapat menolak jika data diri tidak sesuai ataupun jika sesuai bisa memverifikasi nya.

# 6. Daftar terapis

Gambar 4. 90 di bawah ini merupakan tampilan daftar terapis yang terdapat pada user admin.

| uh Kota 🗸 🗸          | Daftar Terapis |                    |                 |              |                       |                |            |
|----------------------|----------------|--------------------|-----------------|--------------|-----------------------|----------------|------------|
| Dashboard            | Carl nomar id  | i, nama, email, di | ٩               |              |                       |                |            |
| Order V              |                | Nama ()            | Jenis Kekamin 🕴 | Ponsel       | Email ©               | Status 0       | Akai       |
| 🖞 Data Pelanggan 🗸 🗸 | Ĭ.             | Karsa Wijaya       | Laki-laki       | 082242647638 | karsawijaya@gmail.com | Torsedio       | 8 🗑        |
| Data Terapis         | 2              | Santi Martini      | Perempuan       | 082242647638 | sakumeigigmail.com    | Tersedia       | 8 1        |
| -> Daftartierapis    | 3              | Tono Winarto       | Laki-Laki       | 082242847638 | ime203@gmail.com      | Tersedia       | & 🗇        |
| -> Rating & Ulasan   | -4             | Salimin Ajaya      | Laki-Laki       | 082242647638 | dalimaper2@gmail.com  | Torsedia       | <u>م</u> ف |
| , Penangguhan        | 5              | Willy Kusuma       | Laki-Laki       | 082242647638 | zalindra09@gmail.com  | Tersedio       | 8 🗑        |
|                      | 6              | Salsa Bila Riana   | Perempuan       | 082242647638 | olgamnsurøgmal.com    | Tersedia       | 8) 10      |
| Neport               | 7              | Ema Puspita        | Perempuan       | 082242647638 | gandi831@gmail.com    | Tidak tersedia | a 🗊        |
|                      | 8              | Yulla Marsiana     | Perempuan       | 082242647638 | capa123@gmail.com     | Tersedia       | Q 🛈        |
|                      | .9             | Yulia Marsiana     | Perempuan       | 082242647638 | capa123@gmail.com     | Tersedia       | 8 🗉        |
|                      | 10             | Yulia Marsiana     | Perempuan       | 082242647638 | capa123@gmail.com     | Tersedia       | 8 🗊        |
|                      | 3              | Yulia Marsiana     | Perempuan       | 082242647638 | capa123@gmail.com     | Torsedia       | ð 🙂        |
|                      | 12             | Yulia Marsiana     | Perempuan       | 082242847638 | capa123@gmail.com     | Tersedia       | 8 🗎        |
|                      | Holaman 1 da   | iri 5              |                 |              |                       | 1 2 3 .        | . 5 >      |

Gambar 4. 90 Daftar terapis

Menu ini menampilkan semua daftar data terapis yang tersedia maupun tidak tersedia.

Gambar 4. 91 di bawah ini merupakan tampilan detail daftar terapis yang terdapat pada user admin.

| D Pijat.in            | Data Terapis > Identitas Terapis > De | rtail                 |                               | <b>Q</b>          |
|-----------------------|---------------------------------------|-----------------------|-------------------------------|-------------------|
| eluruh Kota 🗸 🗸       | ← Detail Identitas Terap              | is                    |                               |                   |
| 🗄 Dashboard           |                                       |                       | Identitas Diri                | 31718958332409035 |
| Data Pelanggan 🖂 😪    |                                       |                       | Nama Lengkop                  | Karsa Wijaya      |
| John Tercipis         | - A                                   | and the               | Jenis Kelamin                 | Laki-Laki         |
| → Rating & Llasan     | Karsa W                               | ijaya                 | Informasi Lainnya             |                   |
| Penangguhan<br>Report | * * * *                               | **                    | Q&A dan Formulir Ketersediaan | Lihot             |
|                       | Informasi data                        |                       | Total Layanan Diselesalkan    | 50 layanan        |
|                       | Status Akun                           | Tersedio              |                               |                   |
|                       | Alamat Email                          | karsawijaya@gmail.com |                               |                   |
|                       | Ponsel<br>Area Porto                  | 088976754678          |                               |                   |
|                       |                                       | sonio, rogyakaria     |                               |                   |
| + Kelurr              |                                       |                       |                               |                   |

Gambar 4. 91 Detail terapis

Gambar 4. 92 di bawah ini merupakan tampilan *rating* dan ulasan yang terdapat pada user admin. Menu ini menampilkan daftar *rating* dan ulasan terapis yang telah diberikan oleh *customer*.

| luruh Kola 🤉         | Rc | ıting & Ulasan     |                   |                 |                  |          |      |  |
|----------------------|----|--------------------|-------------------|-----------------|------------------|----------|------|--|
| 5 Dashboard          |    | Autor and a law of |                   |                 |                  |          |      |  |
| j order s            | и  | cand rand by a a c |                   |                 | 1100 March 1000  | ANAL     |      |  |
| 2. Data Pelanggan    |    | #                  | Nama Teropis 😂    | Jenis Layanan 🗢 | Jadwal Layanan 😂 | Rating ≎ | Aksi |  |
|                      |    | 1                  | Dandia Ranti      | Full Body       | 18 Jan 1998      | *****    | 8    |  |
| 👷 Data Terapis 🔹     | ~  | 2                  | Santi Martini     | Full Body       | 22 Sep 1999      | *****    | 63   |  |
| -> Identitos Teropis |    | 3                  | Tano Winarto      | Full Body       | 20 Nov 1985      | *****    | 80   |  |
| Gating & vitasen     |    | 4                  | Salimin Ajaya     | Deep Tissue     | 30 Des 1983      | *****    | 8    |  |
| Penangguhan          |    | 5                  | Willy Kusuma      | Tradisional     | 25 Agu 2000      | *****    | 8    |  |
| Report               |    | 6                  | Salsa Bila Riana  | Hot Stone       | 26 Mar 2001      | *****    | 8    |  |
|                      |    |                    | Ema Puspita       | Tradisional     | 14.Jul 1997      | *****    | 8    |  |
|                      |    | 8                  | Rendy Pangga Lali | Hot Stone       | 24 Okt 1996      | *****    | 8    |  |
|                      |    | 9                  | Tri Kusnawi       | Thai Massage    | 19 Mei 1982      | *****    | 60   |  |
|                      |    | 10                 | Yulia Marsiana    | Tradisional     | 28 Apr 2002      | *****    | 8    |  |
|                      |    | 1                  | Yulia Marsiana    | Swedish Massage | 28 Apr 2002      | *****    | 8    |  |
|                      |    | 12                 | Yulia Marsiana    | Thai Massage    | 28 Apr 2002      | *****    | 8    |  |
|                      |    | 13                 | Yulia Marsiona    | Tradisional     | 28 Apr 2002      | *****    | 8    |  |
|                      |    | Holomon Literi S   |                   |                 |                  |          | 2 3  |  |

Gambar 4. 92 Rating dan ulasan

Admin dapat melihat detail dari rating tersebut.

7. Penangguhan

Gambar 4. 93 di bawah ini merupakan tampilan data akun penangguhan yang terdapat pada user admin.

| iruh Kota      | ~ | Data Akun S     | uspend                   |                 |                 |             |          |       |  |
|----------------|---|-----------------|--------------------------|-----------------|-----------------|-------------|----------|-------|--|
| Dashboard      |   | Suspend         |                          |                 |                 |             |          |       |  |
| Order          | ~ | Cari nomorid, r | noma, tipo pengguna, dil | Q               |                 |             |          |       |  |
| Data Pelanggan | ~ | #               | Nama Lengkap 🕀           | Jenis Kelamin 🕀 | Tipe Pengguna 🕀 | Tanggal 🕀   | Status 🕀 | Aksi  |  |
| Data Teropis   | ~ | i.              | Kamarina Mandasari       | Loki-Loki       | Pelanggan       | 10 Des 2021 | 14 Hori  | 8     |  |
| Penangguhan    |   | 2               | Uda Lazuardi             | Perempuan       | Terapis         | 13 Oct 2022 | 30 Harri | 8     |  |
| Report         | _ | 3               | Sakura Melani            | Perempuan       | Pelanggan       | 04 Mei 2022 | Permanen | 8 &   |  |
|                |   | 4               | Dalima Pertiwi           | Perempuan       | Pelanggan       | 01 Agu 2022 | 14 Hari  | 8     |  |
|                |   | 6               | Zalindra Yolanda         | Perempuan       | Terapis         | 23 Mar 2023 | 7 Hori   | 8 &   |  |
|                |   | 6               | Olga Mansur              | Laki-Laki       | Terapis         | 12 Jun 2023 | Permonen | 8     |  |
|                |   | 7               | Gandi Winamo             | Laki-Laki       | Pelanggan       | 27 Mar 2023 | Permanen | 8 8   |  |
|                |   | 8               | Pia Agustina             | Perempuan       | Pelanggan       | 22 Apr 2023 | 7 Hari   | 8 8   |  |
|                |   | 9               | Rahayu Mayasari          | Perempuan       | Pelanggan       | 30 Nov 2023 | 14 Hari  | 8 &   |  |
|                |   | 10              | Capa Latupono            | Laki-Laki       | Terapis         | 22 Nov 2023 | Permanen | 8 &   |  |
|                |   | Holomon I dan   | 5                        |                 |                 |             |          | 1 2 3 |  |

Gambar 4. 93 Penangguhan

Pada menu penangguhan admin dapat mengelola data penangguhan dan juga pengajuan banding. Pada halaman data, admin dapat melihat dan mengelola data akun *customer* yang telah di*suspend*.

Gambar 4. 94 di bawah ini merupakan tampilan detail data akun penangguhan yang terdapat pada user admin.

| Seluruh Kota       |                                     |                             | 4                                                |
|--------------------|-------------------------------------|-----------------------------|--------------------------------------------------|
|                    | Detail Akun Ditangguhkan            |                             |                                                  |
| Dashboard          |                                     | Identitas Diri              | Lihat Foto KTP                                   |
| 🗊 Order 🗸 🗸        |                                     | NDK                         | 31718958332001123                                |
| 🚉 Data Pelanggan 😽 |                                     | Nama Lengkap                | Kamarina Mandasari                               |
| 🕰 Data Teropis 🗸   |                                     | Jenis Kelamin               | Perempuan                                        |
| Co Penangguhan     | Kamarina Mandasari                  | Informasi Penangguhan       | Perempuan<br>20 Oktober 2023<br>03 November 2023 |
|                    | Pelanggan                           | Tanggal Ditangguhkan        | 20 Oktober 2023                                  |
|                    | Informasi Akun                      | Tanggal Selesal Penangguhan | 03 November 2023                                 |
|                    | Status Akun Penangguhan Sementara   | -                           | UhotLoporan                                      |
|                    | Alamat Email kamarinda239@gmail.com | ·                           |                                                  |
|                    | Ponsel 082954627819                 |                             |                                                  |

Gambar 4. 94 Detail akun ditangguhkan

Admin dapat melihat secara detail akun yang ditangguhkan.

8. Report

Gambar 4. 95 di bawah ini merupakan tampilan data laporan *customer* yang terdapat pada user admin.

| leiuruh Kolia    | ~ | Data Lapora    | n Customer        |              |              |                                         |  |
|------------------|---|----------------|-------------------|--------------|--------------|-----------------------------------------|--|
| C Dosbiboard     |   |                |                   |              |              |                                         |  |
| Creder           | ~ | Carl normar id | nama, ponsel ali  | ٩            |              |                                         |  |
| 2 Data Polanggan | ~ |                | Nama Pelanggan (9 | Tanggal 8    | Ponsel       | Alasan dan Detail Aduan                 |  |
| C. Data Teropis  | ~ | - 1            | Dandia Rianti     | 20 Sep 2023  | 084354818515 | Tetrapis melakukan tindakan tidak sapan |  |
| Penangguhan      |   | 2              | Ani Nosyich       | 17 Mei 2023  | 081875874520 | Terapis tidak mengikuti SOP yang ada    |  |
| Report           |   | 2              | Monwoto Soofuliah | 07.auii 2023 | 082321082300 | Terapis tidak mengikuti SOP yang ada    |  |
|                  |   | 4              | Harjaya Januar    | 03 Jul 2023  | 085353677404 | Terapis tidak mengikuti SOP yang ada    |  |
|                  |   | 6              | AyuUtada          | 03 Feb 2023  | 083065687869 | Terapis tidak mengikuti SOP yang ada    |  |
|                  |   | G              | Chandra Utama     | 14 Jan 2023  | 08990792890  | Terapis tidak mengikuti SOP yang ada    |  |
|                  |   | 7              | Uda Lazuardi      | 23 Feb 2023  | 082959100396 | Texapis tidak mengikuti SOP yang ada    |  |
|                  |   | 8              | Galar Pradipta    | 23 Mci 2023  | 086925051809 | Terapis tidak mengikuti SOP yang ada    |  |
|                  |   | 9              | Yonce Widiostuti  | 17 Sep 2023  | 08007010437  | Terapis tidak mengkuti SOP yang ada     |  |
|                  |   | 10             | Yonce Widiastuti  | 17 Sep 2023  | 08107010437  | Terapis tidak mengikuti SOP yang ada    |  |
|                  |   | Halaman I dar  | 16                |              |              | 1 2 3 5 >                               |  |

Gambar 4. 95 Report 89

Gambar 4. 96 di bawah ini merupakan tampilan data akun penangguhan yang terdapat pada user admin. Menu ini adalah menu untuk mengelola laporan pengguna mengenai sesuatu yang terjadi saat sesi pijat terjadi.

| duruh Kola 🧤 😽     | € Detail Laporan                                                                                                    |                                 |
|--------------------|----------------------------------------------------------------------------------------------------|---------------------------------|
| G Distribution of  | Dandia Rianti                                                                                                    | 1130, 50 tajitarriwe 203        |
| ]                  | Cranosipe<br>Nekropon                                                                                                    | Linkoil Presentary              |
| 🗄 Kata tekonggan 🗠 |                                                                                                    |                                 |
| Peringgalan 🗢      | lsi Laporan                                                                                                    | Data Terlapor                   |
| Report             | Pulapar Danda Kanti                                                                                                    | Namer El 19600223               |
|                    | makel Pendukung mgac/Jaccagoogs.com/stocumeni/a/te-<br>(coministr) vS.ex.On_251X.VecCe-dolp/05.uo8/c6gerdgmrc3cl.ean                                                                                                    | Numo Lengkoji Admo Puti         |
|                    | A implementation of the second second                                                                                                    | Avan: Barjo Kotogoda, Yogyokort |
|                    | Selama seti pijot yang soyo terima dari Arina Putit soya mengalami perlabu yang<br>soya anggap dalai soper dari mengilain. Tinatalan tidak soper yang tanja atem                                                                                                    | Jenis Recentia. Percentaci      |
|                    | terroració<br>+ historización del reconteceu activa trácto par fue aviona porquinant<br>- providente falle anna statula del recontece das providentes antecesarios                                                                                                    | Main Pering man                 |
|                    | <ul> <li>Stepping task menghamati priceting in denga prior gain.</li> <li>Stepping mengadara barna bindara menalar menalari ngan menala langat<br/>bara menana dan menghan penglaman aya bara da bigit baja metas<br/>bahwa perkaw mi task dangan sebagai sebagai sebagai pelakan ngan<br/>mehawanya digua det histopa pakit.</li> </ul>                                                                                                    |                                 |
|                    | Contraction of the second second se |                                 |
|                    |                                                                                                    |                                 |

Gambar 4. 96 Detail laporan

Admin dapat melihat detail laporannya dengan mengklik laporan yang ingin dilihat pada halaman data laporan *customer*.

9. Notifikasi

Gambar 4. 97 di bawah ini merupakan tampilan notifikasi yang terdapat pada user admin.

| CCO Pijat.in                      | Notlfikoal                                         | <b>(</b> ) |
|-----------------------------------|----------------------------------------------------|------------|
| Seluruh Kota 🗸                    | Terapis Mendapat Rating                            |            |
| 한 Order ><br>온초 Data Pelanggan >> | Customer Mengirim Laporan                          |            |
| 🖉 Data Terapis 🗸                  | Customer Mengirim Laporan                          | I          |
| () Report                         | Terapis Mendapat Rating<br>38 Mar 2029 + 1700      |            |
|                                   | Terapis Mendapat Rating                            |            |
|                                   | Customer Mengirim Laporan<br>21 Marcin 2023 - 1100 |            |
|                                   | Customer Mengirim Laporan<br>254mr 2023 - 156      |            |
| C+ Keluce                         | Terapis Mendapat Rating                            |            |

Gambar 4. 97 Notifikasi

Ini adalah menu yang berisi in*form*asi terkini kepada admin, mengenai berbagai aktivitas atau pembaruan yang terjadi.

10. Ubah kata sandi

Gambar 4. 98 di bawah ini merupakan tampilan ubah kata sandi yang terdapat pada user admin.

| COO Pija                                                  | it.in  | Ubah Kata Sandi |                                                                                  | 0 |
|-----------------------------------------------------------|--------|-----------------|----------------------------------------------------------------------------------|---|
| Ersenum Koto<br>ES Oxomexand                              | 2<br>2 |                 | Ubah Kata Sandi<br>Masukan poswold baru kamu dengan jumian<br>maksimal Biorakter |   |
| 22. Datu Petunggian<br>192. Datu Petunggian               | 2      |                 | Standinger etmu forod see                                                        |   |
| (i) seinu<br>S <sup>3</sup> seinu<br>S <sup>3</sup> seinu | ×      |                 | Simpan                                                                           |   |
|                                                           |        |                 |                                                                                  |   |
|                                                           |        |                 |                                                                                  |   |
|                                                           |        |                 |                                                                                  |   |
| C+ Neuer                                                  |        |                 |                                                                                  |   |

Gambar 4. 98 Ubah kata sandi

Ketika admin lupa kata sandi, admin dapat mengganti kata sandinya dengan masukkan sandi baru serta ulangi lagi untuk mengkonfirmasinya.

# C. Hasil Tahap Evaluasi

Pada tahap ini, dilakukan proses evaluasi untuk menilai kinerja dan hasil kerja yang telah dicapai selama program magang berlangsung. Evaluasi ini bertujuan untuk memberikan gambaran menyeluruh terkait per*form*a peserta magang dalam menyelesaikan tugas, kemampuan beradaptasi, serta kontribusi yang diberikan terhadap proyek. Proses evaluasi dilakukan berdasarkan kriteria yang telah ditentukan, melibatkan penilaian terhadap aspek teknis, sikap profesional, dan kualitas hasil pekerjaan. Berikut adalah hasil yang diperoleh dari tahap evaluasi tersebut.

1. Feedback dari Mentor

Selama program magang berlangsung, setiap peserta magang diwajibkan untuk melakukan presentasi terkait aktivitas dan progres kerja yang telah dicapai, terutama bagi peserta yang berada di divisi UI/UX. Presentasi ini menjadi momen penting untuk menunjukkan hasil kerja serta menerima masukan dari mentor. Feedback yang diberikan oleh mentor mencakup dua aspek utama, yaitu:

- i. Kinerja Peserta Magang: Penilaian terhadap sikap profesional, kemampuan berkomunikasi, serta kemampuan peserta dalam beradaptasi dengan lingkungan kerja. Hal ini mencakup bagaimana peserta menghadapi tantangan dan menjalankan tugas dengan efisien.
- Kualitas Hasil Kerja: Evaluasi terhadap desain yang dihasilkan oleh peserta, mencakup tingkat kreativitas, kemampuan memahami kebutuhan proyek, dan kesesuaian dengan standar dan panduan perusahaan.
- 2. Proses Serah Terima Data dan Dokumen

Tahap serah terima data dan dokumen merupakan proses krusial untuk memastikan bahwa seluruh hasil kerja selama masa magang telah diselesaikan dan terdokumentasi dengan baik. Proses ini melibatkan penyerahan berbagai data dan dokumen penting yang menjadi hasil kerja peserta magang, yaitu:

- i. Akun atau email magang yang digunakan selama program.
- ii. File desain yang dibuat menggunakan Figma.
- iii. Dokumen Business Requirement Document (BRD) yang telah disusun.
- iv. Video presentasi terkait hasil kerja dan progres magang.

Langkah ini bertujuan untuk menjaga kejelasan administrasi serta memastikan seluruh output magang dapat digunakan oleh perusahaan dengan optimal.

## 3. Evaluasi Kinerja Peserta Magang

Pada akhir program magang, mentor bersama tim HR melakukan evaluasi menyeluruh terhadap kinerja peserta magang. Penilaian ini dilakukan berdasarkan beberapa kriteria utama, yaitu:

- Kemampuan komunikasi dan pemahaman instruksi kerja, yaitu sejauh mana peserta dapat memahami tugas yang diberikan dan berkomunikasi secara efektif.
- Keaktifan dan responsivitas di tempat kerja, termasuk tingkat inisiatif dalam menyelesaikan tugas dan kontribusi dalam diskusi tim.

- iii. Keselarasan materi kerja praktek dengan bidang keilmuan peserta, untuk memastikan pengalaman magang memberikan manfaat akademik.
- iv. Kedisiplinan kerja, seperti kepatuhan terhadap waktu, target, dan aturan yang berlaku.
- v. Keterampilan teknis dan pengerjaan tugas, yang mencakup kompetensi dalam menyelesaikan pekerjaan dengan standar kualitas yang tinggi.
- 4. Pemberian Sertifikat

Sebagai bentuk apresiasi dan pengakuan *form*al atas kontribusi yang telah diberikan, setiap peserta magang akan menerima sertifikat magang. Sertifikat ini diserahkan bersamaan dengan surat keterangan magang yang merangkum partisipasi, peran, dan kontribusi peserta selama program berlangsung. Dokumen ini diharapkan dapat menjadi nilai tambah bagi peserta dalam pengembangan karier mereka di masa depan.

# D. Realisasi Jadwal Kegiatan

|    | Nama Kagiatan                                                                          |   | Minggu Pelaksanaan |   |   |   |   |   |   |   |    |    |    | Real | isasi |              |     |
|----|----------------------------------------------------------------------------------------|---|--------------------|---|---|---|---|---|---|---|----|----|----|------|-------|--------------|-----|
| NO | Nama Keglatan                                                                          | 1 | 2                  | 3 | 4 | 5 | 6 | 7 | 8 | 9 | 10 | 11 | 12 | 13   | 14    | YA/<br>TIDAK | %   |
| 1  | <i>Briefing</i> pembukaan<br>kegiatan magang                                           |   |                    |   |   |   |   |   |   |   |    |    |    |      |       | YA           | 100 |
| 2  | Pemberian materi untuk<br>bekal pelaksanaan<br>magang                                  |   |                    |   |   |   |   |   |   |   |    |    |    |      |       | YA           | 100 |
| 3  | Mempelajari materi yang<br>telah diberikan                                             |   |                    |   |   |   |   |   |   |   |    |    |    |      |       | YA           | 100 |
| 4  | Melakukan implementasi<br>materi sekaligus latihan<br>sebelum diterjunkan ke<br>proyek |   |                    |   |   |   |   |   |   |   |    |    |    |      |       | YA           | 100 |
| 5  | Evaluasi mentor terkait<br>tugas latihan                                               |   |                    |   |   |   |   |   |   |   |    |    |    |      |       | YA           | 100 |
| 6  | Menerima proyek yang<br>telah diberikan                                                |   |                    |   |   |   |   |   |   |   |    |    |    |      |       | YA           | 100 |

Tabel 4. 1 Realisasi kegiatan

| 7  | Menganalisis proyek yang<br>telah diberikan                              |  |  |  |  |  |  |  | YA | 100 |
|----|--------------------------------------------------------------------------|--|--|--|--|--|--|--|----|-----|
| 8  | Membuat Business<br>Requirement Document<br>(BRD) proyek                 |  |  |  |  |  |  |  | YA | 80  |
| 9  | Evaluasi mentor terkait<br>Business Requirement<br>Document (BRD) proyek |  |  |  |  |  |  |  | YA | 100 |
| 10 | Mulai membuat proyek<br>yang diberikan yaitu<br>"Pijat In"               |  |  |  |  |  |  |  | YA | 100 |
| 11 | Presentasi akhir proyek                                                  |  |  |  |  |  |  |  | YA | 100 |

# E. Kendala dan Solusi

# a) Kendala

1. Pemahaman awal terhadap proyek

Penulis menghadapi tantangan dalam memahami kebutuhan proyek dan alur kerja yang diterapkan, terutama karena harus menyesuaikan diri dengan standar dan prosedur perusahaan.

2. Kesulitan dalam Penguasaan Tools Desain

Tidak semua fitur pada *tools* desain seperti Figma dapat dikuasai secara langsung, sehingga menghambat proses desain atau pembuatan *prototype*.

3. Revisi Desain yang Berulang

Umpan balik dari mentor atau tim sering kali memerlukan revisi desain yang cukup sering, sehingga memakan waktu dan memengaruhi jadwal pengerjaan.

4. Pengelolaan Waktu

Mengelola waktu antara tugas magang dan kegiatan akademik sering kali menjadi tantangan, terutama jika proyek memiliki tenggat waktu yang ketat.

- Menyesuaikan Desain dengan Ekspektasi Perusahaan
   Ekspektasi desain dari perusahaan terkadang tidak sejalan dengan ide awal peserta magang, sehingga perlu dilakukan penyesuaian.
- b) Solusi

- 1. Melakukan diskusi aktif dengan mentor dan tim, membaca dokumen proyek seperti *Business Requirement Document* (BRD), dan memanfaatkan sesi *briefing* untuk mendapatkan pemahaman yang lebih baik.
- Mengikuti tutorial atau pelatihan online, untuk memahami fitur yang belum dikuasai, serta bertanya kepada rekan kerja atau mentor untuk mendapatkan tips dan trik dalam menggunakan tools tersebut.
- Mengelola waktu secara efektif dengan memprioritaskan tugas utama terlebih dahulu, serta mencatat semua masukan secara detail agar revisi dapat dilakukan lebih efisien.
- 4. Membuat jadwal kerja yang terorganisir, memanfaatkan waktu luang untuk menyelesaikan tugas, dan tetap berkomunikasi dengan mentor jika ada kendala dalam memenuhi *deadline*.
- Menerima masukan dengan terbuka, melakukan eksplorasi desain yang sesuai dengan standar perusahaan, dan mengintegrasikan elemen kreatif tanpa mengabaikan kebutuhan proyek.

# F. Keberlanjutan

Keberlanjutan dari proyek ini adalah pengimplementasian konsep ke dalam kode program, di mana sistem ini akan dikembangkan menjadi sebuah aplikasi bernama "Pijat In" yang menyediakan layanan pemesanan pijat secara online. Aplikasi ini dirancang untuk dijual dan digunakan oleh perusahaan atau penyedia jasa yang ingin menghadirkan layanan pijat berbasis digital. Dengan fitur-fitur seperti pemesanan yang mudah, pengelolaan jadwal oleh mitra pijat, serta integrasi pembayaran online, "Pijat In" diharapkan dapat meningkatkan aksesibilitas dan kenyamanan pengguna dalam mendapatkan layanan pijat. Selain itu, aplikasi ini juga menjadi solusi modern bagi perusahaan untuk mengelola layanan pijat dengan lebih efisien dan profesional, sekaligus mendukung trans*form*asi digital dalam industri jasa pijat.

# BAB V PENUTUP

# A. Kesimpulan

Selama melaksanakan magang dengan fokus pada proyek Pijat In, pengalaman yang diperoleh sangat berharga dalam pengembangan keterampilan desain UI/UX. Proyek ini memberikan pemahaman mendalam tentang pentingnya menciptakan antarmuka pengguna yang intuitif, estetis, dan mendukung pengalaman pengguna secara optimal. Melalui proses yang melibatkan analisis kebutuhan, pembuatan *prototype*, hingga revisi berdasarkan umpan balik, saya berhasil memberikan kontribusi yang mendukung kemajuan aplikasi Pijat In. Selain itu, kendala yang dihadapi, seperti revisi yang berulang dan koordinasi antar tim, menjadi pembelajaran penting dalam menghadapi tantangan dunia kerja secara profesional.

#### B. Saran

Setelah melaksanakan program magang di perusahaan Seven Inc saya memiliki berbagai saran yang dapat diterapkan seperti berikut :

- 1) Perusahaan dapat mempertimbangkan untuk menyesuaikan tempat duduk ataupun kantor sesuai dengan divisi agar tidak bercampur antara divisi satu dan lainnya.
- Pelatihan tambahan atau modul onboarding yang mendukung peserta magang dalam memahami kebutuhan proyek dengan lebih cepat.
- Evaluasi berkala terhadap desain aplikasi setelah peluncuran juga diperlukan guna memastikan bahwa antarmuka dan pengalaman pengguna tetap relevan dan sesuai dengan kebutuhan pasar.
- 4) Pelibatan pengguna akhir dalam proses pengujian prototype serta pengembangan fitur inovatif berdasarkan masukan mereka juga direkomendasikan untuk meningkatkan kualitas dan daya saing aplikasi Pijat In..

# Lampiran

A. Surat keterangan telah menyelesaikan praktik magang/sertifikat/ttd stempel instansi di

halaman persetujuan instansi

and the second second second second

a. Form penilaian pembimbing lapangan

#### FORM PENILAIAN PEMBIMBING LAPANGAN

| rang perta | nda tangan di bawan ini :                                   |                                |           |               |        |       |      |
|------------|-------------------------------------------------------------|--------------------------------|-----------|---------------|--------|-------|------|
| lama       | : Rekario Danny Sanjaya                                     |                                |           |               |        |       |      |
| IIK / NIP  | : CEO/12-04-2012                                            |                                |           |               |        |       |      |
| abatan     | : CEO                                                       |                                |           |               |        |       |      |
| ebagai Pe  | mbimbing Lapangan Praktik Magang :                          |                                |           |               |        |       |      |
| lama       | : Muhammad Hillal Nurhansa                                  |                                |           |               |        |       |      |
| IIM        | : 2100018222                                                |                                |           |               |        |       |      |
| etelah me  | engikuti pelaksanaan Praktik Magang mahasiswa tersebut, men | iberikan nilai sebagai berikut | 28        |               |        |       |      |
|            |                                                             |                                | Para      | mater Penilai | ian    |       |      |
|            | ASPEK PENILAIAN                                             | Sangat Baik                    | Baik<br>4 | Cukup<br>3    | Kurang | Buruk | Skor |
|            |                                                             |                                |           |               | 2      | 1     |      |
| 1. Kor     | nunikasi dan Pemahaman Instruksi Kerja                      | ~                              |           |               |        |       | 5    |
| 2. Kei     | aktifan dan Respon di Tempat Kerja                          | <i>s</i>                       |           |               | -      |       | 5    |
| 3. Ke      | sesuaian Materi KP dengan Keilmuan Mahasiswa                | 1                              | -         |               |        | . 30  | 5    |
| 4. Dis     | iplin <mark>Ke</mark> rja                                   | 1                              |           |               |        |       | 5    |
| 5. Per     | ngerjaan Tugas dan Ketrampilan Teknis                       | 1                              |           | ä             |        |       | 5    |
|            |                                                             | II                             |           | 1             | 1      | 8     | 25   |

Yogyakarta, 30 Desember 2024

Pembimbing Lapangan\* 10 (Rekario Danny Sanjaws, S.Kom) NIK / NIP : CEO/12-04-2012

\* Pengesahan lapangan harus ditandatangani dan dibubuhi cap

#### b. Surat keterangan lulus

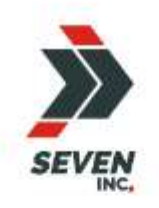

# SEVEN INC.

Jl. Raya Janti, Gang Arjuna No. 59, Karangjambe, Banguntapan, Bantul, Yogyakarta Kode Pos: 55198 | Telp: 0274-4534571

#### SURAT KETERANGAN KERJA MAGANG

152/SK.Magang/HRD/SEVEN/XII/2024

Yang bertanda tangan di bawah ini:

| Nama    | : Ari Setia Husbana, S.Psi |
|---------|----------------------------|
| Jabatan | : HR Manager               |

Dengan ini menerangkan bahwa, yang tersebut di bawah ini:

| Nama             | : Muhammad Hillal Nurhansa |
|------------------|----------------------------|
| NIM              | : 2100018222               |
| Program Studi    | : Informatika              |
| Perguruan Tinggi | : Universitas Ahmad Dahlan |

adalah benar telah melakukan Magang Kerja di SEVEN INC Yogyakarta di bidang

Programmer sejak 23 September 2024 s.d 23 Desember 2024 (3 Bulan) dan yang

bersangkutan telah melaksanakan magang kerja dengan baik dan penuh tanggung jawab.

Demikian surat keterangan ini dibuat dengan benar, untuk dapat dipergunakan sebagaimana mestinya.

Yogyakarta,23 Desember 2024

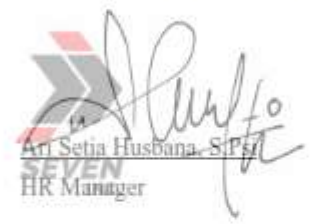

c. Sertifikat

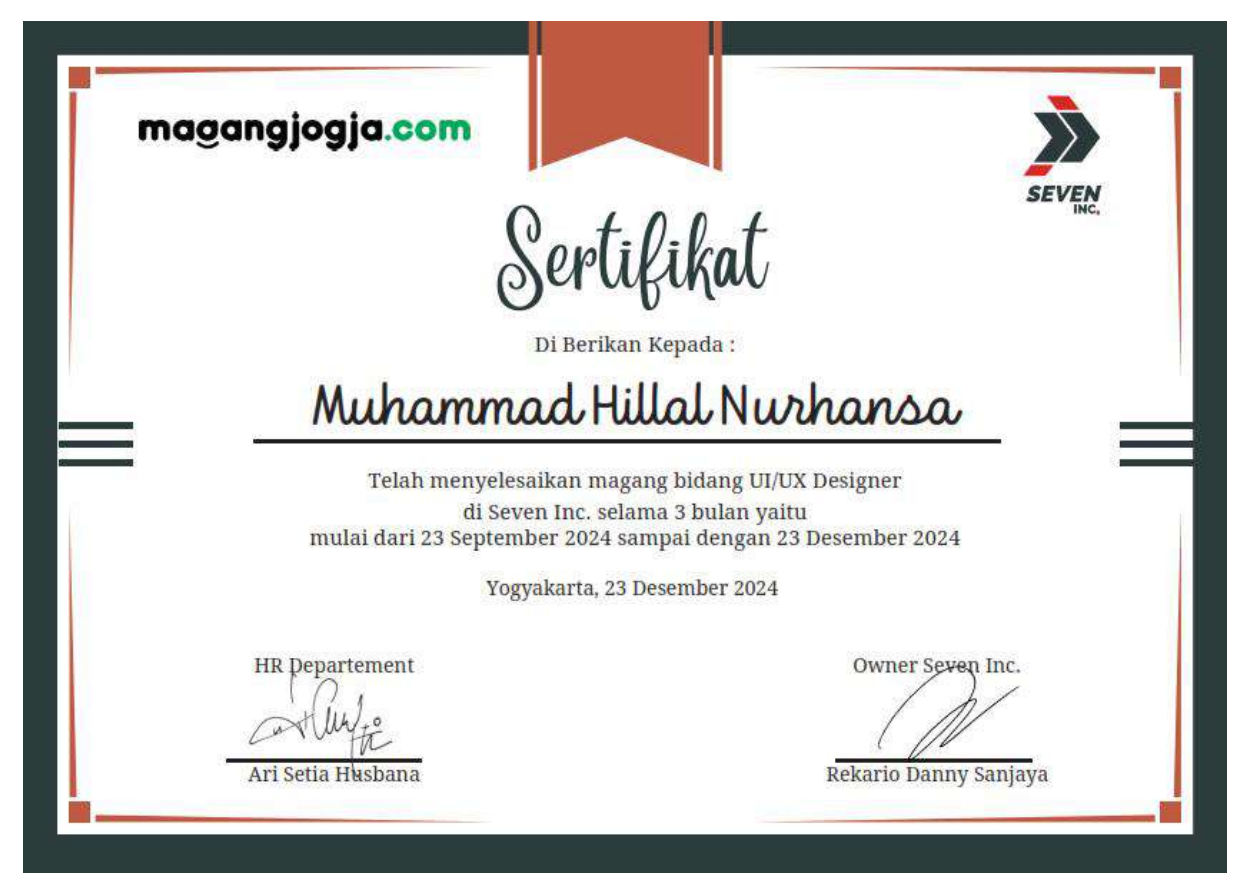

# B. Log Book sudah terisi minimal 7x

# LOG BOOK PRAKTIK MAGANG MAHASISWA PROGRAM STUDI S1 INFORMATIKA T.A 2024 / 2025 (WAJIB DIISI DAN MASUK DALAM PENILAIAN)

Nim : 2100018222 Nama Mahasiswa : Muhammad Hillal Nurhansa Judul Praktik Magang : Aplikasi Pijat In Dosen Pembimbing : Ninda Khoirunnisa, S.T., M.Sc. Pembimbing Lapangan : Rekario Danny Sanjaya, S.Kom

 Petunjuk Pengisian Log Book

 1. Log book di isi per minggu

 2. Log book ditulis tangan

 3. Setiap kegiatan di paraf oleh pembimbing lapangan/ dosen pembimbing Praktik Magang

 4. Log book per minggu di paraf oleh dosen pengampu kelas Praktik Magang

 5. Jumlah bimbingan minimal 4x

Logbook Minggu 4 sd 7 (sebelum UTS)

| No | Kegiatan dan Lokasi                                                                                                    | Waktu Pela                                                       | aksanaan          | Hasil                                                    | Kendala, Rencana<br>Perubahan (Jika                                        | Paraf<br>Pembimbing | Paraf Dosen<br>Pembimbing |  |
|----|----------------------------------------------------------------------------------------------------|------------------------------------------------------------------|-------------------|----------------------------------------------------------|----------------------------------------------------------------------------|---------------------|---------------------------|--|
|    | Praktik Magang                                                                                                    | Hari/TGL                                                         | Jam<br>Durasi     |                                                          | ada)                                                                       | Lapangan            | Praktik<br>Magang         |  |
| 1  | <ul> <li>Membuat Landing Page<br/>lowongan kerja Seven Inc</li> <li>Menganalisis project Pijat<br/>In</li> <li>Membuat BRD untuk<br/>proyek Pijat In</li> <li>(Di MagangJogja Seven INC)</li> </ul> | Senin, 23<br>September<br>2024 –<br>Jum'at, 4<br>Oktober<br>2024 | 8 Jam<br>per Hari | Landing page lowongan kerja Seven<br>Inc berhasil dibuat | Masih kurang terkait<br>tampilan yang masih<br>seperti poster anak<br>anak |                     | ( Bi                      |  |

| 2 | Bertemu dengan pak     Danny untuk membahas     pekerjaan yang telah     diinstruksikan     Merevisi tampilan yang     masih kurang/salah yang     diinstruksikan pak Danny     Memperbaiki beberapa     perbaikan BRD yang masih     salah     Mereview BRD yang telah     dibuat     (Di MagangJogia Seven INC)                                                             | Rabu, 9<br>Oktober<br>2024 –<br>Jum'at, 11<br>Oktober<br>2024   | 8 Jam<br>per Hari | Membuat sebuah aplikasi pijat yang<br>simple yang akan mempermudah<br>semua kalangan untuk<br>menggunakannya | Membuat sebuah<br>aplikasi bernama Pijat<br>In dimana akan<br>memiliki user<br>Customer, super<br>admin, admin, dan<br>finance | (W | (Dia             |
|---|----------------------------------------------------------------------------------------------------|-----------------------------------------------------------------|-------------------|----------------------------------------------------------------------------------------------------|----------------------------------------------------------------------------------------------------|----|------------------|
| 3 | <ul> <li>Merubah tampilan super<br/>admin dan admin pada<br/>project Pijat In</li> <li>Memperbaiki alur<br/>prototype di tampilan<br/>super admin</li> <li>Melanjutkan pembuatan<br/>BRD Project Pijat In</li> <li>Melengkapi BRD berupa<br/>penjelasan tentang<br/>penggunaan Aplikasi Pijat<br/>In untuk tampilan super<br/>admin<br/>(Di Maganglogia Seven INC)</li> </ul> | Sabtu, 12<br>Oktober<br>2024 –<br>Selasa, 15<br>Oktober<br>2024 | 8 Jam<br>per Hari | Tampilan super admin berhasil<br>berjalan sesuai alur                                                        |                                                                                                    | Ŵ  | ( <del>B</del> é |
| 4 | - Presentasi dengan mas<br>Ade terkait project yang<br>telah diselesaikan                                                                                                    | Selasa, 15<br>Oktober<br>2024 – 17                              | 8 Jam<br>per Hari | Tampilan berubah sesuai apa yang<br>di instruksikan oleh mas Ade                                             |                                                                                                    | (W | (Di              |

|   | - Membuat login dengan<br>google     - Merubah tampilan<br>tambah layanan pada<br>tabel nya dibuat kebawah<br>pada tampilan<br>super admin     - Membuat tampilan menu<br>ganti email     - Tanggal pemesanan<br>dibuat untuk hari yg<br>akan datang, untuk hari<br>sebelumya dibuat<br>abu abu                                                                                                    | Oktober<br>2024                                       |                   |                                                                  |    |     |
|---|----------------------------------------------------------------------------------------------------|-------------------------------------------------------|-------------------|------------------------------------------------------------------|----|-----|
| 5 | - Menambahkan tampilan<br>data terapis<br>(Di MagangJogja Seven INC)<br>-Membuat tampilan pilih jam<br>pada customer<br>-Merubah tampilan detail<br>layanan saat pemesanan<br>-Pada halaman super admin<br>pelanggan ditambahkan<br>status aktif/belum<br>-Menambahkan dan<br>menyesuaikan tambah data<br>terapis pada tampilan<br>super admin<br>-Menyesuaikan beberapa<br>tampilan di super admin | Senin, 21<br>Oktober 2024<br>– 31 Oktober<br>2024     | 8 Jam<br>per Hari | Tampilan yang ada di customer dan<br>super admin berhasil dibuat | Ŵ  | (Bi |
| 6 | -Membuat komponen pilih<br>layanan<br>-Merubah tampilan<br>pemesanan di beranda utama                                                                                                    | Jum'at, 1<br>November<br>2024 – 8<br>November<br>2024 | 8 Jam<br>per Hari | Komponen berhasil dibuat                                         | (W | (Di |

|   |                                                                                                    | -                                                      | -                 |                                                   | <br> |     |
|---|----------------------------------------------------------------------------------------------------|--------------------------------------------------------|-------------------|---------------------------------------------------|------|-----|
|   | -Mengganti tampilan login<br>pada super admin dengan<br>email<br>-Merapikan tampilan aduan<br>pelanggan pada halaman<br>super admin<br>-Merapikan tampilan data<br>akun ditangguhkan pada<br>halaman super admin                                                                                                    |                                                        |                   |                                                   |      |     |
| 7 | -Membuat tampilan tambah<br>daftar rekening bank pada<br>halaman finance<br>-Membuat tampilan tambah<br>daftar rekening bank pada<br>halaman finance<br>-Membuat tampilan ubah<br>daftar rekening<br>pada halaman finance                                                                                                    | Senin, 11<br>November<br>2024 – 18<br>November<br>2024 | 8 Jam<br>per Hari | Tampilan yang ada pada finance<br>berhasil dibuat | Ŵ    | (Bi |
| 8 | -Membuat tampilan kirim<br>permitaan ke terapis pada<br>halaman admin menjadi<br>menugaskan dengan fitur<br>search dan scroll untuk data<br>erapis yang banyak<br>-Menambahkan variasi status<br>pesanan : pending ,<br>menunggu persetujuan<br>(sudah bayar tinggal nunggu<br>verif), berlangsung,<br>dijadwalkan,<br>selesai, dan dibatalkan<br>-Membuat tampilan pada<br>halaman superadmin agar<br>bisa merubah status transaksi<br>serta bisa memilih terapis<br>untuk ditugaskan<br>-Membuat Dropdown untuk<br>merubah status transaksi | Senin, 2<br>Desember<br>2024 – 9<br>Desember<br>2024   | 8 Jam<br>per Hari | Tampilan admin berhasil dibuat                    | Ŵ    | (Bi |

Catatan Pembimbing Lapangan/Dosen Pembimbing Praktik Magang / Dosen Pengampu Kelas Praktik Magang:

Dosen Pengampu Kelas Praktik Magang

unh (Guntur Maulana Zamron), B.Sc., M.Kom.)

Mahasiswa (Muhammad Hillal

Yogyakarta, 14 November 2024

C. Dokumentasi kegiatan praktek maganga. Foto bersama rekan kerja magang

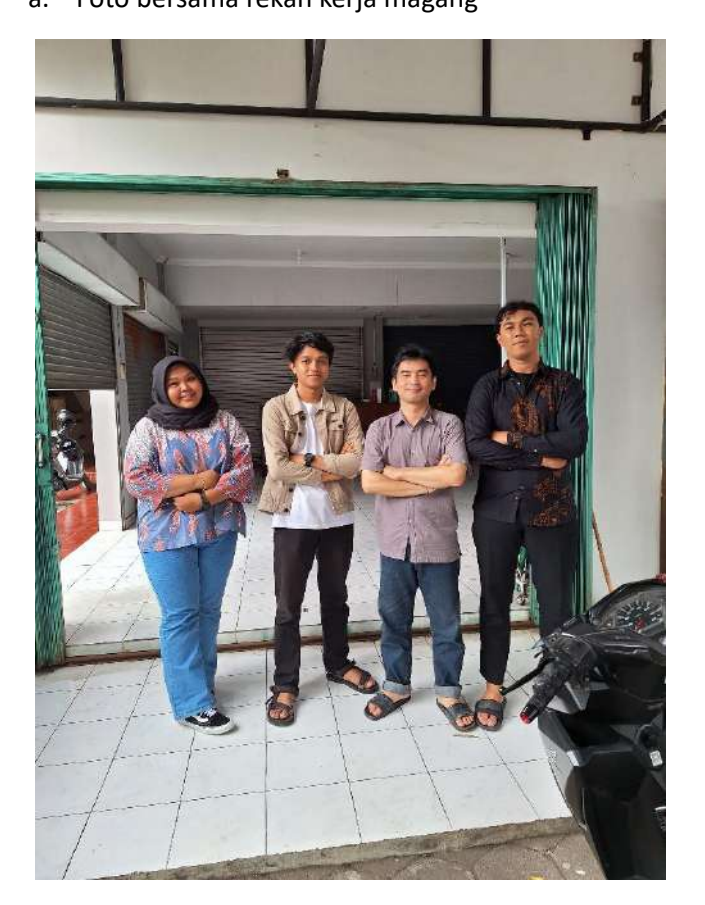

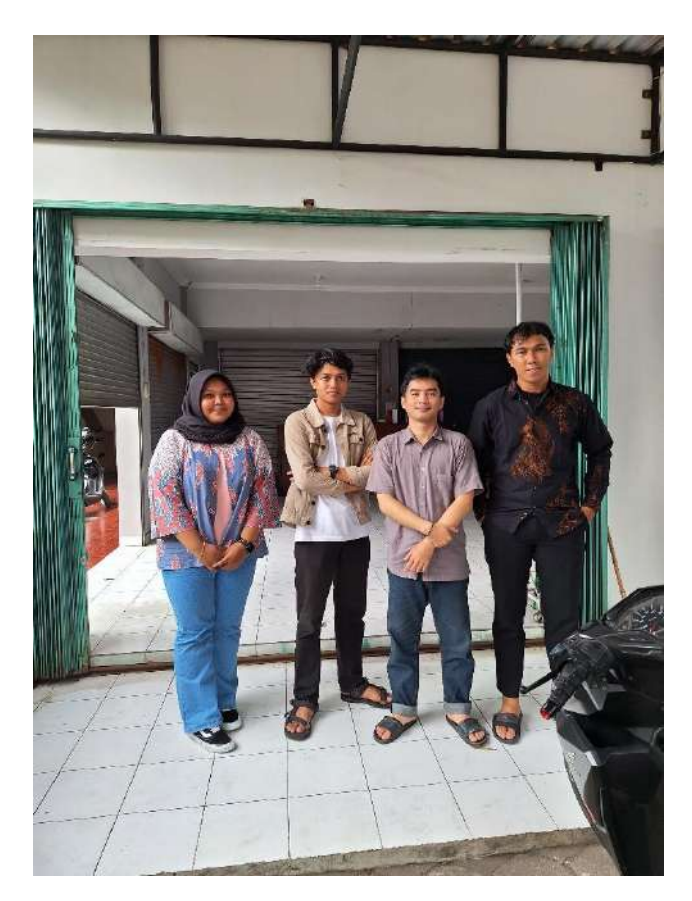

b. Foto saat jam kerja di kantor 1

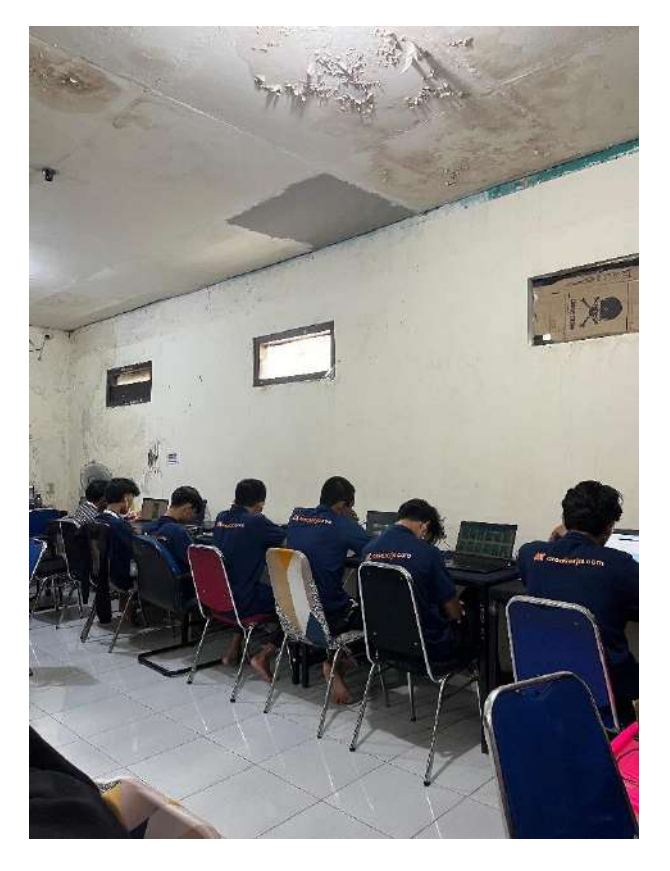

c. Foto saat jam kerja di kantor 2

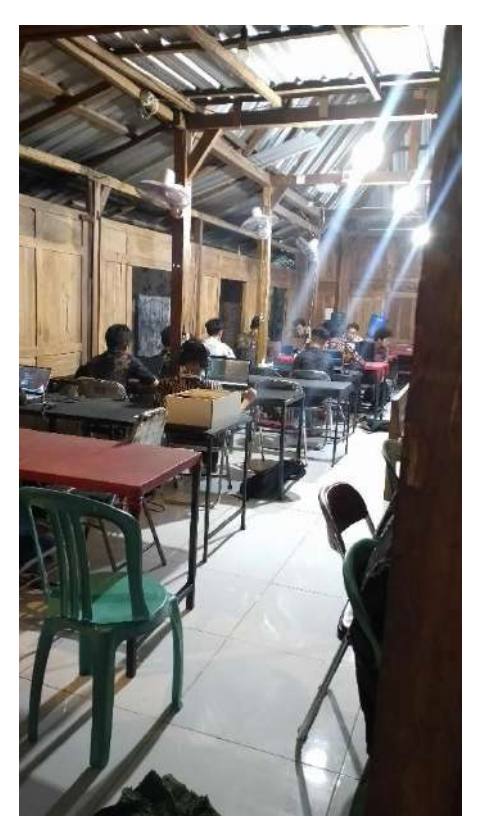

d. Foto kantor 4 tampak depan

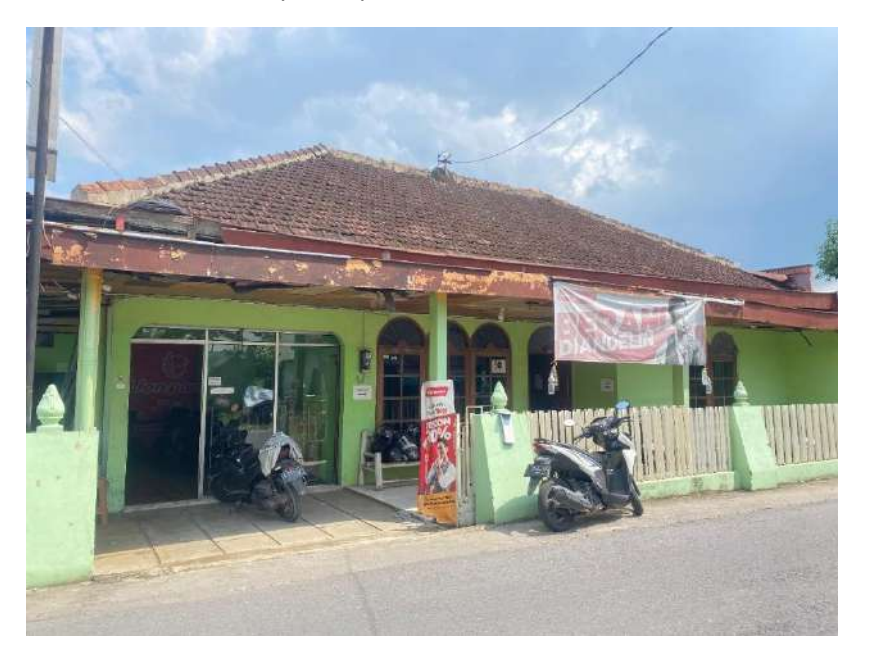